# OPENTEXT THE CONTENT EXPERTS

# OpenText RightFax Installation Guide Supplement

Integrating with Cisco Voice and Unified Communications Products

(Includes Cisco Unified Communications Manager 8.5.10000-23) January 5, 2011 using OpenText RightFax in a Fax-over-IP (FoIP) deployment with Cisco Voice and Unified Communications products - Cisco Unified Communications Manager (CUCM) version 8.x and Cisco Gateways.

### **Contents**

| Abstract                                                                                     | 3  |
|----------------------------------------------------------------------------------------------|----|
| Overview                                                                                     | 3  |
| About OpenText RightFax                                                                      | 4  |
| Cisco Requirements for Open RightFax RightFax Interoperability                               | 4  |
| Installation and Deployment                                                                  | 4  |
| Dialogic® Brooktrout® SR140 FoIP Software                                                    | 5  |
| Dialogic® Brooktrout® Fax Boards                                                             | 5  |
| Configuring OpenText RightFax                                                                | 5  |
| Guidelines for OpenText RightFax                                                             | 5  |
| Guidelines for Dialogic Brooktrout SR140 FoIP Software                                       | 5  |
| Guidelines for Dialogic Brooktrout TR1034 IP-Enabled Fax Boards                              | 6  |
| Interoperability Notes                                                                       | 6  |
| Deployment Models                                                                            | 8  |
| TDM Connection                                                                               |    |
| Cisco Voice Gateways                                                                         | 11 |
| Cisco Unified Communications Manager                                                         | 13 |
| Configuring Cisco Voice Gateways in CUCM Integration Scenarios                               | 14 |
| Appendix A: Practical Scenarios– OpenText RightFax & Cisco Unified<br>Communications Manager | 15 |
| Scenario 1: SIP-to-SIP Configuration                                                         | 16 |
| Scenario 2: H.323-to-H.323 Configuration                                                     | 36 |
| Scenario 3: SIP-to-MGCP Configuration                                                        | 50 |
| Scenario 4: H.323-to-MGCP Configuration                                                      | 77 |

## Abstract

This supplement to the OpenText RightFax product documentation describes deployment models and procedures required to integrate OpenText RightFax and Cisco Voice and Unified Communications products. This documentation has been updated to address integration between OpenText RightFax version 9.4 Feature Pack 1 Service Release 2 and Cisco Unified Communications Manager version 8.5

## Overview

As companies migrate to Cisco IP-based telephony solutions, fax communication over IP networks requires consideration. OpenText RightFax connects to telephony environments using Cisco Voice and Unified Communications Products through Plain Old Telephone Service (POTS) technology and using Fax-over-IP (FoIP) technologies. In a FoIP solution, OpenText RightFax can connect to Cisco Unified Communications Manager, Cisco IOS Voice Gateways, and Cisco Universal Gateways over IP networks. This integration to send and receive fax documents utilizes either Session Initiation Protocol (SIP) or H.323 and T.38 real-time Fax-over-IP.

Common document delivery solutions using OpenText RightFax and Cisco Voice and Unified Communications products consist of the following components:

- OpenText RightFax version 9.4 FP1 SR2 or later, containing either Dialogic® Brooktrout® SR140 software-only FoIP, or TR1034-series IP-enabled fax boards.
- Cisco Unified Communications Manager (CUCM)
- Cisco IOS Voice Gateways

## About OpenText RightFax

OpenText RightFax utilizes all three International Telecom Union (ITU) fax transmission protocols:

- **T.30** Send faxes over the public switched telephone network (PSTN), also known as the Plain Old Telephone System (POTS).
- **T.37** Send faxes using store-and-forward over the Internet. Uses email protocols like MIME or SMTP to translate faxes into emails.
- **T.38** Real-time faxing over the internet, delivered like a fax call. Encapsulates the T.30 protocol into a T.38 data stream.

## Cisco Requirements for OpenText RightFax Interoperability

OpenText RightFax supports Cisco IOS Gateways, Cisco Universal Gateways, and Cisco Unified Communications Manager as follows:

- Cisco Unified Communications Manager (CUCM)
  - For H.323: Release 4.2.3 or later (within the 4.2.x product line)
  - For SIP: Release 5.0.4(a) or later (within the 5.0.x product line)
  - For SIP and H.323: OpenText RightFax v9.4 supports v7
- Cisco IOS Gateway Series (those capable of supporting T.38)
  - SIP, H.323 and MGCP protocols
  - Cisco IOS version 12.3T and later versions

## **OpenText RightFax Installation and Deployment**

OpenText RightFax software may be installed on any supported system, and may be deployed in a variety of configurations. For more information, consult the OpenText RightFax product documentation.

Each OpenText RightFax main server or Remote DocTransport Server instance may contain a maximum of 120 channels, in any combination of physical fax boards and boardless channels. The main server and all Remote DocTransports support a combined maximum of 1024 channels.

OpenText RightFax channels are enabled by purchasing Document Delivery Channels (DDCs). Additionally, you must obtain physical fax boards or Dialogic SR140 licenses containing the desired number of channels for use in conjunction with the fax server's DDCs.

## Dialogic® Brooktrout® SR140 FoIP Software

The Dialogic SR140 host-based FoIP solution may be used with OpenText RightFax 9.3 Feature Pack 1 and later versions. All media processing and call control functions are performed using host system CPU and memory, without the use of fax hardware. SR140 works with both SIP and H.323 protocols.

## Dialogic® Brooktrout® Fax Boards

Each physical fax board may be operated in either TDM mode or IP mode, but not both. A single fax server or Remote DocTransport server may contain a maximum of four boards operating in different modes.

When operating in IP mode, the fax board may send and receive faxes to and from multiple T.38-enabled Cisco routers. The board firmware will be licensed for the ordered number of concurrent fax transmissions. Dialogic Brooktrout TR1034-series IP-enabled fax boards work with both SIP and H.323 protocols.

## Configuring OpenText RightFax

This guide assumes the reader has requisite knowledge and resources available to install and configure the necessary OpenText RightFax application and telephony configurations required for production operation, including configuration of Dialogic Brooktrout fax boards and SR140 Fax-over-IP.

Information on configuring OpenText RightFax and Dialogic Brooktrout products, consult the OpenText RightFax product documentation, and Dialogic Brooktrout documentation. If you are having difficulties, please contact your appropriate OpenText Technical Support resource for further assistance.

## Guidelines for OpenText RightFax

- 1. T.38 Fax-over-IP (FoIP) capability is supported on OpenText RightFax version 9.3 and higher.
- Information on configuring Dialogic Brooktrout fax boards and SR140 for communication with telephony equipment, please consult the Dialogic *Windows End User Guide*, available online at
  - http://www.dialogic.com/webhelp/Brooktrout/SDK63/WindowsEndUserGuide.pdf.
- 3. Cisco IOS Voice Gateways require T.38 protocol support.

## Guidelines for Dialogic Brooktrout SR140 FoIP Software

1. SR140 support for G.711 and voice features requires OpenText RightFax version 9.4 FP1 SR2.

### Guidelines for Dialogic Brooktrout TR1034 IP-Enabled Fax Boards

- Dialogic Brooktrout TR1034 board models ending in -1N are T.38 compatible (e.g. TR1034+P24-T1-1N). Models ending in -0N may be upgraded to support T.38.
- 2. T.38 Fax-over-IP uses the Ethernet network interface of the host server for call setup (SIP), and the Ethernet network interface of the fax board for T.38 fax transmission.
- 3. The TR1034 Ethernet interface requires static IP address settings.
- 4. The TR1034 Ethernet interface and Cisco Gateway must be on the same network subnet.
- 5. OpenText RightFax voice features (e.g. Human Answered Fax, Docs-On-Demand) are not supported with the TR1034 configured for T.38 FOIP.

## **Interoperability Notes**

Levels of T.38 fax relay support in Cisco Unified Communications Manager Software Release versions and OpenText RightFax versions are listed in Table 1.

| T.38 Protocol Support | CUCM Software Release                      | OpenText RightFax Version |
|-----------------------|--------------------------------------------|---------------------------|
| H.323 Only            | 4.1(1), 4.2(3), 5.0(1), 6.0(1), and higher | 9.4 FP1 SR2 and later **  |
| H.323 & MGCP Only     | 4.2(3), 6.0(1), and higher                 | 9.4 FP1 SR2 and later **  |
| H.323 & SIP Only      | 5.0(1), 6.0(1), and higher                 | 9.4 FP1 SR2 and later **  |
| H.323, SIP & MGCP     | 6.0(1) and higher                          | 9.4 FP1 SR2 and later **  |

Table 1: T.38 Fax Relay Support in Cisco Unified Communications Manager

\*\* RightFax versions prior to have known interoperability issues with H.323 in CUCM environments – When CUCM sends a second reinvite, Dialogic SR140 software does not respond correctly to the second invite request.

Integration with versions of Cisco Unified Communications Manager that do not support *H.323 fast start* and *H.245 tunneling*, require changes in the Brooktrout Configuration Tool.

Changes required in Brooktrout Configuration Tool (also see Figure 5 below):

- Enable Fast Start (h323\_Faststart) = 0
- Enable H.323 Tunneling (h323\_h245Tunneling) = 0
- Option for sending H.245 Address (h323\_H245Stage) = 3

| leave: Action Tool - Action Tool - Action To | ranced Mode                                                                |
|----------------------------------------------------------------------------------------------------|----------------------------------------------------------------------------|
| B     Restore       Move     Image: Constraint of the second second sec                                                          | l 💭 🍞<br>Ily License Help                                                  |
| - Minimize ervice - Runn                                                                                                    | g) General Information IP Parameters T.38 Parameters RTP Parameters        |
| Maximize boards)                                                                                                    | Advanced Settings                                                          |
| X Close Alt+F4 s<br>Module 0x41: SR140                                                                                                    | Do not change these parameters unless you have<br>been instructed to do so |
| ⊡ IP Call Control Modules                                                                                                    | Enable H.323 Tunneling: 1                                                  |
| SIP                                                                                                    | Enable Fast Start: 1                                                       |
|                                                                                                    | OLC Reject Response Timeout: 10000                                         |
|                                                                                                    | Called Party Options: 1 0 2                                                |
|                                                                                                    | Option for sending H.245 Address: 3 0 6                                    |
|                                                                                                    | Override Numbering Plan:                                                   |
|                                                                                                    | Override Numbering Type: 7                                                 |
|                                                                                                    | RAS Terminal Type: 0 J 1                                                   |
|                                                                                                    | E.164 Aliases for RAS:                                                     |

Figure 5: H.323 Fast Start and H245 Tunneling Parameters in the Brooktrout Configuration Tool

Environments with OpenText RightFax version 9.3 and Cisco Unified Communications Manager versions 6.1 or 7.0 may experience problems with SIP interoperability. Use one of the following options to avoid issues:

• **Recommended:** Use OpenText RightFax version 9.4 Feature Pack 1 Service Release 3, and Cisco Unified Communications Manager version 8.5.

## **Deployment Models**

Most integrations of OpenText RightFax in a Cisco Voice and Unified Communications infrastructure fall under one of the following categories:

- TDM Connection
- Cisco Voice Gateway FoIP Integration
- Cisco Unified Communications Manager FoIP Integration

TDM deployments were used before FoIP became a practical alternative. In this model, OpenText RightFax is connected to Cisco Communications equipment by direct T1/E1 circuits. The majority of the OpenText RightFax server deployments now use IP-based connections. FoIP integrations enable fax communication over the IP Telephony infrastructure.

## **TDM Connection**

Customers with existing investment in Brooktrout TR1034-series IP-enabled fax boards may choose to implement a TDM deployment, and migrate to a FoIP deployment in the future. TDM connections required dedicated circuits to the PSTN, either a full T1/E1 or dedicated fax channels on a T1/E1 circuit.

In Figure 1 below, the OpenText RightFax server is connected directly to T1/E1 TDM circuits using Dialogic Brooktrout fax boards installed in the server or Remote DocTransport servers.

Figure 1: OpenText RightFax Connected Directly to PSTN by T1/E1 Circuit

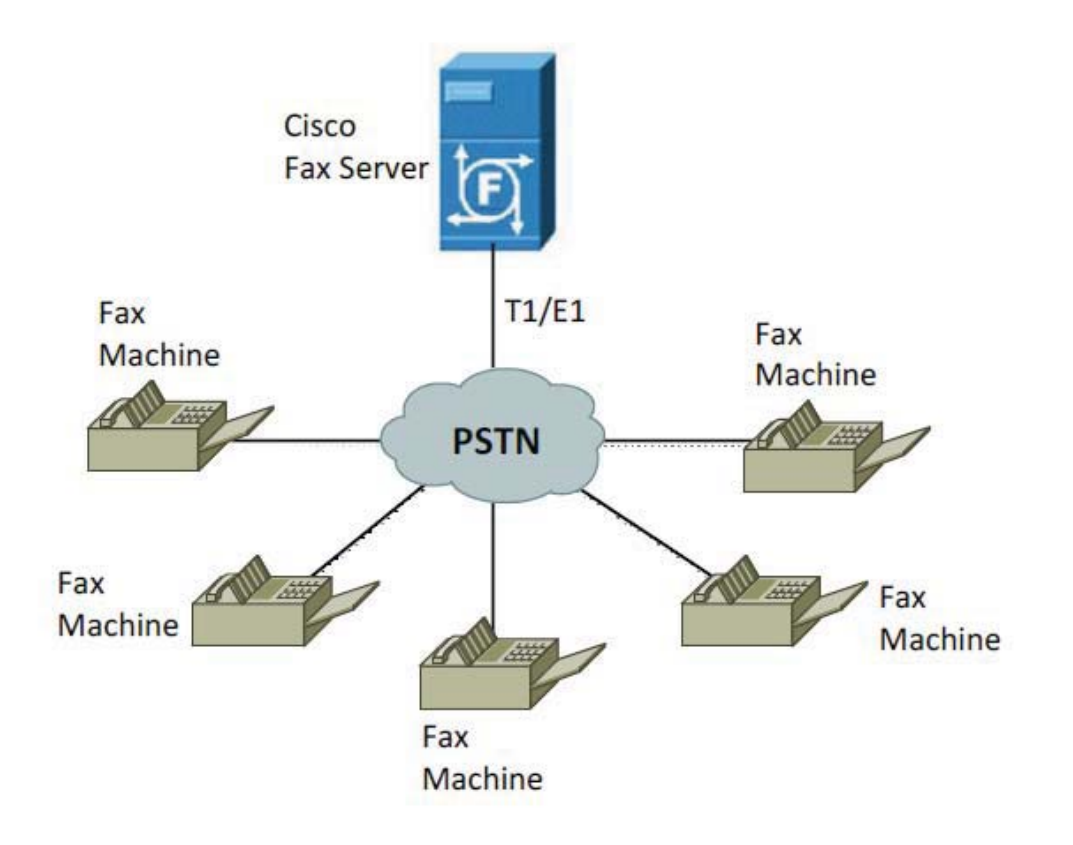

In Figure 2 below, calls are routed between the RightFax and the PSTN through telephony ports on a Cisco voice gateway. Fax calls are cross-connected between two ports on the gateway. This is commonly referred to as a "hairpin call".

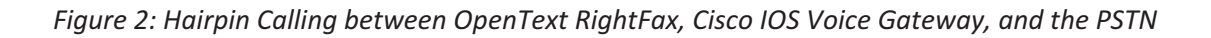

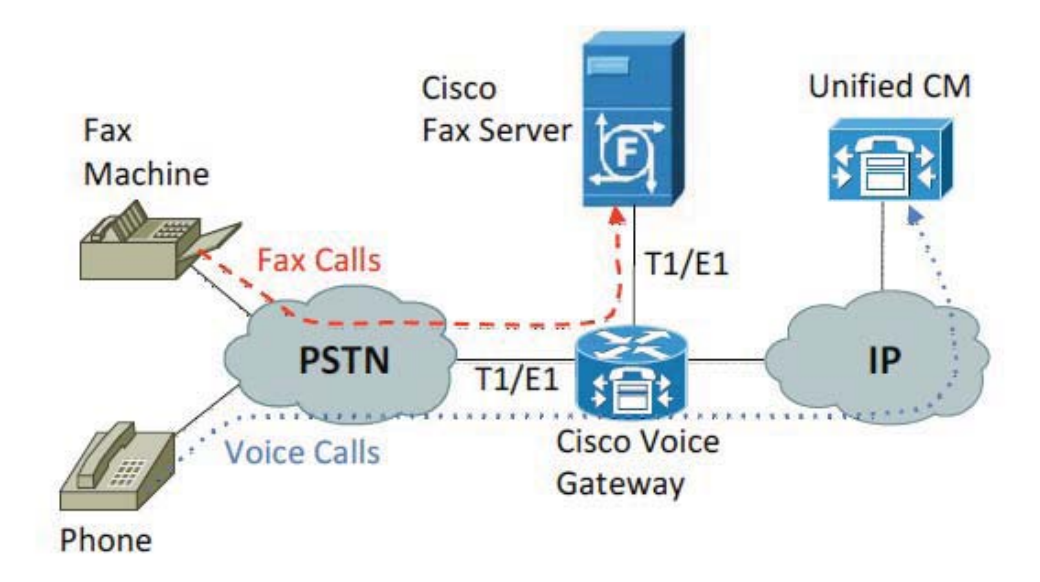

In this scenario, voice and fax calls use the same physical PSTN T1 connection terminated on the Cisco IOS voice gateway. Another T1 circuit on a separate gateway voice port connects directly to the OpenText RightFax. The Cisco voice gateway distinguishes between voice and fax calls inbound from the PSTN by evaluating the DNIS number and routes the voice and fax calls appropriately.

In Figure 2 above, voice calls received on the PSTN T1 circuit are converted to IP and routed to the Cisco Unified Communications Manager. Fax calls are cross-connected to the T1 voice port connected to OpenText RightFax.

When using a hairpin scenario, make sure that the connection is "DSP-less". The DSP will drop out of the call path and OpenText RightFax connects directly to the PSTN through the Cisco voice gateway. Otherwise, the DSP continues to process and make slight changes to the TDM stream.

To ensure the DSP drops out of the hairpin call, follow these guidelines:

• Enable local-bypass under the voice-card submenu of the Cisco IOS voice gateway.

- If the T1/E1 voice ports reside in separate module slots on the voice gateway make sure the gateway has a TDM backplane, and use the network-clock-participate command to ensure both are part of the backplane clocking scheme.
- DSPs involved in the hairpin call must be of the same type.

Hairpin calling is set up using an inbound and outbound POTS dial peer on the Cisco voice gateway. For more information on administering dial peers please see the following link on www.cisco.com:

http://www.cisco.com/en/US/docs/ios/voice/dialpeer/configuration/guide/vd\_dp\_feat\_cfg\_ps6350\_TSD\_Products\_Configuration\_Guide\_Chapter.html

## **Cisco Voice Gateways**

OpenText RightFax servers with IP-enabled fax boards or Dialogic SR140 FoIP software communicate with Cisco voice gateways using the IP protocol. The Cisco voice gateway must support ITU-T standard T.38 fax relay. Cisco IOS voice gateways such as the 2800 and 3800 series are most commonly used. *Note: Dialogic Brooktrout TR1034 board models ending in -1N are T.38 compatible (e.g. TR1034+P24-T1-1N). Models ending in -0N may be upgraded for T.38 support.* 

Call setup between OpenText RightFax servers and Cisco voice gateways occurs using either H.323 or Session Initiation Protocol (SIP). H.323 is older and widely supported; however, SIP is rapidly gaining adoption.

In the simplest voice gateway integration, OpenText RightFax communicates with a single voice gateway. Most deployment models integrate OpenText RightFax with multiple voice gateways to route calls to a gateway local to the fax destination or to achieve a level of fault tolerance. Figure 3 below depicts a multiple voice gateway deployment using H.323. SIP is deployed in the same way.

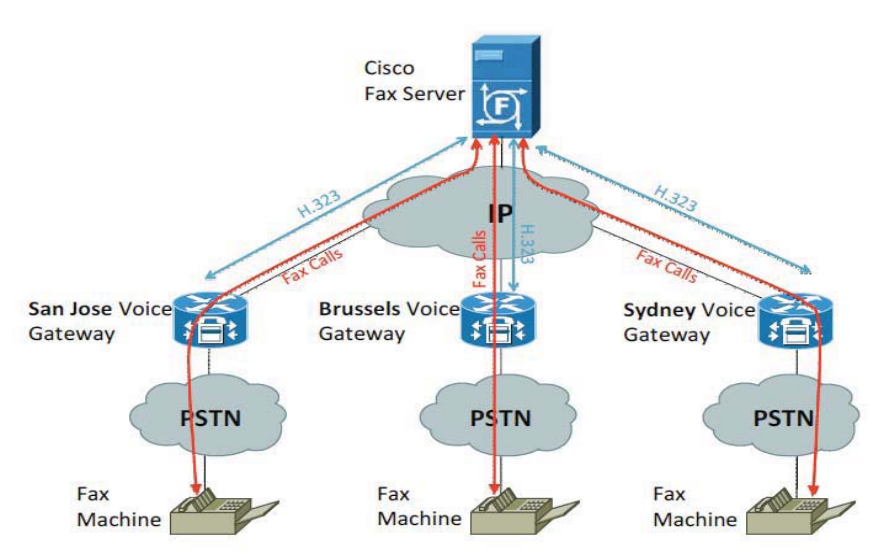

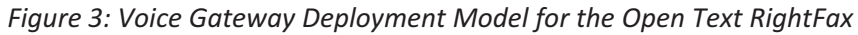

In the above scenario, configure Dialing Rules in OpenText RightFax to route outbound fax calls through multiple Cisco voice gateways. For more information, see *Configuring Fax over IP Failover* in the RightFax Administrator's Guide included with your OpenText RightFax product documentation.

Configure *voice dial-peers* on your Cisco IOS voice gateways to route inbound fax calls to the appropriate OpenText RightFax. A sample H.323 dial-peer configuration for Cisco IOS voice gateways is shown in Example 1 below.

Example 1: Sample H.323 Dial-Peer Configuration for Communicating with OpenText RightFax

```
!
dial-peer voice 6 voip
incoming called-number .
destination-pattern 6000
codec g711ulaw
session target ipv4:<IP ADDRESS OF RIGHTFAX>
fax protocol t38 ls-redundancy 0 hs-redundancy 0 fallback none
!
dial-peer voice 7 pots
destination-pattern 7000
port 0/0/0
!
```

Calls in a Cisco IOS voice gateway require two call legs. Example 1 above contains two configurations, a VoIP dial peer for the RightFax, and a POTS dial peer for the PSTN connection. H.323 and SIP settings on the Cisco IOS voice gateway are configured on the VoIP dial peer.

To change the configuration from H.323 to SIP, add the session protocol sipv2 command to the voip dial peer.

The voip dial peer in Example 1 is used for inbound and outbound fax calls. The destination pattern 6000 command routes calls inbound from the PSTN to OpenText RightFax at IP address 192.168.10.2, shown in the session target ipv4 parameter. The command incoming called-number ensures outbound calls from RightFax to the PSTN match this dial peer and inherit its properties.

Two commands are required for interoperability with OpenText RightFax:

- codec g711ulaw Explicitly specifies G.711 codec. By default, Cisco IOS voice gateways use the G.729 codec. OpenText RightFax supports only G.711, with a-law or u-law. Note: You may also configure a voice class codec that includes G.711.
- t38 ls-redundancy 0 hs-redundancy 0 fallback none-Explicitly specifies use of T.38 fax relay. Cisco gateways support a number of fax transport protocols; however, OpenText RightFax supports T.38 only. Note: This option may also be configured globally under the voice service voip section of the IOS voice gateway configuration.

## **Cisco Unified Communications Manager**

Integrating OpenText RightFax with Cisco Unified Communications Manager (CUCM) provides greater flexibility, redundancy, and easier administration. CUCM supports both H.323 and SIP protocols required by OpenText RightFax.

Key benefits of implementing Cisco Unified Communications Manager:

- CUCM manages call routing for the telephony network.
  - All outbound calls are routed to CUCM, which then determines the most appropriate route for the call. It is not necessary to create Dialing Rules on OpenText RightFax for each Cisco IOS Voice Gateway, and leverages the VoIP dial plan already in place.
  - Inbound calls from the PSTN are routed by CUCM to the RightFax.
- CUCM provides OpenText RightFax access to MGCP-controlled voice gateways by translating SIP and H.323 calls to MGCP as needed.

In H.323 integrations, OpenText RightFax is added to CUCM as an H.323 Gateway. In SIP scenarios, Cisco Unified Communications Manager is configured for a SIP trunk connection to OpenText RightFax. Once H.323 or SIP connection is established between Cisco Unified Communications Manager and OpenText RightFax, then OpenText RightFax has access to all H.323, SIP, and MGCP voice gateways connected to Cisco Unified Communications Manager. Figure 4 shows OpenText RightFax integration with the Cisco Unified Communications Manager.

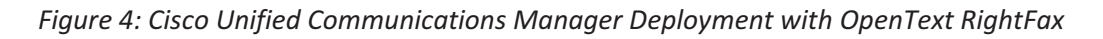

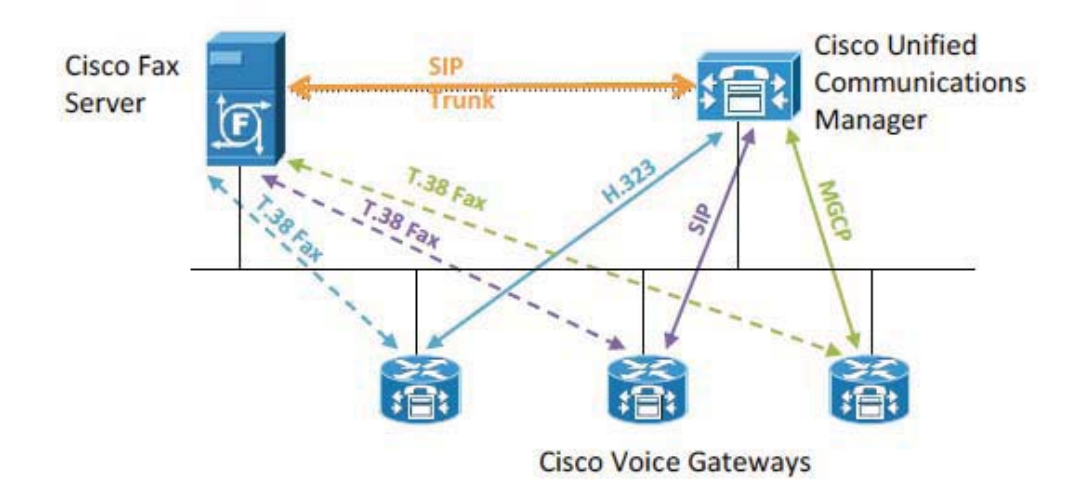

## **Configuring Cisco Voice Gateways in CUCM Integration Scenarios**

In integrations using Cisco Unified Communications Manager, the Cisco IOS Voice Gateways must be configured to point to the IP address of the CUCM rather than OpenText RightFax. This destination is configured by modifying the session target ipv4 parameter of the dial-peer configuration, as shown in Example 2 below.

```
Example 2: Sample Cisco Voice Gateway H.323 Dial-Peer Configuration for Communicating with OpenText RightFax in Cisco Unified Communications Manager Integrations
```

```
!
dial-peer voice 6 voip
incoming called-number .
destination-pattern 6000
codec g711ulaw
session target ipv4:<IP ADDRESS OF CUCM SERVER>
fax protocol t38 ls-redundancy 0 hs-redundancy 0 fallback none
!
dial-peer voice 7 pots
destination-pattern 7000
port 0/0/0
!
```

## Appendix A: Practical Scenarios– OpenText RightFax & Cisco Unified Communications Manager

This appendix describes integration scenarios including overview and detailed configuration information. Each scenario has been deployed and tested to verify functionality

The format of each scenario uses the following outline:

- 1. Network Diagram
- 2. Equipment Description and Network Identification Info
- 3. Dialing Plan Example
- 4. OpenText RightFax Configuration Notes
- 5. Cisco Voice Gateway Configuration
- 6. Cisco Unified Communications Manager Configuration

All scenarios use the following product versions

- OpenText RightFax version 9.4 Feature Pack 1 Service Release 2
- Cisco Unified Communications Manager 8.5.1000-23
- Cisco 2800 Integrated Service Router

#### **Outline of Scenarios**

- Scenario 1: SIP-to-SIP Configuration

   RightFax <-SIP-> CUCM 8.5 <-SIP-> Gateway
- Scenario 2: H.323-to-H.323 Configuration

   RightFax <-H.323-> CUCM 8.5 <-H.323-> Gateway
- Scenario 3: SIP-to-MGCP Configuration

   RightFax <-SIP-> CUCM 8.5 <-MGCP-> Gateway
- 4. Scenario 4: H.323-to-MGCP Configuration
  - a. RightFax <-H.323-> CUCM 8.5 <-MGCP-> Gateway

## Scenario 1: SIP-to-SIP Configuration

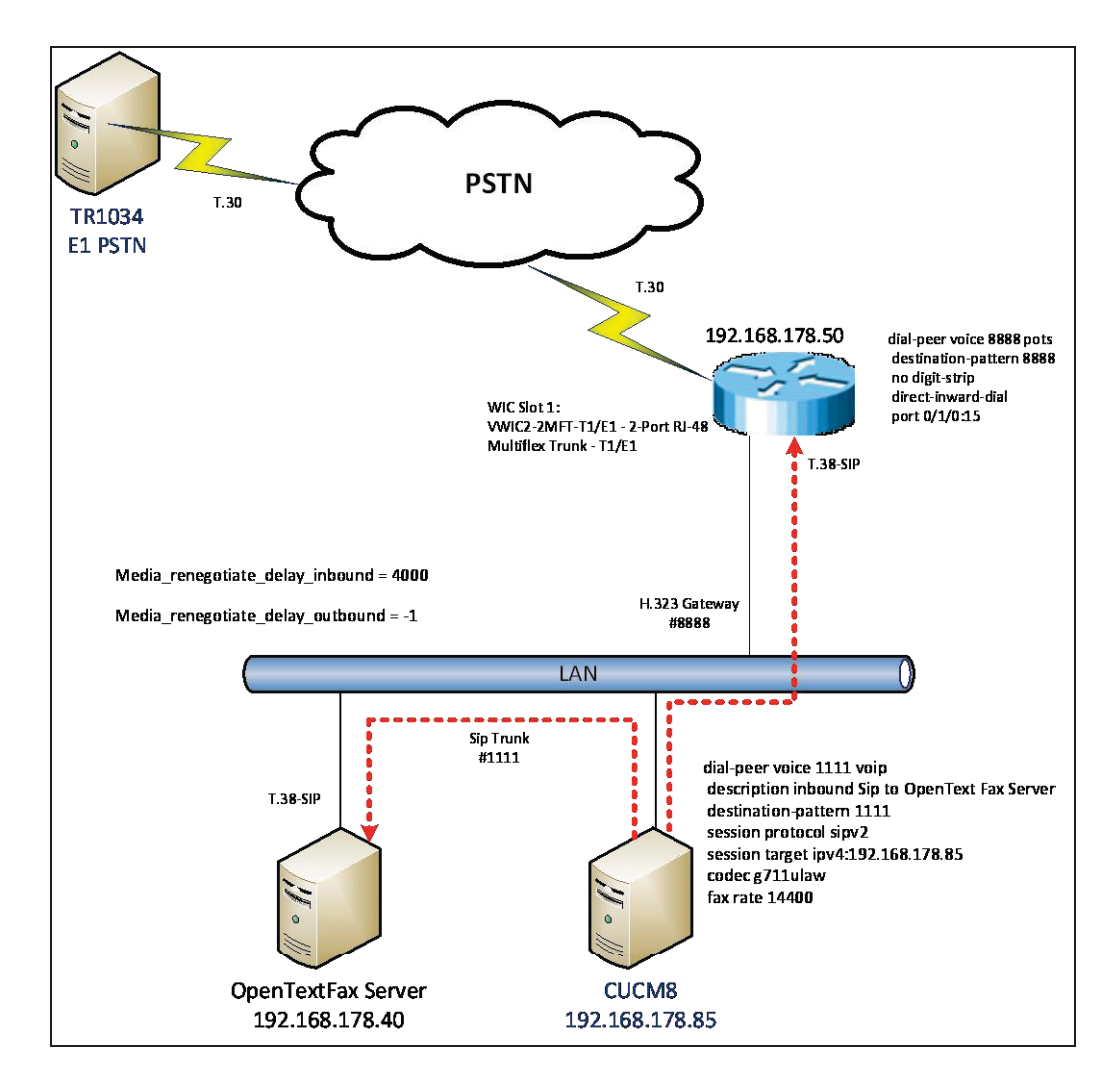

Network System Configuration – Sip / Sip Configuration

#### **Network Addresses**

| Device | Device Make, Model, and       | Device IP      |
|--------|-------------------------------|----------------|
| #      | Description                   | Address        |
| 1      | OpenText RightFax             | 192.168.178.40 |
| 2      | CUCM 8.5.10000-23             | 192.168.178.85 |
| 3      | Cisco 2800 Integrated Service | 192.168.178.50 |
|        | Router                        |                |

#### **Dial Plan Overview**

To call OpenText RightFax (SR140) from a POTS phone, dial 1111. The call flow and protocol path behaves as follows:

- POTS (dial 1111) —E1—>
- Cisco Gateway (dial 1111@192.168.178.85) SIP—>
- CUCM85.10000-23 dial 1111@192.168.178.40)—SIP—>
- OpenText RightFax.

To call the POTS lines of the Gateway, dial 8888@192.168.178.83. The call flow and protocol path behaves as follows:

- OpenText RightFax(8888@192.168.178.85) SIP—>
- CUCM85.10000-23 dial 8888@192.168.178.50)—SIP—>
- Cisco Gateway (dial 8888)—E1—>
- POTS

#### **OpenText RightFax SR140 Setup Notes**

In this scenario, Dialogic SR140 is required non-default values. For RightFax version 9.4 FP1 SR2 (Dialogic SDK 6.3.0 and later), the following parameters must be set under T.38 Parameters:

- Media Renegotiate Delay Inbound, msec = 4000
  - Callctrl.cfg value = Media\_renegotiate\_delay\_inbound
- Media Renegotiate Delay Inbound, msec = -1
  - Callctrl.cfg value = Media\_renegotiate\_delay\_outbound

#### Dialogic<sup>®</sup> Brooktrout<sup>®</sup> TR1034 Fax PSTN Setup Notes

For the sample test configuration, the TR1034 was configured using the default values, consult the Dialogic<sup>®</sup> Brooktrout<sup>®</sup> Fax Products Installation and Configuration Guide for details.

#### **Cisco 2800 Gateway Setup Notes**

For the sample test configuration, the Cisco 2800 Gateway was configured the Cisco IOS command-line interface. The specific items configured include:

- Enable T.38 support
- Configure line card interface
- Configure IP Protocol
- Configure Dial-Peers POTS
- Configure Dial-Peers VoIP

#### **Enable T.38 support**

The following lines allow SIP calls and T.38 fax calls

```
voice service voip
fax protocol t38 ls-redundancy 2 hs-redundancy 0 fallback none
SIP
```

#### Configure line card interface

```
controller E1 0/0/0
clock source internal
pri-group timeslots 1-8,16
```

#### **Configure Dial-Peers – POTS**

The following allows the phone "8888" to be dialed out though the POTS lines:

```
dial-peer voice 8888 pots
  destination-pattern 8888
  no digit-strip
  direct-inward-dial
  port 0/0/0:15
  interface Serial0/0/0:15
  no ip address
  encapsulation hdlc
  isdn switch-type primary-net5
  isdn protocol-emulate network
  isdn incoming-voice voice
  no cdp enable
```

#### **Configure Dial Peers - VoIP**

The following allows the number "1111" to be dialed out through SIP to CUCM:

```
dial-peer voice 1111 voip
description inbound Fax traffic from Sip to OpenText RightFax
destination-pattern 1111
session protocol sipv2
session target ipv4:192.168.178.85
codec g711ulaw
fax rate 14400
```

Note: The session target ipv4 parameter contains the IP address for the CUCM.

#### CUCM 8.5 Setup Notes – SIP / SIP Configuration

The following areas of CUCM 8.0(x) are modified in this scenario:

- Configure SIP Trunk Security Profile
- Configure Sip Trunk from CUCM to OpenText RightFax
- Configure Sip Trunk from CUCM to Gateway
- Configure Call Routing
- IOS overview

#### **Configure SIP Trunk Security Profile**

1. Using a web browser, log into the Cisco Unified CM Administration screen.

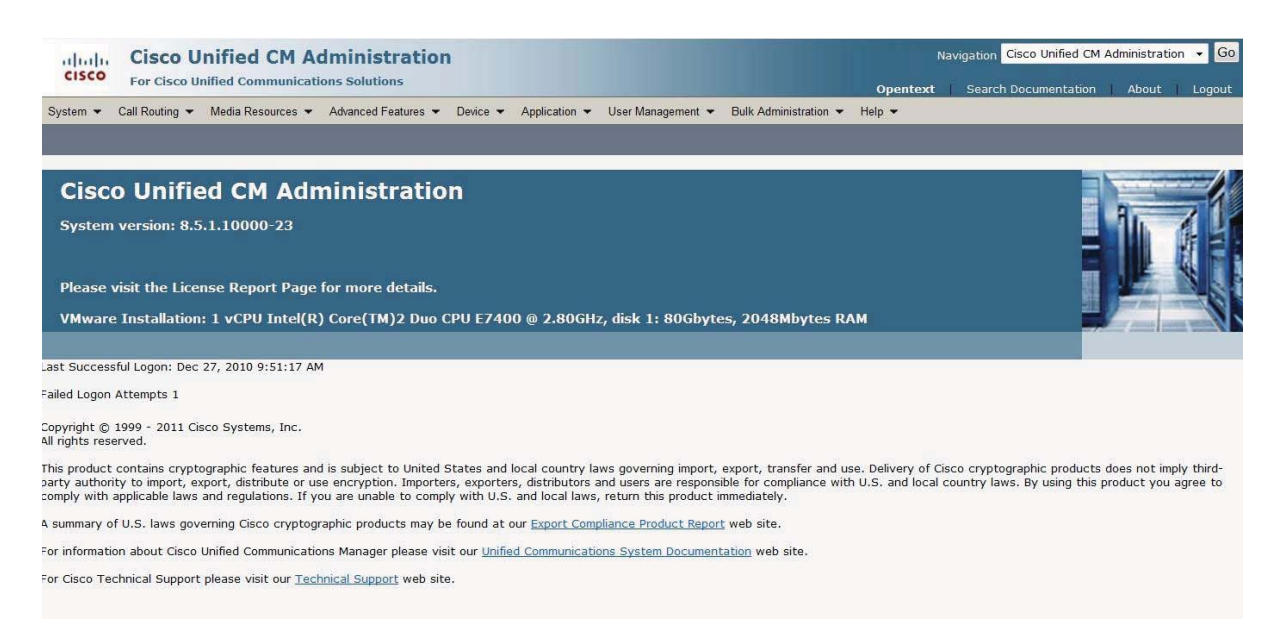

2. From the menu select System | Security Profile | SIP Trunk Security Profile.

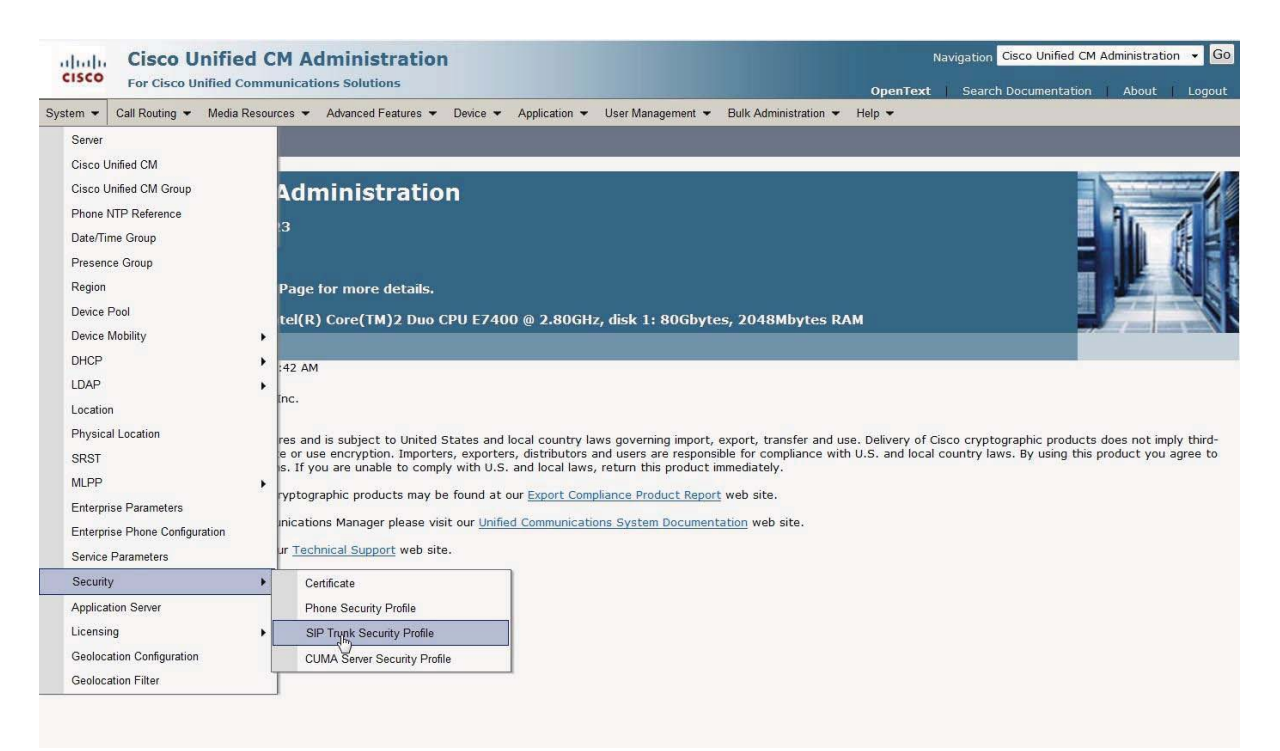

3. The following screen appears:

| Cisco Unified CM Administration                                                                                              | Navigation Cisco Unified CM Administration 👻 G |
|----------------------------------------------------------------------------------------------------|------------------------------------------------|
| For CISCO United Communications Solutions                                                                                    | OpenText Search Documentation About Logout     |
| System 👻 Call Routing 👻 Media Resources 👻 Advanced Features 👻 Device 👻 Application 👻 User Management 👻 Bulk Administration 👻 | Help 👻                                         |
| Find and List SIP Trunk Security Profiles                                                                                    |                                                |
| 다 Add New                                                                                                    |                                                |
| SIP Trunk Security Profile                                                                                                   |                                                |
| Find SIP Trunk Security Profile where Name 🔹 begins with 🔹 🛛 🕞 👘 👘                                                           |                                                |
| No active query. Please enter your search criteria using the options above.                                                  |                                                |
| Add New                                                                                                    |                                                |
|                                                                                                    |                                                |

4. Click **Find** to edit an existing Sip Trunk Profile or click **Add New** to add a new Sip Trunk Profile. *Note: By default the* **Outgoing Transport Type** *is set to TCP. OpenText RightFax requires UDP.* 

| CISCO Cisco Un              | nified CM Administration                                                                           | Navigation Cisco Unified CM Administration 👻 🕻 |
|-----------------------------|----------------------------------------------------------------------------------------------------|------------------------------------------------|
| System  Call Routing        | Media Resources - Advanced Features - Device - Application - User Management - Bulk Administration | istration - Help -                             |
| SIP Trunk Security Prof     | ile Configuration                                                                                  | Related Links: Back To Find/List 🔹 🕻           |
| 🔜 Save 🗶 Delete [           | 🗋 Copy 🎦 Reset 🧷 Apply Config 🕂 Add New                                                            |                                                |
| - Status                    |                                                                                                    |                                                |
| i Status: Ready             |                                                                                                    |                                                |
| SIP Trunk Security Profile  | e Information                                                                                      |                                                |
| √ame*                       | Non Secure SIP Trunk Profile                                                                       |                                                |
| escription                  | Non Secure SIP Trunk Profile authenticated by null Strin                                           |                                                |
| evice Security Mode         | Non Secure                                                                                         |                                                |
| ncoming Transport Type*     | TCP+UDP ·                                                                                          |                                                |
| Outgoing Transport Type     | UDP                                                                                                |                                                |
| Enable Digest Authentic     | ation                                                                                              |                                                |
| Nonce Validity Time (mins)* | 600                                                                                                |                                                |
| K.509 Subject Name          |                                                                                                    |                                                |
| ncoming Port*               | 5060                                                                                               |                                                |
| Enable Application Level    | Authorization                                                                                      |                                                |
| Accept Presence Subsci      | ription                                                                                            |                                                |
| Accept Out-of-Dialog R      | FER**                                                                                              |                                                |
| Accept Unsolicited Notif    | ication                                                                                            |                                                |
|                             |                                                                                                    |                                                |
| Accept Replaces Header      |                                                                                                    |                                                |

- 5. Change **Outgoing Transport Type** to UDP.
- 6. Press Save.

#### Configure SIP Trunk from CUCM to OpenText RightFax

1. Using a web browser, log into the Cisco Unified CM Administration screen.

#### 2. From the menu select **Device | Trunk**.

| uludu Cisco Unified CM Administration                                                                                                    |                                                                                                    | Navigation Cisco Unified CM Administration 🔸 Go                                                                                         |
|----------------------------------------------------------------------------------------------------|----------------------------------------------------------------------------------------------------|----------------------------------------------------------------------------------------------------|
| For Cisco Unified Communications Solutions                                                                                                    |                                                                                                    | OpenText Search Documentation About Logout                                                                                              |
| System      Call Routing      Media Resources      Advanced Features                                                                                                    | Device  Application  User Management  Bulk Administration                                                                                                    | Help 👻                                                                                                    |
|                                                                                                    | CTI Route Point<br>Gatekeeper                                                                                                    |                                                                                                    |
| <b>Cisco Unified CM Administratio</b><br>System version: 8.5.1.10000-23<br>Please visit the License Report Page for more details.<br>VMware Installation: 1 vCPU Intel(R) Core(TM)2 Duo C                                                                                                    | Gateway<br>Phone<br>Trunk<br>Remote Destination<br>Device Settings<br>PU E7400 @ 2.80GHz, disk 1: 80Gbytes, 2048Mbytes Re                                                                                                    |                                                                                                    |
| Last Successful Logon: Dec 27, 2010 11:33:06 AM<br>Copyright © 1999 - 2011 Cisco Systems, Inc.<br>All rights reserved.<br>This product contains cryptographic features and is subject to United S<br>party authority to import, export, distribute or use encryption. Importers<br>comply with applicable laws and regulations. If you are unable to comply<br>A summary of U.S. laws governing Cisco cryptographic products may be<br>For information about Cisco Unified Communications Manager please visil<br>For Cisco Technical Support please visit our <u>Technical Support</u> web site. | tates and local country laws governing import, export, transfer and u<br>s, exporters, distributors and users are responsible for compliance wit<br>with U.S. and local laws, return this product immediately.<br>found at our <u>Export Compliance Product Report</u> web site.<br>t our <u>Unified Communications System Documentation</u> web site. | se. Delivery of Cisco cryptographic products does not imply third-<br>h U.S. and local country laws. By using this product you agree to |

#### 3. The following screen

| арр | ears: |
|-----|-------|
|-----|-------|

| cisco         | Cisco L       | Jnified CM A      | dministrat       | ion           |                     |                        |          |                  | OpenText | lavigation Cisco U | Jnified CM Admin | histration - | Go |
|---------------|---------------|-------------------|------------------|---------------|---------------------|------------------------|----------|------------------|----------|--------------------|------------------|--------------|----|
| System - Ca   | all Routing 👻 | Media Resources 👻 | Advanced Feature | s 🕶 Device 🕶  | Application - U     | Jser Management 👻      | Bulk /   | Administration 👻 | Help 👻   |                    |                  |              |    |
| Find and Lis  | t Trunks      |                   |                  |               |                     |                        |          |                  |          |                    |                  |              |    |
| Add New       |               |                   |                  |               |                     |                        |          |                  |          |                    |                  |              |    |
|               |               |                   |                  |               |                     |                        |          |                  |          |                    |                  |              |    |
| Trunks        |               |                   |                  |               |                     |                        |          |                  |          |                    |                  |              |    |
| Find Trunks w | here Device   | e Name            | - begins with    | •             | Find                | Clear Filter           | 4        |                  |          |                    |                  |              |    |
|               |               |                   |                  | Select item o | or enter search te  | xt 🔹                   |          |                  |          |                    |                  |              |    |
|               |               |                   |                  | No active que | ry. Please enter yo | our search criteria us | sing the | options above.   |          |                    |                  |              |    |
| Add Ney       |               |                   |                  |               |                     |                        |          |                  |          |                    |                  |              |    |
|               |               |                   |                  |               |                     |                        |          |                  |          |                    |                  |              |    |

4. Press Add New to add a new SIP

#### Trunk.

| ahaha (        | Cisco Unified                                            | CM Ad                              | ministratio         | n        |               |                   |                       | N        | avigation Cisco Unifie | d CM Administratio | n 🔹 Go |
|----------------|----------------------------------------------------------|------------------------------------|---------------------|----------|---------------|-------------------|-----------------------|----------|------------------------|--------------------|--------|
| CISCO F        | For Cisco Unified Com                                    | munication                         | s Solutions         |          |               |                   |                       | OpenText | Search Documenta       | tion About         | Logout |
| System - Cal   | Il Routing 👻 Media Reso                                  | ources 👻 🕯                         | Advanced Features 👻 | Device 💌 | Application - | User Management 👻 | Bulk Administration 👻 | Help 👻   |                        |                    |        |
| Trunk Config   | uration                                                  |                                    |                     |          |               |                   |                       |          | Related Links:         | Back To Find/Lis   | t 🕶 Go |
| Next           |                                                          |                                    |                     |          |               |                   |                       |          |                        |                    |        |
|                |                                                          |                                    |                     |          |               |                   |                       |          |                        |                    |        |
| Status: R      | Ready                                                    |                                    |                     |          |               |                   |                       |          |                        |                    |        |
| Trunk Inform   | nation —                                                 |                                    |                     |          |               |                   |                       |          |                        |                    |        |
| Trunk Type*    | SIP Trunk                                                |                                    |                     |          |               |                   |                       |          |                        |                    |        |
| Device Protoco | sip                                                      |                                    |                     |          |               |                   |                       |          |                        |                    |        |
| Trunk Service  | Type* None(Default)                                      |                                    |                     |          |               |                   |                       |          |                        |                    |        |
|                | Not Selected                                             | (***)                              |                     |          | ]             |                   |                       |          |                        |                    |        |
| Next           | Call Control Disc<br>Extension Mobili<br>Cisco Intercomp | overy<br>ty Cross Cli<br>any Media | usters<br>Engine    | 1        |               |                   |                       |          |                        |                    |        |
| (i) *- indica  | ates required item.                                      |                                    |                     |          |               |                   |                       |          |                        |                    |        |
|                |                                                          |                                    |                     |          |               |                   |                       |          |                        |                    |        |

- 5. Select the following options and click **Next**:
  - a. **Trunk Type** = SIP Trunk
  - b. **Device Protocol** = SIP
  - c. Trunk Service Type = None (Default)
- 6. The following screen appears:

| Cisco Unified CM Administra<br>For Cisco Unified Communications Solutions | ation                                                  |                         | Navigation Cisco Unified CM Administration OpenText Search Documentation About | • Go<br>Logout |
|---------------------------------------------------------------------------|--------------------------------------------------------|-------------------------|--------------------------------------------------------------------------------|----------------|
| System      Call Routing      Media Resources      Advanced Feat          | ures      Device      Application      User Management | Bulk Administration +   | Help 🕶                                                                         |                |
| Trunk Configuration                                                       |                                                        |                         | Related Links: Back To Find/List                                               | - Go           |
| 🔜 Save 🗶 Delete 🎦 Reset 🕂 Add New                                         |                                                        |                         |                                                                                |                |
| - Device Information                                                      | Photo                                                  |                         |                                                                                |                |
| Product:                                                                  | SIP Trunk                                              |                         |                                                                                |                |
| Device Protocol:                                                          | SIP<br>None(Default)                                   |                         |                                                                                |                |
| Device Name*                                                              | CUCMSinTrunkToOpenTextEaxServer                        |                         |                                                                                |                |
| Description                                                               | Siptrunk_to_OpenText _Fax _Server                      |                         |                                                                                | E              |
| Device Pool*                                                              | Default                                                | -                       |                                                                                |                |
| Common Device Configuration                                               | < None >                                               | -                       |                                                                                |                |
| Call Classification*                                                      | OffNet                                                 | -                       |                                                                                |                |
| Media Resource Group List                                                 | < None >                                               | -                       |                                                                                |                |
| Location*                                                                 | Hub_None                                               | -                       |                                                                                |                |
| AAR Group                                                                 | < None >                                               |                         |                                                                                |                |
| Packet Capture Mode*                                                      | None                                                   | -                       |                                                                                |                |
| Packet Capture Duration                                                   | 0                                                      |                         |                                                                                |                |
| Media Termination Point Required                                          |                                                        |                         |                                                                                |                |
| Retry Video Call as Audio                                                 |                                                        |                         |                                                                                |                |
| Transmit UTF-8 for Calling Party Name                                     |                                                        |                         |                                                                                |                |
| Unattended Port                                                           |                                                        |                         |                                                                                |                |
| SRTP Allowed - When this flag is checked, Encrypted TLS                   | needs to be configured in the network to provide end t | o end security. Failure | to do so will expose keys and other information.                               |                |
| Route Class Signaling Enabled *                                           | Default                                                | •                       |                                                                                |                |
| Use Trusted Relay Point*                                                  | Default                                                |                         |                                                                                |                |
| PSTN Access                                                               |                                                        |                         |                                                                                |                |

| For Cisco Unified Commun                 |                                                        |             |            |                       | OpenTex | t Search Documentation About     | Logo |
|------------------------------------------|--------------------------------------------------------|-------------|------------|-----------------------|---------|----------------------------------|------|
| System 👻 Call Routing 👻 Media Resource   | es      Advanced Features      Device      Application | n 🔻 User Ma | nagement 🔫 | Bulk Administration 👻 | Help 👻  |                                  |      |
| runk Configuration                       |                                                        |             |            |                       |         | Related Links: Back To Find/List | • (  |
| 🔒 Save 💥 Delete 🎦 Reset 🚽                | Add New                                                |             |            |                       |         |                                  |      |
| SIP Information                          |                                                        |             |            |                       |         |                                  |      |
| Destination Address                      | 192.168.178.40                                         |             |            |                       |         |                                  |      |
| Destination Address IPv6                 |                                                        |             |            |                       |         |                                  |      |
| Destination Address is an SRV            |                                                        |             |            |                       |         |                                  |      |
| Destination Port*                        | 5060                                                   |             |            |                       |         |                                  |      |
| MTP Preferred Originating Codec*         | 711ulaw                                                |             |            |                       |         |                                  |      |
| Presence Group*                          | Standard Presence group                                | •           |            |                       |         |                                  |      |
| SIP Trunk Security Profile*              | Non Secure SIP Trunk Profile                           |             |            |                       |         |                                  |      |
| Rerouting Calling Search Space           | < None >                                               |             |            |                       |         |                                  |      |
| Out-Of-Dialog Refer Calling Search Space | < None >                                               |             |            |                       |         |                                  |      |
| SUBSCRIBE Calling Search Space           | < None >                                               | •           |            |                       |         |                                  |      |
| SIP Profile*                             | Standard SIP Profile                                   | •           |            |                       |         |                                  |      |
| DTMF Signaling Method*                   | No Preference                                          | ٠           |            |                       |         |                                  |      |
|                                          |                                                        |             |            |                       |         |                                  |      |
| Geolocation Configuration                | -                                                      |             |            |                       |         |                                  |      |
| Geolocation Filter                       |                                                        |             |            |                       |         |                                  |      |
|                                          | 18                                                     |             |            |                       |         |                                  |      |
| Send Geolocation Information             |                                                        |             |            |                       |         |                                  |      |

- 7. Set the following options:
  - a. **Device Name**: CUCMSipTrunkToOpenTextFaxServer
  - b. Device Description: Siptrunk\_to\_OpenText \_Fax \_Server
  - c. Device Pool: Default
  - d. Call Classification: OffNet
  - e. Destination Address: 192.168.178.40 (address of OpenText RightFax)
  - f. SIP Trunk Security Profile: Non Secure SIP Trunk Profile
  - g. SIP Profile: Standard SIP Profile
- 8. Click Save.
- 9. On the next screen, click Reset

| Cisco Unified CM Administra                                | tion                                                    | 01                   | Navigation Cisco Unified CM Administration | n 🖌 Go |
|------------------------------------------------------------|---------------------------------------------------------|----------------------|--------------------------------------------|--------|
| System   Call Routing   Media Resources   Advanced Feature | res 👻 Device 👻 Application 👻 User Management 👻 Bulk Adm | inistration - Help - | t Search Documentation About               | Logout |
| Trunk Configuration                                        |                                                         |                      | Related Links: Back To Find/List           | - Go   |
| Save 🗶 Delete 🎱 Reset 🕂 Add New                            |                                                         |                      |                                            |        |
| - Status                                                   |                                                         |                      |                                            | Î      |
| - Device Information                                       |                                                         |                      |                                            | E      |
| Product:                                                   | SIP Trunk                                               |                      |                                            |        |
| Device Protocol:                                           | SIP                                                     |                      |                                            |        |
| Trunk Service Type                                         | None(Default)                                           |                      |                                            |        |
| Device Name*                                               | CUCMSipTrunkToOpenTextFaxServer                         |                      |                                            |        |
| Description                                                | Siptrunk_to_OpenText _Fax _Server                       |                      |                                            |        |
| Device Pool*                                               | Default •                                               |                      |                                            |        |
| Common Device Configuration                                | < None > •                                              |                      |                                            |        |
| Call Classification*                                       | OffNet •                                                |                      |                                            |        |
| Media Resource Group List                                  | < None > •                                              |                      |                                            |        |
| Location*                                                  | Hub_None 👻                                              |                      |                                            |        |
| AAR Group                                                  | < None > •                                              |                      |                                            |        |
| Packet Capture Mode*                                       | None 👻                                                  |                      |                                            |        |
| Packet Capture Duration                                    | 0                                                       |                      |                                            |        |

#### 10. Press Restart then press

|        | Device Reset                                                                                                    |
|--------|----------------------------------------------------------------------------------------------------|
|        | - Status<br>Status: Ready                                                                                                    |
| _      | - Reset Information                                                                                                    |
|        | Note:<br>Resetting a gateway/trunk/media devices <b>drops</b> any calls in progress that are using that gateway/trunk/media<br>devices. Restarting a gateway/media devices tries to preserve the calls in progress that are using that<br>gateway/media devices, if possible. Other devices wait until calls are complete before restarting or resetting.<br>Resetting/restarting a H323 device does not physically reset/restart the hardware; it only reinitializes the<br>configuration loaded by Cisco Unified Communications Manager. |
| -<br>- | - Reset Restart Close                                                                                                    |

#### Configure Sip Trunk from CUCM to Gateway

- 1. Using a web browser, log into the Cisco Unified CM Administration screen.
- 2. From the menu select **Device** | Trunk.

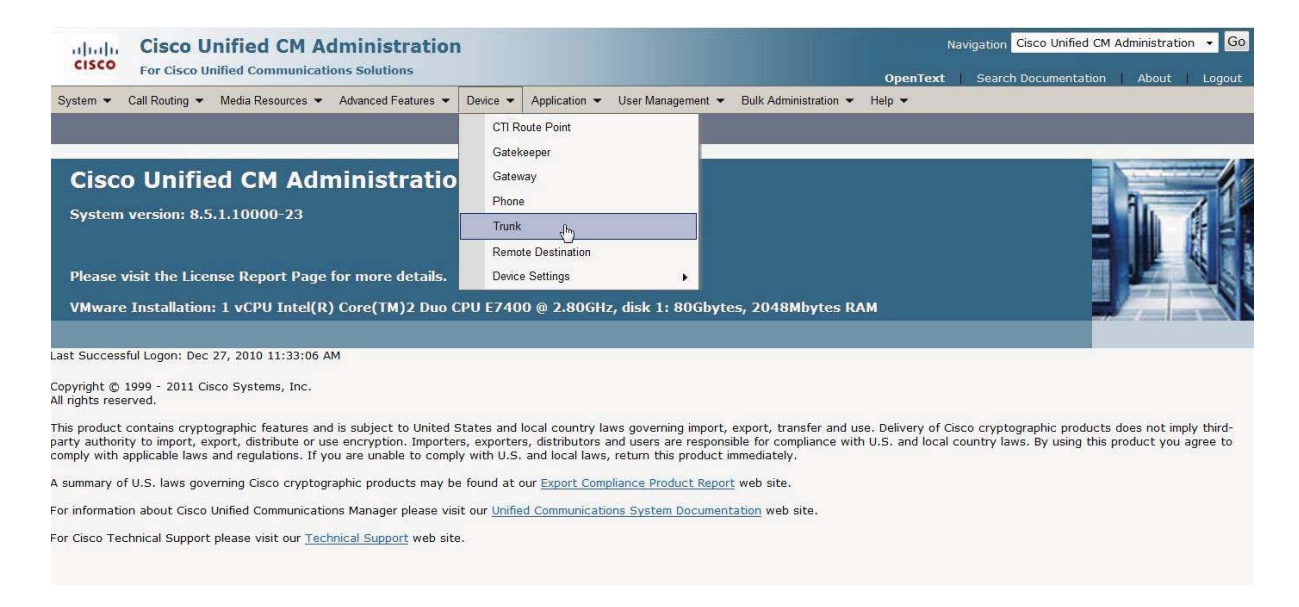

#### 3. Press Add New

| cisco       | Cise      | co U    | nified     | CM A     | dministra      | tion  | K.           |                  |        |                 |         |                     |          | Naviç | gation Cisco Unified C | M Administra | tion 👻 Go |
|-------------|-----------|---------|------------|----------|----------------|-------|--------------|------------------|--------|-----------------|---------|---------------------|----------|-------|------------------------|--------------|-----------|
|             | For C     | ISCO UN | nified Com | municati | ons solutions  |       |              |                  |        |                 |         |                     | OpenText | 1     | Search Documentation   | 1 About      | Logout    |
| System 👻    | Call Rout | ting 👻  | Media Reso | ources 🕶 | Advanced Featu | res 🕶 | Device 💌     | Application -    | Use    | r Management    | Bul     | lk Administration 👻 | Help 👻   |       |                        |              |           |
| Find and L  | .ist Tru  | nks     |            |          |                |       |              |                  |        |                 |         |                     |          |       |                        |              |           |
| Add Ne      | ew        |         |            |          |                |       |              |                  |        |                 |         |                     |          |       |                        |              |           |
| Trunks      |           |         |            |          |                |       |              |                  |        |                 |         |                     |          |       |                        |              |           |
| Find Trunks | where     | Device  | Name       |          | - begins with  | •     |              | Fi               | ind    | Clear Filter    | \$      |                     |          |       |                        |              |           |
|             |           |         |            |          |                | S     | elect item o | or enter search  | n text | •               |         |                     |          |       |                        |              |           |
|             |           |         |            |          |                | No    | active que   | ery. Please ente | r your | search criteria | using t | the options above.  |          |       |                        |              |           |
| Add Ney     | 5         |         |            |          |                |       |              |                  |        |                 |         |                     |          |       |                        |              |           |

4. The following screen

| appears:                |                                                                                                   |                      |          |               |                   |                       |          |                             |                |        |
|-------------------------|---------------------------------------------------------------------------------------------------|----------------------|----------|---------------|-------------------|-----------------------|----------|-----------------------------|----------------|--------|
| cisco Ear Cisco         | o Unified CM Ad                                                                                   | Iministration        | 1        |               |                   |                       | N        | lavigation Cisco Unified CM | Administration | • Go   |
| FOI CIS                 | co onnieu communicatio                                                                            | 501000015            |          |               |                   |                       | OpenText | Search Documentation        | About          | Logout |
| System 👻 Call Routin    | g 👻 Media Resources 💌                                                                             | Advanced Features 👻  | Device 🕶 | Application - | User Management 👻 | Bulk Administration 👻 | Help 👻   |                             |                |        |
| Trunk Configuratio      | n                                                                                                 |                      |          |               |                   |                       |          | Related Links: Back         | To Find/List   | • Go   |
| Next                    |                                                                                                   |                      |          |               |                   |                       |          |                             |                |        |
|                         |                                                                                                   |                      |          |               |                   |                       |          |                             |                |        |
| Status<br>Status: Ready |                                                                                                   |                      |          |               |                   |                       |          |                             |                |        |
| - Trunk Information     | u.                                                                                                |                      |          |               |                   |                       |          |                             |                |        |
| Trunk Type*             | SIP Trunk                                                                                         |                      | •        |               |                   |                       |          |                             |                |        |
| Device Protocol*        | SIP                                                                                               |                      |          |               |                   |                       |          |                             |                |        |
| Trunk Service Type*     | None(Default)                                                                                     |                      |          | 1             |                   |                       |          |                             |                |        |
| 2                       | Not Selected                                                                                      |                      |          | ]             |                   |                       |          |                             |                |        |
| Next                    | None(Default)<br>Call Control Discovery<br>Extension Mobility Cross C<br>Cisco Intercompany Media | Clusters<br>a Engine | a a      |               |                   |                       |          |                             |                |        |
| (i) *- indicates rec    | quired item.                                                                                      |                      |          |               |                   |                       |          |                             |                |        |

- 5. Select the following options:
  - a. **Trunk Type** = SIP Trunk
  - b. **Device Protocol** = SIP
  - c. Trunk Service Type = None (Default)
- 6. Click Next.
- 7. The following screen appears:

| Cisco Unified CM Admin<br>For Cisco Unified Communications Sol | istration                                            |                                   | Navigation C                 | isco Unified CM Administratio<br>Documentation About | on 🗕 Go<br>Logout |
|----------------------------------------------------------------|------------------------------------------------------|-----------------------------------|------------------------------|------------------------------------------------------|-------------------|
| System      Call Routing      Media Resources      Advance     | ed Features 👻 Device 👻 Application 👻 User Manage     | ment - Bulk Administration -      | Help 🕶                       |                                                      |                   |
| Trunk Configuration                                            |                                                      |                                   | Related Li                   | nks: Back To Find/List                               | - Go              |
| 🔚 Save 💥 Delete 🎦 Reset 🕂 Add New                              |                                                      |                                   |                              |                                                      |                   |
| Statur                                                         |                                                      |                                   |                              |                                                      | -                 |
| i Status: Ready                                                |                                                      |                                   |                              |                                                      | L3                |
|                                                                |                                                      |                                   |                              |                                                      | E                 |
| Device Information                                             | SID Trunk                                            |                                   |                              |                                                      |                   |
| Device Protocol:                                               | SIP                                                  |                                   |                              |                                                      |                   |
| Trunk Service Type                                             | None(Default)                                        |                                   |                              |                                                      |                   |
| Device Name*                                                   | cucm-gw                                              |                                   |                              |                                                      |                   |
| Description                                                    | Trunk between CUCM and GW                            |                                   |                              |                                                      |                   |
| Device Pool*                                                   | Default                                              | •                                 |                              |                                                      |                   |
| Common Device Configuration                                    | < None >                                             |                                   |                              |                                                      |                   |
| Call Classification*                                           | OffNet                                               |                                   |                              |                                                      |                   |
| Media Resource Group List                                      | < None >                                             | •                                 |                              |                                                      |                   |
| Location*                                                      | Hub None                                             |                                   |                              |                                                      |                   |
| AAR Group                                                      | < None >                                             |                                   |                              |                                                      |                   |
| Packet Capture Mode*                                           | None                                                 | •                                 |                              |                                                      |                   |
| Packet Capture Duration                                        | 0                                                    |                                   |                              |                                                      |                   |
| Media Termination Point Required                               |                                                      |                                   |                              |                                                      |                   |
| Retry Video Call as Audio                                      |                                                      |                                   |                              |                                                      |                   |
| Transmit UTF-8 for Calling Party Name                          |                                                      |                                   |                              |                                                      |                   |
| Unattended Port                                                |                                                      |                                   |                              |                                                      |                   |
| SRTP Allowed - When this flag is checked. Encrypte             | d TLS needs to be configured in the network to provi | de end to end security. Failure I | to do so will expose keys ar | nd other information.                                |                   |
| Route Class Signaling Enabled*                                 | Default                                              | •                                 |                              |                                                      | -                 |

| vstem      Call Routing      Media Resources |                                                |                                         | OpenTextCorrel Descention        | • G   |
|----------------------------------------------|------------------------------------------------|-----------------------------------------|----------------------------------|-------|
| ,                                            | Advanced Features      Device      Application | User Management - Bulk Administration - | Help -                           | rogou |
| runk Configuration                           |                                                |                                         | Related Links: Back To Find/List | - G   |
| 🚽 Save 🗙 Delete 省 Reset 🕂                    | Add New                                        |                                         |                                  |       |
| SIP Information                              |                                                |                                         |                                  |       |
| estination Address                           | 192.168.178.50                                 |                                         |                                  |       |
| estination Address IPv6                      |                                                |                                         |                                  |       |
| Destination Address is an SRV                |                                                |                                         |                                  |       |
| estination Port*                             | 5060                                           |                                         |                                  |       |
| 1TP Preferred Originating Codec*             | 711ulaw                                        | *                                       |                                  |       |
| resence Group*                               | Standard Presence group                        | •                                       |                                  |       |
| IP Trunk Security Profile*                   | Non Secure SIP Trunk Profile                   | *                                       |                                  |       |
| erouting Calling Search Space                | < None >                                       |                                         |                                  |       |
| out-Of-Dialog Refer Calling Search Space     | < None >                                       | •                                       |                                  |       |
| UBSCRIBE Calling Search Space                | < None >                                       | •                                       |                                  |       |
| IP Profile*                                  | Standard SIP Profile                           | *                                       |                                  |       |
| TMF Signaling Method*                        | No Preference                                  | *                                       |                                  |       |

- 8. Set the following options:
  - a. Device Name: cucm-gw
  - b. Device Description: Trunk between CUCM and GW
  - c. Device Pool: Default
  - d. Call Classification: OffNet
  - e. Destination Address: 192.168.178.50
  - f. SIP Trunk Security Profile: Non Secure SIP Trunk Profile
  - g. SIP Profile: Standard SIP Profile

Note: **Destination Address** is the IP address of the Gateway.

#### 9. Press Save

| ululu Cisco Unified CM Admin                             | nistration              |                                                                                                    | Navigation Cisco Unified CM Administration 🔹 G   |
|----------------------------------------------------------|-------------------------|----------------------------------------------------------------------------------------------------|--------------------------------------------------|
| For Cisco Unified Communications So                      | olutions                |                                                                                                    | OpenText Search Documentation About Logou        |
| System      Call Routing      Media Resources      Advar | nced Features 👻 Device  | Application      User Management      Bulk Administration                                                                           | Help 🔻                                           |
| Trunk Configuration                                      |                         |                                                                                                    | Related Links: Back To Find/List • G             |
| 🔜 Save 🗶 Delete 👇 Reset 井 Add New                        |                         |                                                                                                    |                                                  |
|                                                          |                         |                                                                                                    |                                                  |
| - Status                                                 |                         |                                                                                                    |                                                  |
| Status: Ready                                            |                         |                                                                                                    |                                                  |
| Device Information                                       |                         |                                                                                                    |                                                  |
| Product:                                                 | SIP Trunk               |                                                                                                    |                                                  |
| Device Protocol:                                         | SIP                     |                                                                                                    |                                                  |
| Trunk Service Type                                       | None(Default            | )                                                                                                    |                                                  |
| Device Name*                                             | cucm-gw                 |                                                                                                    |                                                  |
| Description                                              | Trunk betwe             | en CUCM and GW                                                                                                    |                                                  |
| Device Pool*                                             | Default                 | · · · · · · · · · · · · · · · · · · ·                                                                                               |                                                  |
| Common Device Configuration                              | < None >                | Message from webpage                                                                                                    |                                                  |
| Call Classification*                                     | OffNet                  |                                                                                                    |                                                  |
| Media Resource Group List                                | < None >                | The configuration changes will not take effect on the trunk until<br>is performed. Use the Reset button or Job Scheduler to execute | il a reset<br>the                                |
| Location*                                                | Hub_None                | reset.                                                                                                    |                                                  |
| AAR Group                                                | < None >                | gen                                                                                                    |                                                  |
| Packet Capture Mode*                                     | None                    |                                                                                                    | OK                                               |
| Packet Capture Duration                                  | 0                       |                                                                                                    |                                                  |
| Media Termination Point Required                         |                         |                                                                                                    |                                                  |
| Retry Video Call as Audio                                |                         |                                                                                                    |                                                  |
| Transmit UTF-8 for Calling Party Name                    |                         |                                                                                                    |                                                  |
| Unattended Port                                          |                         |                                                                                                    |                                                  |
| SRTP Allowed - When this flag is checked, Encryp         | ted TLS needs to be con | figured in the network to provide end to end security. Failure t                                                                    | to do so will expose keys and other information. |
| Route Class Signaling Enabled*                           | Default                 | -                                                                                                    |                                                  |

10. Press OK.

#### 11. Press Reset.

12. Press Restart and Close.

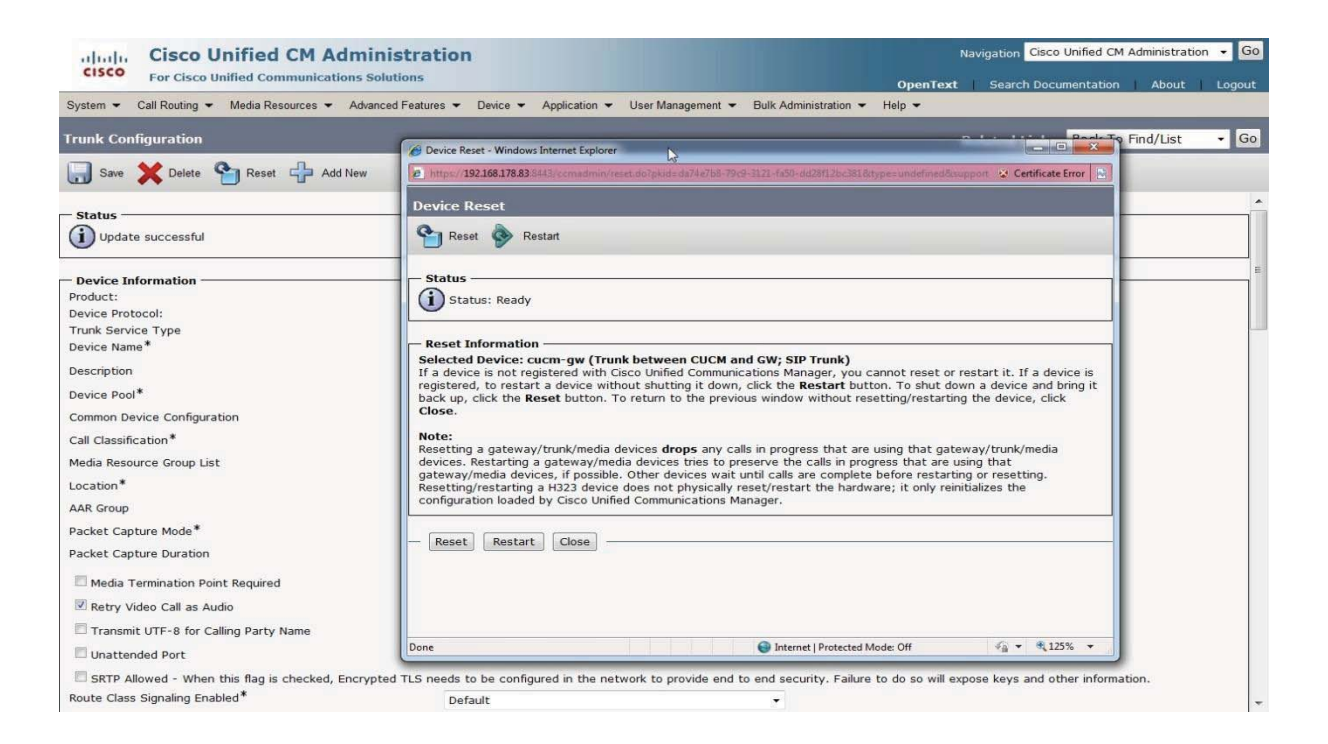

#### Configure Call Routing (From OpenText RightFax to PSTN)

- 1. Using a web browser, log into the Cisco Unified CM Administration screen.
- 2. From the menu, select Call Routing | Route / Hunt | Route

#### Pattern Cisco Unified CM Administration Navigation Cisco Unified CM Administration 💌 Go For Cisco Unified Com System 👻 Call Routing 👻 Media Resources 👻 Advanced Features 👻 Device 👻 Application 👻 User Management 👻 Bulk Administration 👻 Help 👻 . AAR Group Dial Rules istration Cisc Route Filter Route/Hunt Route Grou Syste SIP Route Pattern Route List Intercom Route Pattern day Pleas Class of Control . Client Matter Codes Line Group Hz, disk 1: 80Gbytes, 2048Mbytes RAM VMwa Forced Authorization Codes Hunt List Hunt Pilot Translation Pattern st Succe Call Park Copyright © All rights res Directed Call Park Call Pickup Group This product or use encry local laws, r bject to United States and local country laws governing import, export, transfer and use. Delivery of Cisco cryptographic products does not imply third-party authority to import, export, distribute d users are responsible for compliance with U.S. and local country laws. By using this product you agree to comply with applicable laws and regulations. If you are unable to comply with U.S. and Directory Number Meet-Me Number/Pattern A summary o products may be found at our Export Compliance Product Report web site. Dial Plan Installer For informat inager please visit our Unified Communications System Documentation web site. Route Plan Report Support web site. For Cisco Te Transformation Mobility Configuration Logical Partition Policy Configuration Call Control Discovery .

3. Click on Add New to add a new Route Pattern

External Call Control Profile

| cisco Unified CM                        | Administration                   |                                                              | Navigation Cisco Unified CM Administration 👻 Go |
|-----------------------------------------|----------------------------------|--------------------------------------------------------------|-------------------------------------------------|
| For Cisco Unified Commun                | ications Solutions               |                                                              | OpenText Search Documentation About Logout      |
| System + Call Routing + Media Resources | s 👻 Advanced Features 👻 Device 👻 | Application • User Management • Bulk Administration • H      | elp 🖛                                           |
| Find and List Route Patterns            |                                  |                                                              |                                                 |
| Add New                                 |                                  |                                                              |                                                 |
|                                         |                                  |                                                              |                                                 |
| Status                                  |                                  |                                                              |                                                 |
| (i) 0 records found                     |                                  |                                                              |                                                 |
|                                         |                                  |                                                              |                                                 |
| Route Patterns                          |                                  |                                                              | Rows per Page 50 🔹                              |
| Find Route Patterns where Pattern       | begins with                      | Find) Clear Filter                                           |                                                 |
|                                         |                                  | No active query. Please enter your search criteria using the | ie options above.                               |
| Add New                                 |                                  |                                                              |                                                 |
|                                         |                                  |                                                              |                                                 |
|                                         |                                  |                                                              |                                                 |

4. Route pattern "8888" is the format to send the fax via the E1 (PSTN)

| Cisco Unified CM A<br>For Cisco Unified Communicat | dministration<br>tions Solutions              |                       | Navigation Cisco Unified CM Administration Cisco Unified CM Administration Cisco Unified CM Administration Cisco Componentiation About Logou |
|----------------------------------------------------|-----------------------------------------------|-----------------------|----------------------------------------------------------------------------------------------------|
| System      Call Routing      Media Resources      | Advanced Features      Device      Applicatio | n 				User Management |                                                                                                    |
| Route Pattern Configuration                        |                                               |                       | Related Links: Back To Find/List 🝷 G                                                                                                    |
| Says                                               |                                               |                       |                                                                                                    |
|                                                    |                                               |                       |                                                                                                    |
| - Status<br>Status: Ready                          |                                               |                       |                                                                                                    |
| - Pattern Definition                               |                                               |                       |                                                                                                    |
| Route Pattern*                                     | 8888                                          |                       |                                                                                                    |
| Route Partition                                    | < None >                                      | •                     |                                                                                                    |
| Description                                        | Outgoing via PSTN                             |                       |                                                                                                    |
| Numbering Plan                                     | Not Selected                                  |                       |                                                                                                    |
| Route Filter                                       | < None >                                      |                       |                                                                                                    |
| MLPP Precedence*                                   | Default                                       | •                     |                                                                                                    |
| Resource Priority Namespace Network Domain         | < None >                                      | •                     |                                                                                                    |
| Route Class*                                       | Default                                       | •                     |                                                                                                    |
| Gateway/Route List*                                | 192.168.178.50                                | - (Edit)              |                                                                                                    |
| Route Option                                       | Route this pattern                            |                       |                                                                                                    |
|                                                    | Block this pattern No Error                   |                       |                                                                                                    |
| Call Classification* OffNet                        | •                                             |                       |                                                                                                    |
| Allow Device Override 🕑 Provide Outside            | Dial Tone 🖾 Allow Overlap Sending 🖾 Urge      | nt Priority           |                                                                                                    |
| Require Forced Authorization Code                  |                                               |                       |                                                                                                    |
| Authorization Level* 0                             |                                               |                       |                                                                                                    |
| Require Client Matter Code                         |                                               |                       |                                                                                                    |

5. In the **Gateway/Route List**, enter the IP address (192.168.178.50) of the Voice Gateway sending out Fax calls.

#### Configure Call Routing (From PSTN to OpenText RightFax)

1. From the Cisco Unified CM Administration screen, select CallRouting | Route Hunt | Route Pattern.

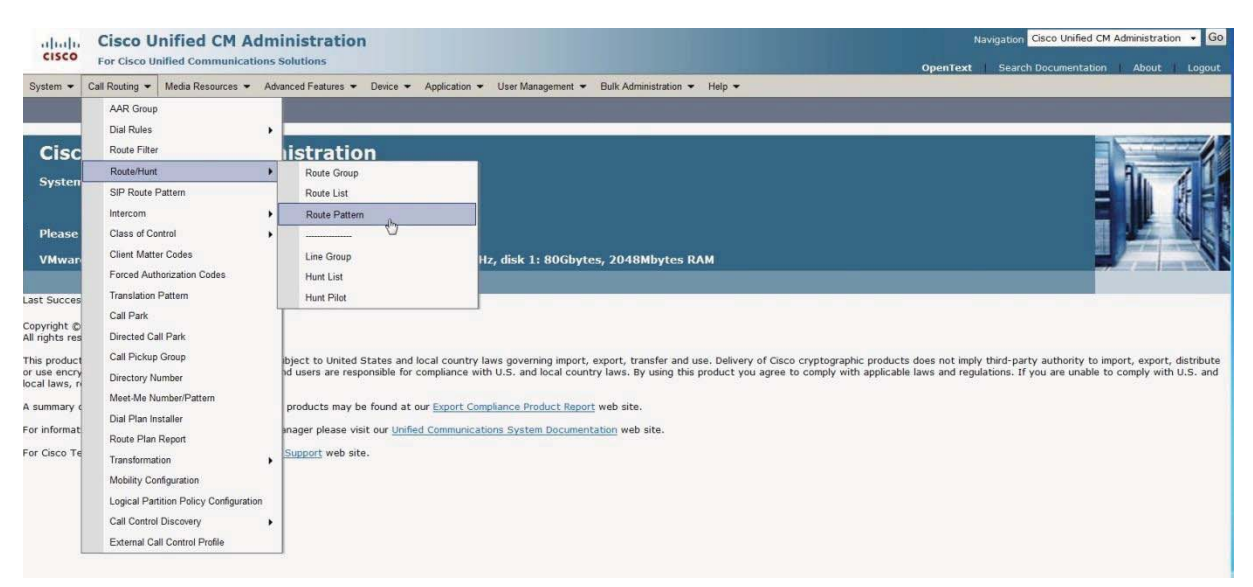

#### 2. Click Add New

| •               |                               |                                      |                              |                                |                      |          |                             |                     |
|-----------------|-------------------------------|--------------------------------------|------------------------------|--------------------------------|----------------------|----------|-----------------------------|---------------------|
| abaha C         | Cisco Unified CM /            | Administration                       |                              |                                |                      | Nar      | vigation Cisco Unified CM A | Administration 👻 Go |
| Prese P         | -or Cisco Unified Communica   | ations Solutions                     |                              |                                |                      | OpenText | Search Documentation        | About Logout        |
| System + Call   | I Routing 👻 Media Resources ୟ | Advanced Features      Device      A | pplication 👻 User Management | Bulk Administration            | Help 👻               |          |                             |                     |
| Find and List   | Route Patterns                |                                      |                              |                                |                      |          |                             |                     |
| Add New         |                               |                                      |                              |                                |                      |          |                             |                     |
| — Status ——     |                               |                                      |                              |                                |                      |          |                             |                     |
| (i) 0 records   | found                         |                                      |                              |                                |                      |          |                             |                     |
| Route Patter    | ms                            |                                      |                              |                                |                      |          | Rows                        | per Page 50 🔹       |
| Find Route Patt | terns where Pattern           | ★ begins with     ★                  | Find Clear Filter            | 4                              |                      |          |                             |                     |
|                 |                               |                                      | No active query. Please ent  | ter your search criteria using | g the options above. |          |                             |                     |
| Add New         |                               |                                      |                              |                                |                      |          |                             |                     |
|                 |                               |                                      |                              |                                |                      |          |                             |                     |

#### 3. The following screen appears:

| alada Cisco Unified CM A                   | Administration                                  |            |                     | N        | lavigation Cisco Unified C | M Administration | - Go   |
|--------------------------------------------|-------------------------------------------------|------------|---------------------|----------|----------------------------|------------------|--------|
| For Cisco Unified Communica                | tions Solutions                                 |            |                     | OpenText | Search Documentation       | About            | Logout |
| System - Call Routing - Media Resources -  | Advanced Features - Device - Application - User | Management | Bulk Administration | Help 🕶   |                            |                  |        |
| Route Pattern Configuration                |                                                 |            |                     |          | Related Links: Ba          | ck To Find/List  | - Go   |
| 🔜 Save 🗙 Delete 🗋 Copy 🕂 Ad                | ld New                                          |            |                     |          |                            |                  |        |
|                                            |                                                 |            |                     |          |                            |                  |        |
| - Status                                   |                                                 |            |                     |          |                            |                  |        |
| U opdate succession                        |                                                 |            |                     |          |                            |                  |        |
| — Pattern Definition —                     |                                                 |            |                     |          |                            |                  |        |
| Route Pattern*                             | 1111                                            |            |                     |          |                            |                  |        |
| Route Partition                            | < None >                                        | •          |                     |          |                            |                  | 1      |
| Description                                | CUCM to OpenText Fax Server                     |            |                     |          |                            |                  |        |
| Numbering Plan                             | Not Selected                                    | -          |                     |          |                            |                  |        |
| Route Filter                               | <none></none>                                   | *          |                     |          |                            |                  |        |
| MLPP Precedence*                           | Default                                         |            |                     |          |                            |                  |        |
| Resource Priority Namespace Network Domain | < None >                                        | •          |                     |          |                            |                  | -      |
| Route Class*                               | Default                                         | -          |                     |          |                            |                  |        |
| Gateway/Route List*                        | CUCMSiptrunktoGW                                |            |                     |          |                            |                  |        |
| Route Option                               | Route this pattern                              |            |                     |          |                            |                  |        |
|                                            | Block this pattern No Error                     |            |                     |          |                            |                  |        |
| Call Classification* OffNet                | •                                               |            |                     |          |                            |                  |        |
| Allow Device Override                      | Dial Tone Allow Overlan Sending Urgent Priority |            |                     |          |                            |                  | 2      |

#### Set options as follows:

- a. Route Pattern: 1111
- b. Description: CUCM to OpenText RightFax
- c. Gateway/Route List: CUCMSiptrunktoGW
- d. Call Classification: OffNet

"1111" in the **Route Pattern** field will send a fax from PSTN to OpenText RightFax thru CUCM.

4. Click Save.

#### **IOS overview**

```
ip domain name fritz.box
ip name-server 192.168.178.1
ip auth-proxy max-nodata-conns 3
ip admission max-nodata-conns 3
I
isdn switch-type primary-net5
Ţ
voice-card 0
dspfarm
i
ļ
1
voice service voip
fax protocol t38 ls-redundancy 2 hs-redundancy 0 fallback none
sip
ï
voice class codec 1
codec preference 1 g711alaw
!
i
controller E1 0/0/0
clock source internal
pri-group timeslots 1-8,16
i
i
interface GigabitEthernet0/0
ip ddns update dijkje
ip address 192.168.178.50 255.255.255.0
duplex half
speed auto
no keepalive
no mop enabled
l
interface Serial0/0/0:15
no ip address
encapsulation hdlc
isdn switch-type primary-net5
isdn protocol-emulate network
isdn incoming-voice voice
no cdp enable
i
no ip forward-protocol nd
İ
ļ
voice-port 0/0/0:15
```

```
ļ
voice-port 0/1/0
compand-type a-law
cptone NL
description fxo00
bearer-cap Speech
!
voice-port 0/1/1
compand-type a-law
cptone NL
description FX01
bearer-cap Speech
i
i
i
i
ï
i
dial-peer voice 1111 voip
description inbound Fax traffic from Sip to OpenText RightFax
destination-pattern 1111
session protocol sipv2
session target ipv4:192.168.178.85
codec g711ulaw
fax rate 14400
I
dial-peer voice 8888 pots
destination-pattern 8888
no digit-strip
direct-inward-dial
port 0/0/0:15
gateway
timer receive-rtp 1200
!
sip-ua
i
ļ
ļ
Ţ
scheduler allocate 20000 1000
ļ
```

end

## Scenario 2: H.323-to-H.323 Configuration

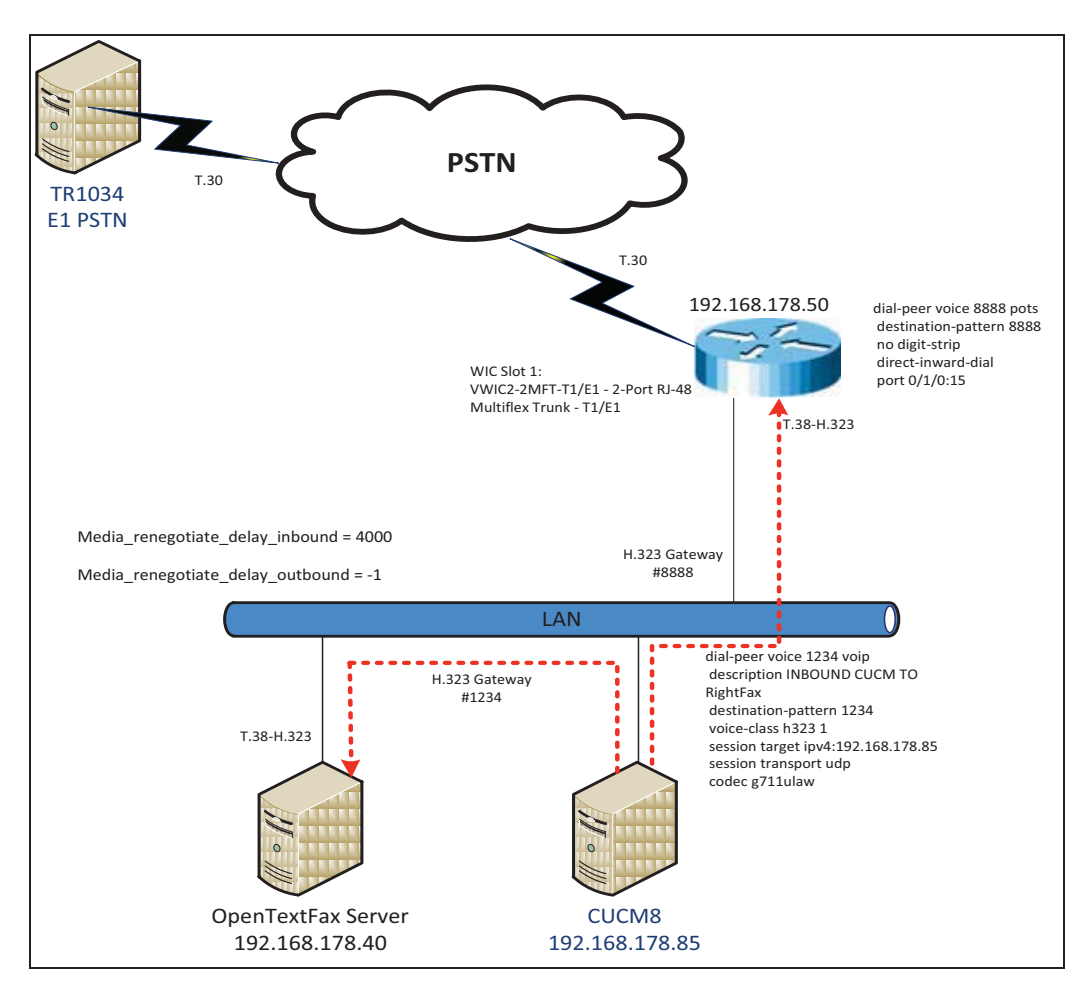

#### Network System Configuration – MGCP / H.323 Configuration

#### **Network Addresses**

| Device<br># | Device Make, Model, and<br>Description  | Device IP<br>Address |
|-------------|-----------------------------------------|----------------------|
| 1           | OpenText RightFax                       | 192.168.178.40       |
| 2           | CUCM 8.5.10000-23)                      | 192.168.178.85       |
| 3           | Cisco 2800 Integrated Service<br>Router | 192.168.178.50       |
# **Dialing Plan Overview**

To call the SR140 from a POTS phone, dial 1234

- POTS (dial 1234—E1—>
- Gateway (dial 1234@192.168.178.85)—H.323—>
- CUCM8.5.10000-23 (dial 1234@192.168.178.40)-H.323->
- OpenText RightFax.

To call the POTS lines of the Gateway, dial 8888@192.168.178.83

- OpenText RightFax (8888@192.168.178.85)—H.323—>
- CUCM8.5.10000-23 (dial 8888@192.168.178.50)-H.323->
- Gateway(dial 88088)—E1—>
- POTS

#### **OpenText RightFax SR140 Setup Notes**

In this scenario, Dialogic SR140 is required non-default values. For RightFax version 9.4 FP1 SR2 (Dialogic SDK 6.3.0 and later), the following parameters must be set under T.38 Parameters:

- Media Renegotiate Delay Inbound, msec = 4000
  - Callctrl.cfg value = Media\_renegotiate\_delay\_inbound
- Media Renegotiate Delay Inbound, msec = -1
  - Callctrl.cfg value = Media\_renegotiate\_delay\_outbound

# Dialogic<sup>®</sup> Brooktrout<sup>®</sup> TR1034 Fax PSTN Setup Notes

For the sample test configuration, the TR1034 was configured using the default values, consult the Dialogic<sup>®</sup> Brooktrout<sup>®</sup> Fax Products Installation and Configuration Guide for details.

#### Cisco 2800 Gateway Setup Notes

For the sample test configuration, the Cisco 2800 Gateway was configured the Cisco IOS command-line interface. The specific items configured include:

- Enable T.38 support
- Configure line card interface
- Configure IP Protocol
- Configure Dial-Peers POTS
- Configure Dial-Peers VoIP

#### **Enable T.38 support**

The following lines allow H.323 calls and T.38 fax calls:

```
voice service voip
fax protocol t38 ls-redundancy 2 hs-redundancy 0 fallback none
h323
session transport udp
h245 tunnel disable
```

*Note: OpenText RightFax supports FoIP via UDP protocol only; therefore,* session transport *must contain "udp"*.

#### **Configure line card interface**

```
controller E1 0/0/0
clock source internal
pri-group timeslots 1-8,16
```

#### **Configure Dial-Peers – POTS**

The following will allow the phone "8888" to be dialed out though the POTS lines

```
dial-peer voice 8888 pots
  destination-pattern 8888
  no digit-strip
  direct-inward-dial
  port 0/0/0:15
  interface Serial0/0/0:15
  no ip address
  encapsulation hdlc
  isdn switch-type primary-net5
  isdn protocol-emulate network
  isdn incoming-voice voice
  no cdp enable
```

#### **Configure Dial Peers - VoIP**

The following allows the phone number "1234" to be dialed out through H.323 to CUCM:

```
dial-peer voice 1234 voip
description inbound h323 to OpenText RightFax
destination-pattern 1234
voice-class h323 1
session target ipv4:192.168.178.85
session transport udp
codec g711alaw
```

Note: The session target ipv4 contains the IP address for CUCM.

# CUCM 8.5 Setup Notes – H.323 / H.323 Configuration

The following areas of CUCM 8.5.10000-23 are modified in this scenario:

- Configure OpenText RightFax Gateway
- Configure Gateway
- Configure Call Routing

# Configure H.323 Gateway to OpenText RightFax

1. Using a web browser, log into the Cisco Unified CM Administration screen.

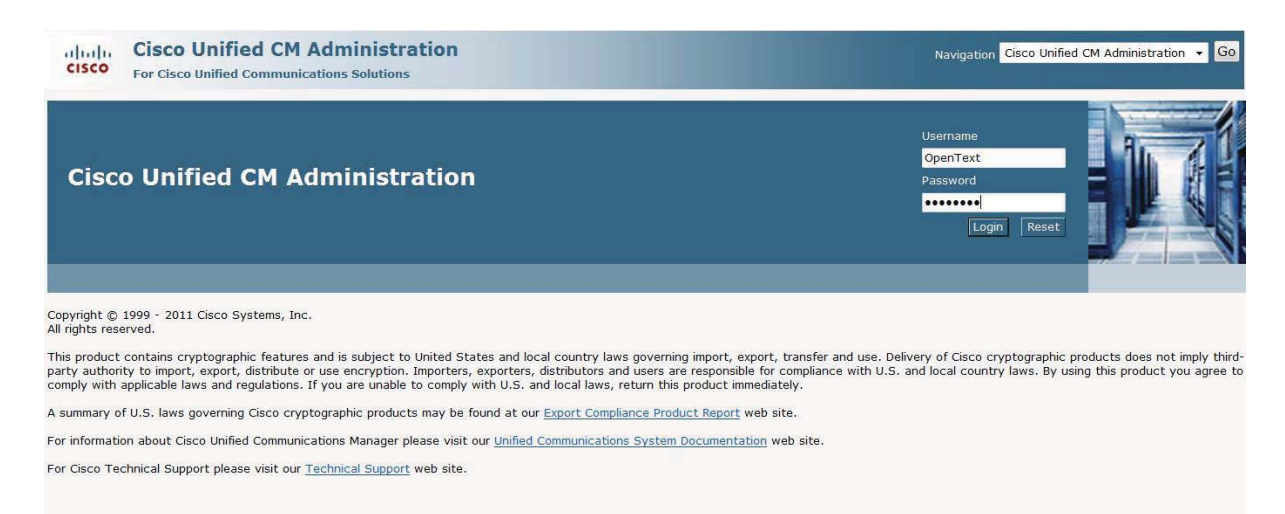

#### 2. From the menu select Device | Gateway.

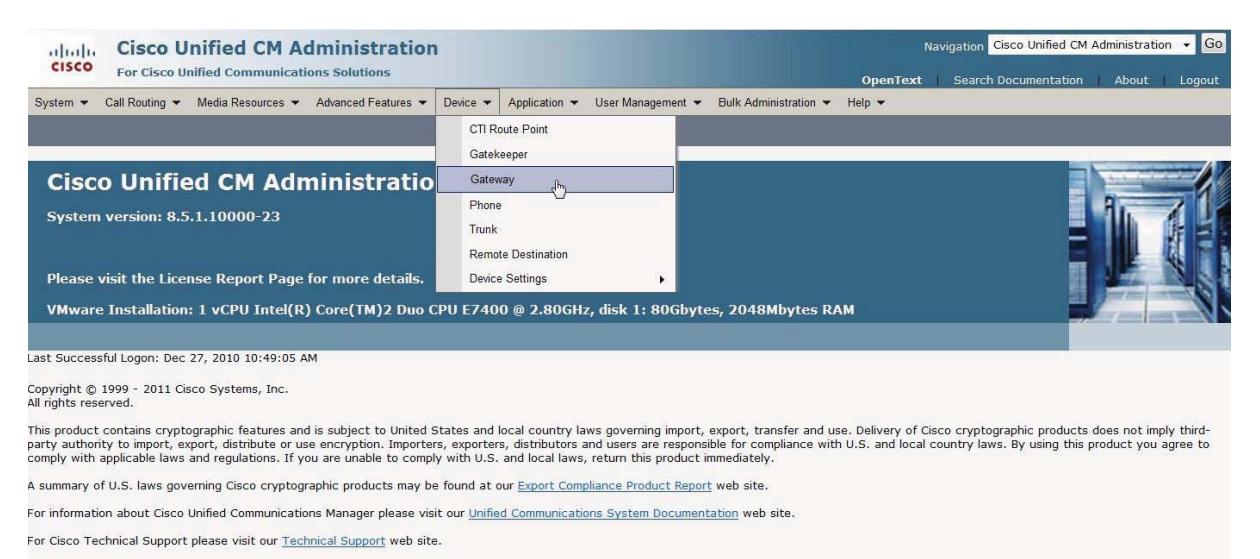

#### 3. Press Add New to add a new H.323 Gateway

| apaper Cisco Unified CM Administration                                                                                              | Navigation Cisco Unified CM Administration 👻 🧕 |
|----------------------------------------------------------------------------------------------------|------------------------------------------------|
| CISCO For Cisco Unified Communications Solutions                                                                                    | OpenText Search Documentation About Logout     |
| System 👻 Call Routing 👻 Media Resources 👻 Advanced Features 👻 Device 👻 Application 👻 User Management 👻 Bulk Administration 👻 Help 👻 |                                                |
| Find and List Gateway                                                                                                    |                                                |
| 4 Add New                                                                                                    |                                                |
| Gateways                                                                                                    |                                                |
| Find Gateways where Name 🔹 begins with 👻 Hide 🔹 endpoints Find Clear Filter 🌗 🚍                                                     |                                                |
| Select item or enter search text 👻                                                                                                  |                                                |
| No active query. Please enter your search criteria using the options above.                                                         |                                                |
| Manyba                                                                                                    |                                                |
|                                                                                                    |                                                |

4. Select H.323 Gateway and press Next.

| Cisco Unified CM Administration<br>Cisco For Cisco Unified Communications Solutions                                                                                                    | Navigation Cisco Unified CM Administration • Go |
|----------------------------------------------------------------------------------------------------|-------------------------------------------------|
| System 👻 Call Routing 👻 Media Resources 👻 Advanced Features 👻 Device 👻 Application 👻 User Management 👻 Bulk Administration 🁻 Help 👻                                                                                                    |                                                 |
| Add a new Gateway                                                                                                    | Related Links: Back To Find/List 🝷 Go           |
| Next Contract Contrac |                                                 |
| Select the type of gateway you would like to add:                                                                                                    |                                                 |
| Image: Constraint of the constraint of the constraint of the                         |                                                 |

5. The following screen appears:

| aluda Cisco Unified CM                 | 1 Administration                                          |                        |                  | Navigation Cisco Unified CM Administration 👻 Go  |
|----------------------------------------|-----------------------------------------------------------|------------------------|------------------|--------------------------------------------------|
| CISCO For Cisco Unified Commun         | nications Solutions                                       |                        |                  | OpenText   Search Documentation   About   Logout |
| System - Call Routing - Media Resource | es 👻 Advanced Features 👻 Device 👻 Application 👻 User Mana | gement 👻 Bulk Administ | tration 👻 Help 👻 |                                                  |
| Gateway Configuration                  |                                                           |                        |                  | Related Links: Back To Find/List Go              |
| 🔚 Save 💥 Delete 🗋 Copy 😭               | Reset 🧷 Apply Config 📲 Add New                            |                        |                  |                                                  |
| - Device Information                   |                                                           |                        |                  | *                                                |
| Product                                | H.323 Gateway                                             |                        |                  |                                                  |
| Device Protocol                        | H.225                                                     |                        |                  |                                                  |
| Registration<br>ID Address             | 192 168 178 40                                            |                        |                  |                                                  |
| A Device is not brocked                | 101120012/0110                                            |                        |                  | 8                                                |
| Device Name*                           | 102 169 179 40                                            |                        |                  |                                                  |
| Description                            |                                                           |                        |                  |                                                  |
| Device Pool*                           | Default                                                   |                        |                  |                                                  |
| Common Device Configuration            | < None >                                                  |                        |                  |                                                  |
| Call Classification*                   | OfBiat                                                    |                        |                  |                                                  |
| Media Resource Group List              | c None >                                                  |                        |                  |                                                  |
| Packet Capture Mode*                   | None                                                      |                        |                  |                                                  |
| Packet Capture Duration                | 8                                                         |                        |                  |                                                  |
| Location*                              | Hub_None                                                  |                        |                  |                                                  |
| AAR Group                              | < None >                                                  |                        | G                |                                                  |
| Tunneled Protocol*                     | None                                                      |                        |                  |                                                  |
| QSIG Variant*                          | No Changes                                                | -                      |                  |                                                  |
| ASN.1 ROSE OID Encoding*               | No Changes                                                | ~                      |                  |                                                  |
| Use Trusted Relay Point*               | Default                                                   |                        |                  |                                                  |
| Signaling Port*                        | 1720                                                      |                        |                  |                                                  |
| Media Termination Point Required       |                                                           |                        |                  |                                                  |
| Retry Video Call As Audio              |                                                           |                        |                  |                                                  |
| Wait for Far End H.245 Terminal Capat  | bility Set                                                |                        |                  |                                                  |

- 6. Set the following options:
  - a. Device Name: 192.168.178.40 (address of OpenText RightFax)
  - b. Device Description: H323 Gateway to OpenText RightFax
  - c. **Device Pool**: Default
  - d. Call Classification: OffNet

# 7. Press Save.

| Cisco Unified CM Ac                                                                                                    | Iministration                                                                                                    |                                            | Navigation Cisco Unified CM Administration 🝷 Go |
|----------------------------------------------------------------------------------------------------|----------------------------------------------------------------------------------------------------|--------------------------------------------|-------------------------------------------------|
| System      Call Routing      Media Resources                                                                                                    | Advanced Features - Device - Application -                                                                                                    | User Management  Bulk Administration  Help | OpenText Search Documentation About Logout      |
| Gateway Configuration                                                                                                    |                                                                                                    |                                            | Related Links: Back To Find/List • Go           |
| 📊 Save 🗶 Delete [ Copy 睯 Rese                                                                                                    | t 🖉 Apply Config 🕂 Add New                                                                                                    |                                            |                                                 |
| Device Information Product Device Protocol Registration IP Address     Device is not trusted Device is not trusted Device is not trusted Common Device Configuration Call Classification* Media Resource Group List Packet Capture Mode* Packet Capture Mode* AAR Group | H.323 Gateway<br>H.325<br>Unknown<br>192.168.178.40<br>H323 Gateway to OpenText Fax S<br>Default<br>< None ><br>OffNet<br>< None ><br>None<br>0<br>Hub_None<br>< None > | Message from webpage                       |                                                 |
| Tunneled Protocol*                                                                                                    | None                                                                                                    | 3 <b>-</b>                                 |                                                 |
| QSIG Variant*                                                                                                    | No Changes                                                                                                    | (*                                         |                                                 |
| ASN.1 ROSE OID Encoding                                                                                                    | No Changes                                                                                                    |                                            |                                                 |
| Use Trusted Relay Point*<br>Signaling Port*                                                                                                    | Default<br>1720                                                                                                    |                                            |                                                 |
| C Media Termination Point Required                                                                                                    |                                                                                                    |                                            |                                                 |
| Retry Video Call As Audio                                                                                                    |                                                                                                    |                                            |                                                 |
| Wait for Far End H.245 Terminal Capability S                                                                                                    | et                                                                                                    |                                            | -                                               |

8. Click **OK** then **Apply Config**.

| Cisco Unified CM Ad                                              | ministration<br>ns Solutions                                                                                                    | Navigation Cisco Unified CM Administration - Go OpenText Search Documentation About Logout |
|------------------------------------------------------------------|----------------------------------------------------------------------------------------------------|--------------------------------------------------------------------------------------------|
| System      Call Routing      Media Resources                    | Advanced Features - Device - Application - User Management - Bulk Administration - Help -                                                                                                    |                                                                                            |
| Gateway Configuration                                            | 🙆 Apply Configuration - Windows Internet Explorer                                                                                                    | Related Links: Back To Find/List 🗾 Go                                                      |
| 🔜 Save 🗶 Delete 📔 Copy 💁 Rese                                    | Apply Configuration     Apply Configuration                                                                                                    |                                                                                            |
| Status<br>Update successful                                      | Status<br>Status: Ready                                                                                                    |                                                                                            |
| Device Information<br>Product<br>Device Protocol<br>Registration | Apply Configuration Information     Selected Device: 192.166.178.40 (H323 Gateway to OpenText Fax Server; H.323 Gateway)                                                                                                    |                                                                                            |
| IP Address<br>Device is not trusted<br>Device Name*              | Note:<br>Please save the configuration before continuing. When you click apply config. the device may go through a restart.<br>When restart is initiated, connected calls will be preserved but calls in progress may be dropped. |                                                                                            |
| Description                                                      | - OK Cancel                                                                                                    |                                                                                            |
| Device Pool*                                                     |                                                                                                    |                                                                                            |
| Common Device Configuration                                      |                                                                                                    |                                                                                            |
| Call Classification*                                             |                                                                                                    |                                                                                            |
| Media Resource Group List                                        |                                                                                                    |                                                                                            |
| Packet Capture Mode*                                             |                                                                                                    |                                                                                            |
| Packet Capture Duration                                          |                                                                                                    |                                                                                            |
| Location*                                                        |                                                                                                    |                                                                                            |
| AAR Group                                                        |                                                                                                    |                                                                                            |
| Tunneled Protocol*                                               |                                                                                                    |                                                                                            |
| QSIG Variant*                                                    | Done 🔮 Internet   Protected Mode: Off 🍕 💌 🖏 125% 💌                                                                                                    |                                                                                            |
| ASN.1 ROSE OID Encoding*                                         | No Changes                                                                                                    | -                                                                                          |
| Use Trusted Relay Point*                                         | Default                                                                                                    |                                                                                            |
| Signaling Port*                                                  | 1720                                                                                                    | *                                                                                          |

# 9. Click **OK** then click **Reset**.

| Gateway Configuration                                                                                                    | g 🔓 Add New<br>68.178.40<br>Gateway to OpenText Fax Server | Related Links: Back To Find/List •                                                                                                    |  |  |  |
|----------------------------------------------------------------------------------------------------|------------------------------------------------------------|----------------------------------------------------------------------------------------------------|--|--|--|
| Save Delete Copy Parket & Apply Com<br>can brevice is not cruster<br>Device Name* 1922;<br>Description 1923<br>Device Pool* Defa<br>Common Device Configuration < No<br>Call classification* one | g P Add New<br>68.178.40<br>Gateway to OpenText Fax Server | 😥 Device Reset - Windows Internet Explorer 😰 🐨 🔊                                                                                                    |  |  |  |
| Cae Device Name* 192:1 Device Name* 192:1 Description 1322 Device Pool* Defa Common Device Configuration < No Common Device Configuration cess                                                   | 68.178.40<br>Gateway to OpenText Fax Server                | Device Rest - Window Interest Explorer     Device Rest - Window Interest Explorer     Device Rest - Window Interest Explorer     Device Rest - Window Interest Explorer     Device Rest - Window Interest - 2016-2016-2016-2016-2016-2016-2016-2016- |  |  |  |
| Description H323<br>Device Pool* Defa<br>Common Device Configuration < No                                                                                                    | Gateway to OpenText Fax Server                             | 2 https://192.168.178.83/6443/comadmini/reset.idofplid=SaaScoc3-7076-olddi/7490-ob8id#30ec068dype=undefined&copport 😵 Certificate Error                                                                                                    |  |  |  |
| H323<br>Device Pool* Defa<br>Common Device Configuration <no< td=""><td>Gateway to OpenText Fax Server</td><td></td></no<>                                                                       | Gateway to OpenText Fax Server                             |                                                                                                    |  |  |  |
| Common Device Configuration < No                                                                                                    |                                                            | Device Reset                                                                                                    |  |  |  |
| Call Classification*                                                                                                    | ar,                                                        | On the Arment                                                                                                    |  |  |  |
| Call Classification?                                                                                                    | ne >                                                       | Heset V Restart                                                                                                    |  |  |  |
| UIII                                                                                                    | ət                                                         |                                                                                                    |  |  |  |
| Media Resource Group List < No                                                                                                    | ne >                                                       | Status Dark                                                                                                    |  |  |  |
| Packet Capture Mode* None                                                                                                    |                                                            | U Status: Ready                                                                                                    |  |  |  |
| Packet Capture Duration 0                                                                                                    |                                                            |                                                                                                    |  |  |  |
| .ocation* Hub_                                                                                                    | None                                                       | Reset Information<br>Selected Device: 192 168 178 40 (H323 Gateway to OpenText Fax Server: H 323 Gateway)                                                                                                    |  |  |  |
| AAR Group < No                                                                                                    | ne >                                                       | If a device is not registered with Cisco Unified Communications Manager, you cannot reset or restart it. If a device is                                                                                                    |  |  |  |
| Funneled Protocol* None                                                                                                    |                                                            | back up, click the <b>Reset</b> button. To return to the previous window without resetting/restarting the device, click                                                                                                    |  |  |  |
| ISIG Variant* No Changes SN.1 ROSE OID Encoding* No Changes                                                                                                    |                                                            | Close.                                                                                                    |  |  |  |
|                                                                                                    |                                                            | Note:                                                                                                    |  |  |  |
| Jse Trusted Relay Point* Defa                                                                                                    | lt                                                         | Resetting a gateway/trunk/media devices drops any calls in progress that are using that gateway/trunk/media devices. Restarting a gateway/media devices tries to preserve the calls in progress that are using that                                  |  |  |  |
| Signaling Port* 1720                                                                                                    |                                                            | gateway/media devices, if possible. Other devices wait until calls are complete before restarting or resetting.<br>Resetting/restarting a H323 device does not physically reset/restart the hardware; it only reinitializes the                      |  |  |  |
| Media Termination Point Required                                                                                                    |                                                            | configuration loaded by Cisco Unified Communications Manager.                                                                                                    |  |  |  |
| Retry Video Call As Audio                                                                                                    |                                                            | - Reset Restart Close                                                                                                    |  |  |  |
| Wait for Far End H.245 Terminal Capability Set                                                                                                    |                                                            |                                                                                                    |  |  |  |
| Path Replacement Support                                                                                                    |                                                            |                                                                                                    |  |  |  |
| Transmit UTE-8 for Calling Party Name                                                                                                    |                                                            |                                                                                                    |  |  |  |

# 10. Click Restart and Close.

| Device Reset                                                                                                    |
|----------------------------------------------------------------------------------------------------|
| Reset 🗞 Restart                                                                                                    |
| - Status                                                                                                    |
| Restart request was sent successfully.                                                                                                    |
| - Reset Information                                                                                                    |
| Selected Device: 192.168.178.40 (H323 Gateway to OpenText Fax Server; H.323 Gateway)<br>If a device is not registered with Cisco Unified Communications Manager, you cannot reset or restart it. If a device is<br>registered, to restart a device without shutting it down, click the <b>Restart</b> button. To shut down a device and bring it<br>back up, click the <b>Reset</b> button. To return to the previous window without resetting/restarting the device, click<br><b>Close</b> .                                         |
| <b>Note:</b><br>Resetting a gateway/trunk/media devices <b>drops</b> any calls in progress that are using that gateway/trunk/media devices. Restarting a gateway/media devices tries to preserve the calls in progress that are using that gateway/media devices, if possible. Other devices wait until calls are complete before restarting or resetting. Resetting/restarting a H323 device does not physically reset/restart the hardware; it only reinitializes the configuration loaded by Cisco Unified Communications Manager. |
| Reset Restart Close                                                                                                    |

#### Configure H.323 Gateway to the Cisco Voice Gateway

- 1. Using a web browser, log into the Cisco Unified CM Administration screen.
- 2. From the menu select Device | Gateway.

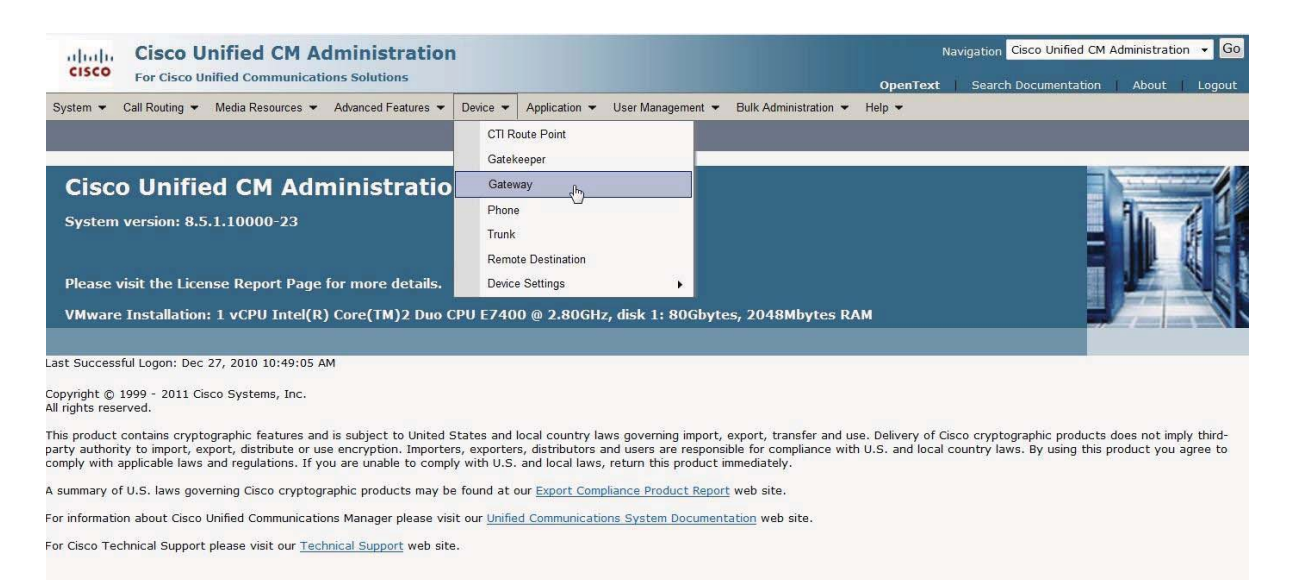

#### 3. Press Add New to add a new H.323 gateway

| CISCO For Cisco Unified Com        | munications Solutions               |                                                                         | OpenText Search Documentation About Logou |
|------------------------------------|-------------------------------------|-------------------------------------------------------------------------|-------------------------------------------|
| System 👻 Call Routing 👻 Media Reso | ources - Advanced Features - Device | Application      User Management      Bulk Administration      Help     |                                           |
| ind and List Gateway               |                                     |                                                                         |                                           |
| Add New                            |                                     |                                                                         |                                           |
|                                    |                                     | —                                                                       |                                           |
| Gateways                           |                                     |                                                                         |                                           |
| Find Gateways where Name           | ✓ begins with ✓                     | Hide 👻 endpoints Find Clear Filter                                      |                                           |
|                                    | Select item                         | or enter search text 👻                                                  |                                           |
|                                    |                                     | No active query. Please enter your search criteria using the options at | bove.                                     |
|                                    |                                     |                                                                         |                                           |

4. Select H.323 Gateway for the Gateway Type and press Next.

| Gisco Unified CM Administration                                                                                                    | Navigation Cisco Unified CM Administration 👻 Go  |
|----------------------------------------------------------------------------------------------------|--------------------------------------------------|
| For CISCO Unined Communications Solutions                                                                                                    | OpenText   Search Documentation   About   Logout |
| System  Call Routing  Media Resources  Advanced Features  Device  Application  User Management  Bulk Administration  Help                                                                                                    |                                                  |
| Add a new Gateway                                                                                                    | Related Links: Back To Find/List 👻 Go            |
| Next                                                                                                    |                                                  |
| - Select the type of gateway you would like to add:                                                                                                    |                                                  |
| Gateway Type* Not Selected                                                                                                    |                                                  |
| Liber 0911         A           Liber 0911         A           Cisco 2921         Cisco 2951           Cisco 3921         Cisco 362X           Cisco 364X         Cisco 364X           Cisco 364X         Cisco 364X           Cisco 3725         Cisco 364X           Cisco 3845         Cisco 3845           Cisco 3845         Cisco 3845           Cisco 3845         Cisco 3845           Cisco 3845         Cisco 3845           Cisco 3845         Cisco 3845           Cisco Catalyst 4000 Access Gateway Module         Cisco Catalyst 4000 Zuprt FXS Gateway           Cisco Catalyst 6000 F1 V0F Cateway         Cisco Catalyst 6000 F1 V0F Cateway           Cisco Catalyst 6000 F1 V0F Cateway         Cisco Catalyst 6000 F1 V0F Cateway           Cisco Catalyst 6000 F1 V0F Cateway         Cisco Catalyst 6000 F1 V0F Cateway           Cisco Catalyst 6000 F1 V0F Cateway         Cisco Catalyst 6000 F1 V0F Cateway           Cisco Catalyst 6000 F1 V0F Cateway         Cisco VC248 Gateway           Cisco VC240 F1 Cateway         Cisco VC248 Gateway           Cisco VC240 F1 Cateway         Cisco VC248 Gateway |                                                  |
| 11.222 (activesy)<br>VC202<br>VC204<br>VC224 ▼                                                                                                    |                                                  |

5. The following screen appears:

| Cisco Unified CM Admi                          | nistration                                             |                             | Navigation Cisco      | Unified CM Administration 👻 G |
|------------------------------------------------|--------------------------------------------------------|-----------------------------|-----------------------|-------------------------------|
| For Cisco Unified Communications S             | olutions                                               |                             | OpenText Search Docur | mentation About Logout        |
| System ▼ Call Routing ▼ Media Resources ▼ Adva | nced Features   Device   Application   User Management | gement  Bulk Administration | Help 👻                |                               |
| Sateway Configuration                          |                                                        |                             | Related Lin           | ks: Back To Find/List 🔻 Go    |
| Save                                           |                                                        |                             |                       |                               |
| - Device Information                           |                                                        |                             |                       | 1                             |
| Product                                        | H.323 Gateway                                          |                             |                       |                               |
| Device Protocol                                | H.225                                                  |                             |                       |                               |
| Device is not trusted                          |                                                        |                             |                       |                               |
| Device Name*                                   | 192.168.178.50                                         |                             |                       |                               |
| Description                                    | CUCM85—H323Gateway 2100                                |                             |                       |                               |
| Device Pool*                                   | Default                                                | ¥]                          |                       |                               |
| Common Device Configuration                    | < None >                                               | •                           |                       | -                             |
| Call Classification*                           | OffNet                                                 | ×                           |                       |                               |
| Media Resource Group List                      | < None >                                               | -                           |                       |                               |
| Packet Capture Mode*                           | None                                                   | -                           |                       |                               |
| Packet Capture Duration                        | 0                                                      |                             |                       |                               |
| Location*                                      | Hub_None                                               | •                           |                       |                               |
| AAR Group                                      | < None >                                               | •                           |                       |                               |
| Tunneled Protocol*                             | None                                                   | •                           |                       |                               |
| QSIG Variant*                                  | No Changes                                             | -                           |                       |                               |
| ASN.1 ROSE OID Encoding*                       | No Changes                                             |                             |                       |                               |
| Use Trusted Relay Point*                       | Default                                                | -                           |                       |                               |
| Signaling Port*                                | 1720                                                   |                             |                       |                               |
| Media Termination Point Required               |                                                        |                             |                       |                               |
| Retry Video Call As Audio                      |                                                        |                             |                       |                               |
| Wait for Far End H.245 Terminal Capability Set |                                                        |                             |                       |                               |
| Path Replacement Support                       |                                                        |                             |                       |                               |

- 6. Set the following options:
  - a. Device Name: 192.168.178.50 (address of the Cisco Voice Gateway)
  - b. Device Description: CUCM85—H323---Gateway 2100
  - c. **Device Pool**: Default
  - d. Call Classification: OffNet

7. Press Save and click on Apply Config.

| D Status: Ready<br>Apply Configuration Information<br>elected Device: 192.168.178.50 (CUCM803H323gateway 2100; H.323 Gateway)                                                                                       |
|----------------------------------------------------------------------------------------------------|
| Apply Configuration Information<br>elected Device: 192.168.178.50 (CUCM803H323gateway 2100; H.323 Gateway)                                                                                                    |
| elected Device: 192.168.178.50 (CUCM803H323gateway 2100; H.323 Gateway)                                                                                                    |
|                                                                                                    |
| ote:                                                                                                    |
| lease save the configuration before continuing. When you click apply config, the device may go through a rest<br>Vhen restart is initiated, connected calls will be preserved but calls in progress may be dropped. |

8. Click OK to close the window and select Reset.

| Device Reset   |         |  |  |
|----------------|---------|--|--|
| 省 Reset 🏼      | Restart |  |  |
| - Status       |         |  |  |
| (i) Status: Re | ady     |  |  |
|                |         |  |  |

#### - Reset Information ·

Selected Device: 192.168.178.50 (CUCM803--H323---gateway 2100; H.323 Gateway)

If a device is not registered with Cisco Unified Communications Manager, you cannot reset or restart it. If a device is registered, to restart a device without shutting it down, click the **Restart** button. To shut down a device and bring it back up, click the **Reset** button. To return to the previous window without resetting/restarting the device, click **Close**.

#### Note:

Resetting a gateway/trunk/media devices **drops** any calls in progress that are using that gateway/trunk/media devices. Restarting a gateway/media devices tries to preserve the calls in progress that are using that gateway/media devices, if possible. Other devices wait until calls are complete before restarting or resetting. Resetting/restarting a H323 device does not physically reset/restart the hardware; it only reinitializes the configuration loaded by Cisco Unified Communications Manager.

9. Click **Restart** and click **Close** to close the window.

#### Configure Call Routing (From OpenText RightFax to PSTN)

1. Using a web browser, log into the Cisco Unified CM Administration screen.\

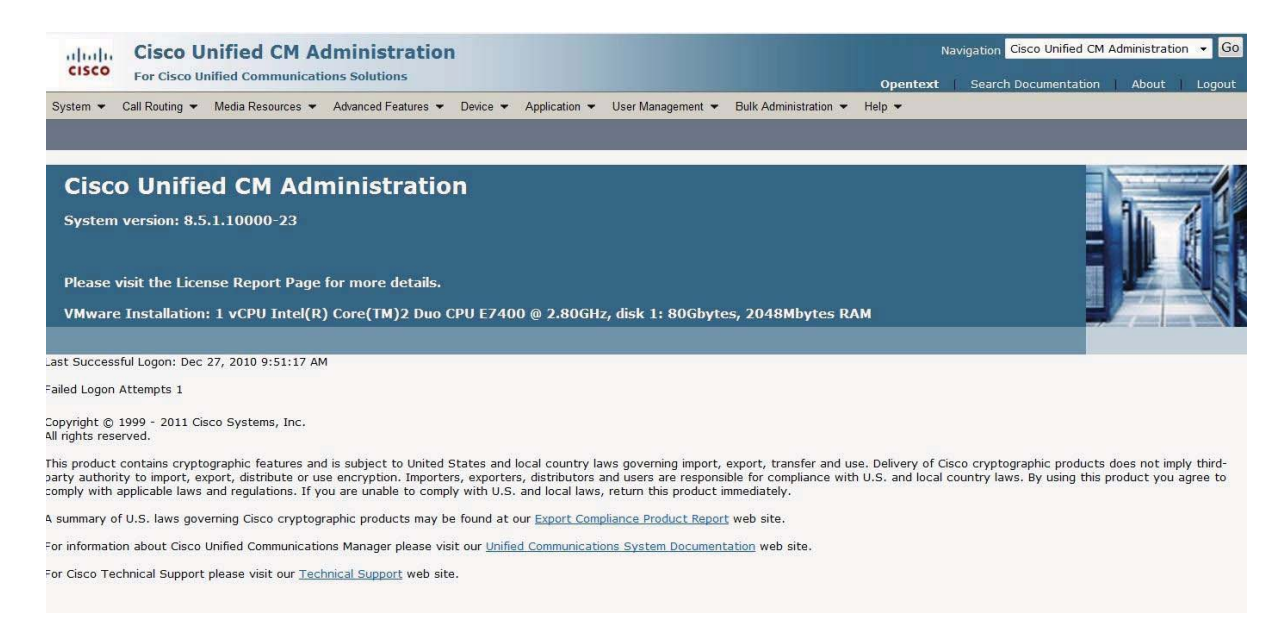

2. From the menu select Call Routing | Route / Hunt | Route Pattern.

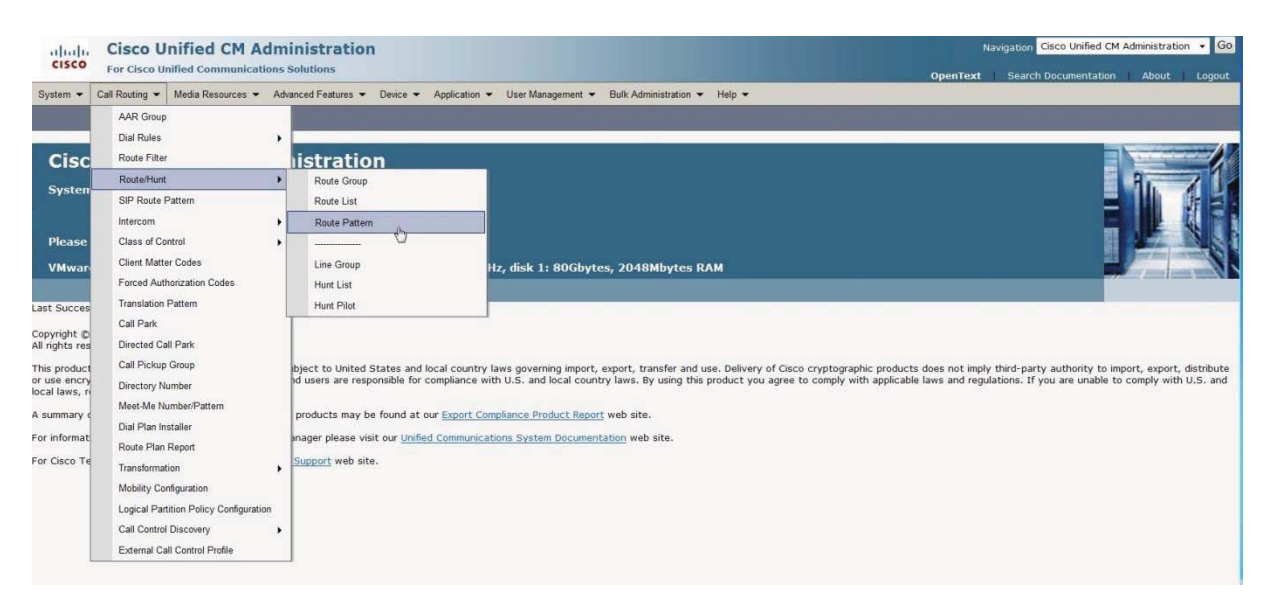

3. Click on Add New to add a new Route

| ahaha Cisco Unified Cl                 | M Administration                    |                                                                            | Navigation Cisco Unified CM Administration 👻 Go |
|----------------------------------------|-------------------------------------|----------------------------------------------------------------------------|-------------------------------------------------|
| CISCO For Cisco Unified Commu          | nications Solutions                 |                                                                            | OpenText Search Documentation About Logout      |
| System 👻 Call Routing 👻 Media Resource | es 👻 Advanced Features 👻 Device 👻 🖉 | Application 👻 User Management 👻 Bulk Administration 👻 Help 👻               |                                                 |
| Find and List Route Patterns           |                                     |                                                                            |                                                 |
| Add New                                |                                     |                                                                            |                                                 |
|                                        |                                     |                                                                            |                                                 |
| - Status                               |                                     |                                                                            |                                                 |
| () 0 records found                     |                                     |                                                                            |                                                 |
|                                        |                                     |                                                                            |                                                 |
| Route Patterns                         |                                     |                                                                            | Rows per Page 50 🔻                              |
| Find Route Patterns where Pattern      | ✓ begins with ✓                     | Find) Clear Filter                                                         |                                                 |
|                                        |                                     | No active query. Please enter your search criteria using the options above | e.                                              |
| Add New                                |                                     |                                                                            |                                                 |
|                                        |                                     |                                                                            |                                                 |
|                                        |                                     |                                                                            |                                                 |

4. Route pattern "8888" is the format to send the fax via the T1/E1 (PSTN)

| CISCO Officiel Communicat                     | tions Solutions                                  |                 | OpenText Search Documentation About Logo |
|-----------------------------------------------|--------------------------------------------------|-----------------|------------------------------------------|
| System      Call Routing      Media Resources | Advanced Features   Device   Application         | User Management |                                          |
| Route Pattern Configuration                   |                                                  |                 | Related Links: Back To Find/List 👻 🖸     |
| Sala                                          |                                                  |                 |                                          |
|                                               |                                                  |                 |                                          |
| Status                                        |                                                  |                 |                                          |
| (1) Status: Ready                             |                                                  |                 |                                          |
|                                               |                                                  |                 |                                          |
| - Pattern Definition<br>Route Pattern*        | agad                                             |                 |                                          |
| Route Partition                               | < None >                                         |                 |                                          |
| Description                                   | Outgoing via PSTN                                |                 |                                          |
| Numbering Plan                                | Not Selected                                     |                 |                                          |
| Route Filter                                  | < None >                                         | *               |                                          |
| MLPP Precedence*                              | Default                                          | •               |                                          |
| Resource Priority Namespace Network Domain    | < None >                                         | •               |                                          |
| Route Class*                                  | Default                                          |                 |                                          |
| Gateway/Route List*                           | 192.168.178.50                                   | - (Edit)        |                                          |
| Route Option                                  | Route this pattern                               |                 |                                          |
|                                               | Block this pattern No Error                      |                 |                                          |
| Call Classification* OffNet                   |                                                  |                 |                                          |
| Allow Device Override                         | Dial Tone 🔲 Allow Overlap Sending 🔲 Urgent Prior | ity             |                                          |
| Require Forced Authorization Code             |                                                  |                 |                                          |
| Authorization Level* 0                        |                                                  |                 |                                          |
| Require Client Matter Code                    |                                                  |                 |                                          |

5. In the **Gateway/Route List,** enter the IP address (192.168.178.50) of the Voice Gateway that sends out the Fax call.

# Configure Call Routing (From PSTN to OpenText RightFax)

1. Using a web browser, log into the Cisco Unified CM Administration screen.

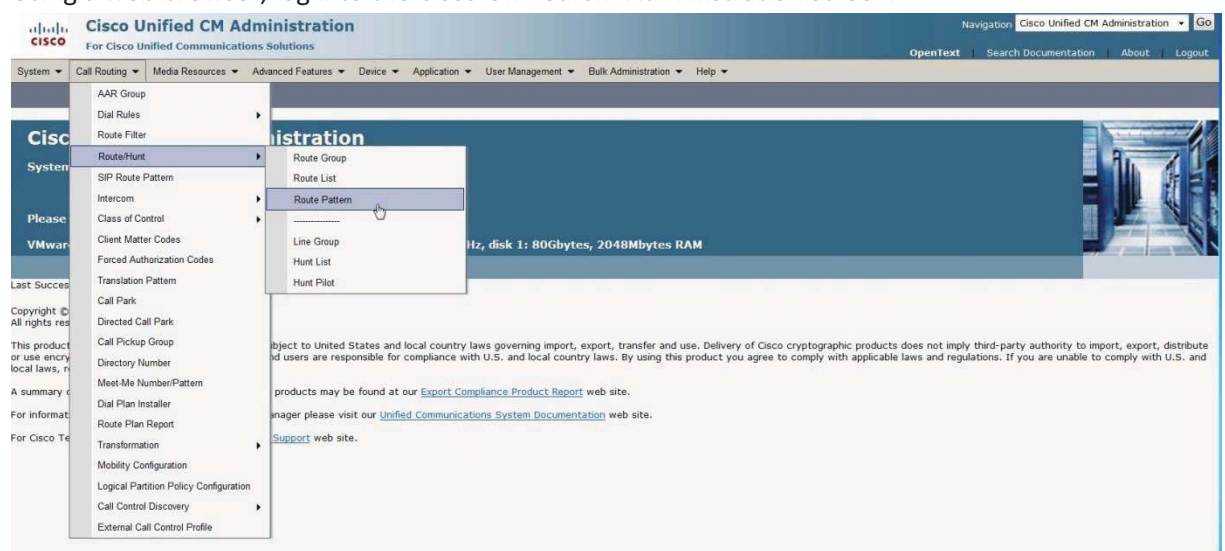

2. Select Call Routing | Route Hunt | Route Pattern.

| ahaha Cisco Unified CM Administration                                                                                             | Navigation Cisco Unified CM Administration 👻 Go |
|----------------------------------------------------------------------------------------------------|-------------------------------------------------|
| CISCO For Cisco Unified Communications Solutions                                                                                  | OpenText Search Documentation About Logout      |
| System   Call Routing   Media Resources   Advanced Features   Device   Application   User Management   Bulk Administration   Help |                                                 |
| Find and List Route Patterns                                                                                                    |                                                 |
| Add New                                                                                                    |                                                 |
| - Status                                                                                                    |                                                 |
| O records found                                                                                                    |                                                 |
| Route Patterns                                                                                                    | Rows per Page 50 🔷                              |
| Find Route Patterns where Pattern 🔹 begins with 🔹 🛛 Find Clear Filter                                                             |                                                 |
| No active query. Please enter your search criteria using the options above.                                                       |                                                 |
| Add New                                                                                                    |                                                 |

3. Click on Add New to add a new Route Pattern.

| Cisco Unified CM A                         | dministration                              |                 | Navigation Cisco Unified CM Administration - G |
|--------------------------------------------|--------------------------------------------|-----------------|------------------------------------------------|
| System + Call Routing + Media Resources +  | Advanced Features + Device + Application   | User Management | Open rext Search Documentation About Logout    |
| Route Pattern Configuration                |                                            |                 | Related Links: Back To Find/List 🝷 Go          |
| Save 🗶 Delete 🏳 Copy 🞝 Ad                  | d New                                      |                 |                                                |
|                                            |                                            |                 |                                                |
| - Status                                   |                                            |                 |                                                |
| (i) Status: Ready                          |                                            |                 |                                                |
|                                            |                                            |                 |                                                |
| Pattern Definition Route Pattern*          | 1234                                       |                 |                                                |
| Route Partition                            | < None >                                   |                 |                                                |
| Description                                | Route to Cisco Fax Server (H323)           |                 |                                                |
| Numbering Plan                             | Not Selected                               | *               |                                                |
| Route Filter                               | < None >                                   |                 |                                                |
| MLPP Precedence*                           | Default                                    |                 |                                                |
| Resource Priority Namespace Network Domain | < None >                                   |                 |                                                |
| Route Class*                               | Default                                    | •               |                                                |
| Gateway/Route List*                        | 192.168.178.40                             | • (Edit)        |                                                |
| Route Option                               | Route this pattern                         |                 |                                                |
|                                            | Block this pattern No Error                | *               |                                                |
| Call Classification* OffNet                | •                                          |                 |                                                |
| Allow Device Override                      | Dial Tone 🖾 Allow Overlap Sending 🖾 Urgent | Priority        |                                                |
| Require Forced Authorization Code          |                                            |                 |                                                |
| Authorization Level* 0                     |                                            |                 |                                                |
| Require Client Matter Code                 |                                            |                 |                                                |

- 4. "1234" in Route Pattern is used to send faxes from PSTN to OpenText RightFax thru CUCM.
- 5. In the Gateway/Route List, enter the IP address (192.168.178.40) of OpenText RightFax.

# Scenario 3: SIP-to-MGCP Configuration

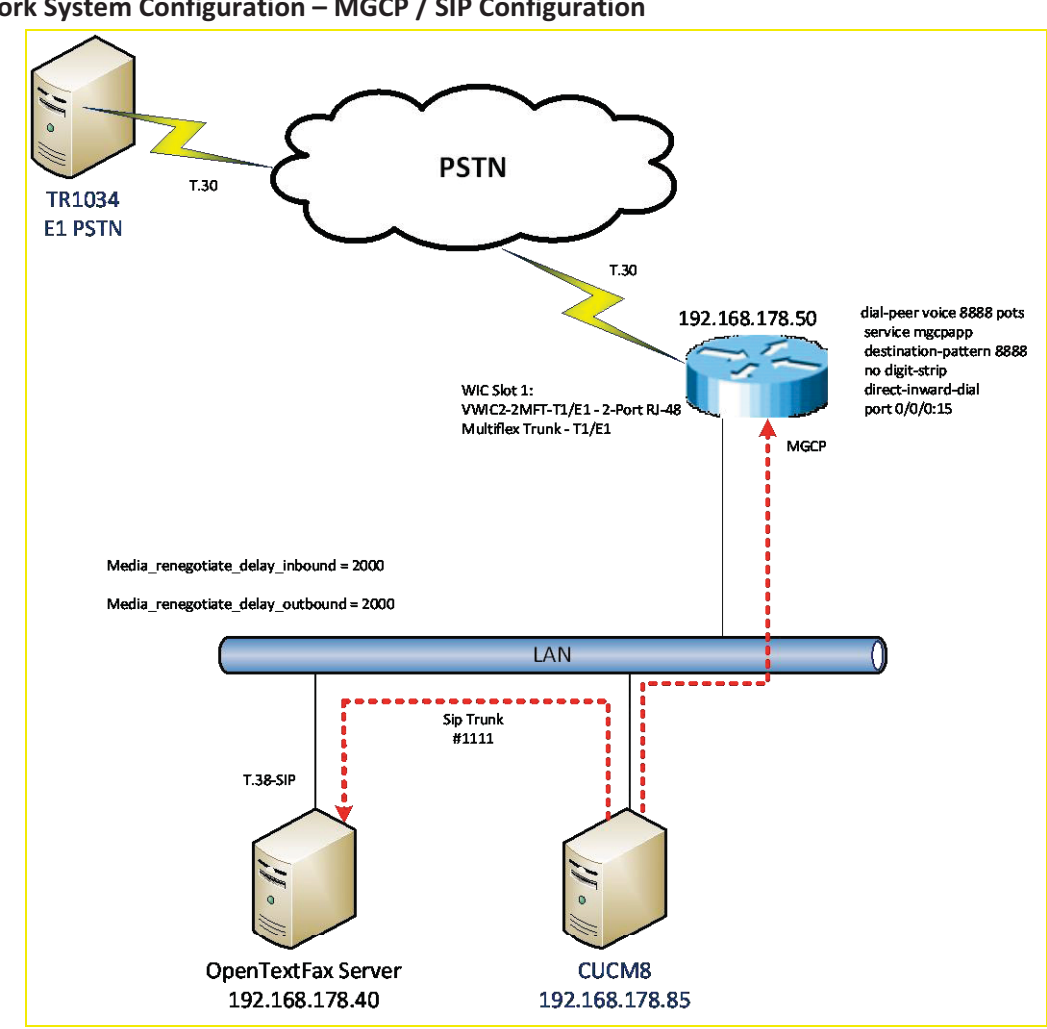

Network System Configuration – MGCP / SIP Configuration

#### **Network Addresses**

| Device | Device Make, Model, and       | Device IP      |
|--------|-------------------------------|----------------|
| #      | Description                   | Address        |
| 1      | OpenText RightFax             | 192.168.178.40 |
| 2      | CUCM 8.5.10000-23             | 192.168.178.85 |
| 3      | Cisco 2800 Integrated Service | 192.168.178.50 |
|        | Router                        |                |

# **Dialing Plan Overview**

To call the OpenText RightFax (SR140) from a POTS phone, dial 1234. The call flow and protocol path behaves as follows:

- POTS (dial 1234—E1—>
- Gateway(dial 1234@192.168.178.85)—H.323—>
- CUCM8.5.10000-23(dial 1234@192.168.178.40)—H.323—>
- OpenText RightFax.

To call the POTS lines of the Gateway, dial 8888@192.168.178.83. The call flow and protocol path behaves as follows:

- OpenText RightFax(8888@192.168.178.85)—H.323—>
- CUCM8.5.10000-23(dial 8888@192.168.178.50)-H.323->
- Gateway(dial 8888)—E1—>
- POTS

# **OpenText RightFax SR140 Setup Notes**

In this scenario, Dialogic SR140 is required non-default values. For RightFax version 9.4 FP1 SR2 (Dialogic SDK 6.3.0 and later), the following parameters must be set under T.38 Parameters:

- Media Renegotiate Delay Inbound, msec = 2000
  - Callctrl.cfg value = Media\_renegotiate\_delay\_inbound
- Media Renegotiate Delay Inbound, msec = 2000
  - Callctrl.cfg value = Media\_renegotiate\_delay\_outbound

# Dialogic<sup>®</sup> Brooktrout<sup>®</sup> TR1034 Fax PSTN Setup Notes

For the sample test configuration, the TR1034 was configured using the default values, consult the Dialogic<sup>®</sup> Brooktrout<sup>®</sup> Fax Products Installation and Configuration Guide for details.

# Cisco 2800 Gateway Setup Notes

For the sample test configuration, the Cisco 2800 Gateway was configured using the Cisco IOS command-line interface. The specific items configured include:

- Enable T.38 support
- Configure line card interface
- Configure MGCP
- Configure Dial-Peers POTS

# Enable T.38 support

The following lines allow SIP calls and T.38 fax calls

```
voice service voip
fax protocol t38 ls-redundancy 2 hs-redundancy 0 fallback none
SIP
```

# Configure line card interface

```
controller E1 0/0/0
clock source internal
pri-group timeslots 1-8,16 service mgcp
```

# **Configure MGCP**

When enabling MGCP, first configure the following basic router information:

- Hostname
- IP addressing
- Routing information

The next steps to configure MGCP are

- Enable MGCP
- Specify how to reach the call agent
- Specify that the call agent is a Cisco Communications Manager.

Enter the following commands in **Global Configuration Mode** to allow MGCP calls:

```
ccm-manager mgcp
!Note: The following command enables music on hold so off-net callers receive streaming
music as multicast, rather than unicast:
ccm-manager music-on-hold
ccm-manager config server 192.168.178.85
!
mgcp
mgcp call-agent 192.168.178.85 2427 service-type mgcp version 0.1
mgcp dtmf-relay voip codec all mode out-of-band
mgcp default-package fxr-package
!
mgcp profile default
```

## Notes:

- 192.168.178.85 is the IP address of the CUCM.
- Verify that
  - mgcp fax t38 inhibit does not exist, as it disables T.38

# **Configure Dial-Peers – POTS**

Next, you must bind MGCP to the voice ports:

- Configure a dial peer for each voice port
- Binding MGCP to it using the application MGCPAPP command. Note: This command is case sensitive in some IOS releases. If you are unsure, use all capital letters.

The following allows the phone "8888\* to be dialed out through the POTS lines:

```
dial-peer voice 8888 pots
service mgcpapp
destination-pattern 8888
no digit-strip
direct-inward-dial
port 0/0/0:15
interface Serial0/0/0:15
no ip address
encapsulation hdlc
isdn switch-type primary-net5
isdn protocol-emulate network
isdn incoming-voice voice
no cdp enable
```

# CUCM 8.5 Setup Notes – MGCP / SIP Configuration

Configuration of CUCM 8.5 consists of the following steps:

- Configure SIP Trunk Security Profile
- Configure Sip Trunk from CUCM to OpenText RightFax
- Configure MGCP Gateway

The following items are included at the end of the section:

- IOS overview
- Troubleshooting guidelines

#### **Configure SIP Trunk Security Profile**

1. Using a web browser, log into the Cisco Unified CM Administration screen.

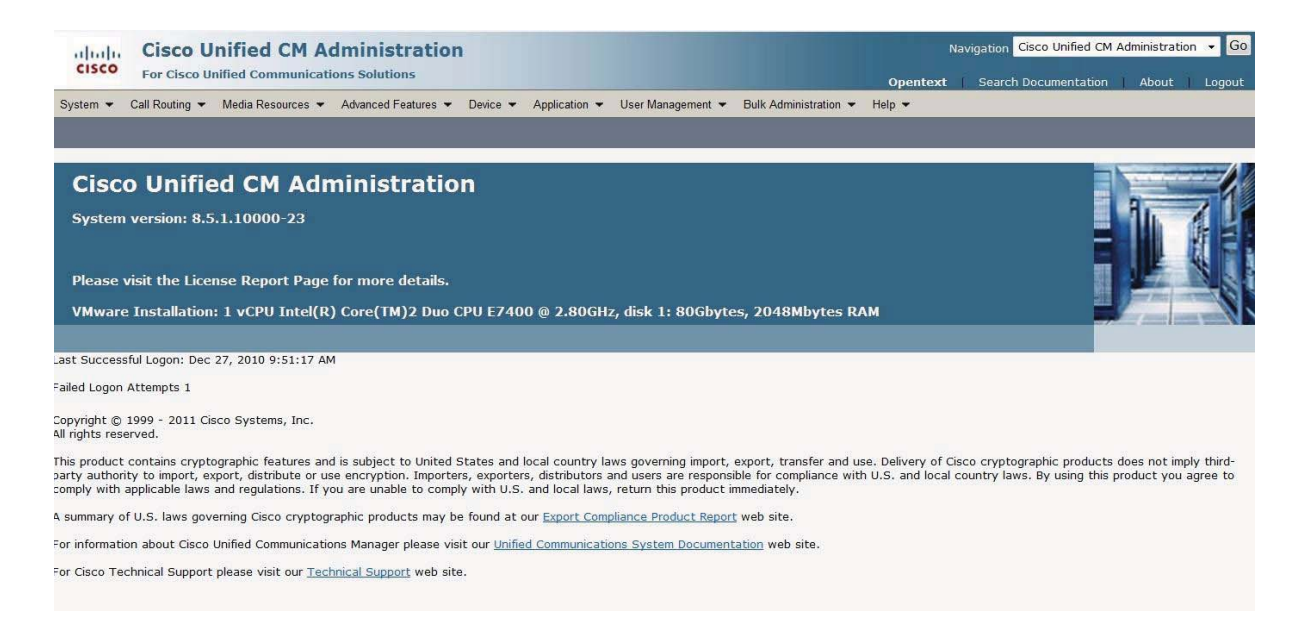

2. From the menu select System | Security Profile | SIP Trunk Security Profile.

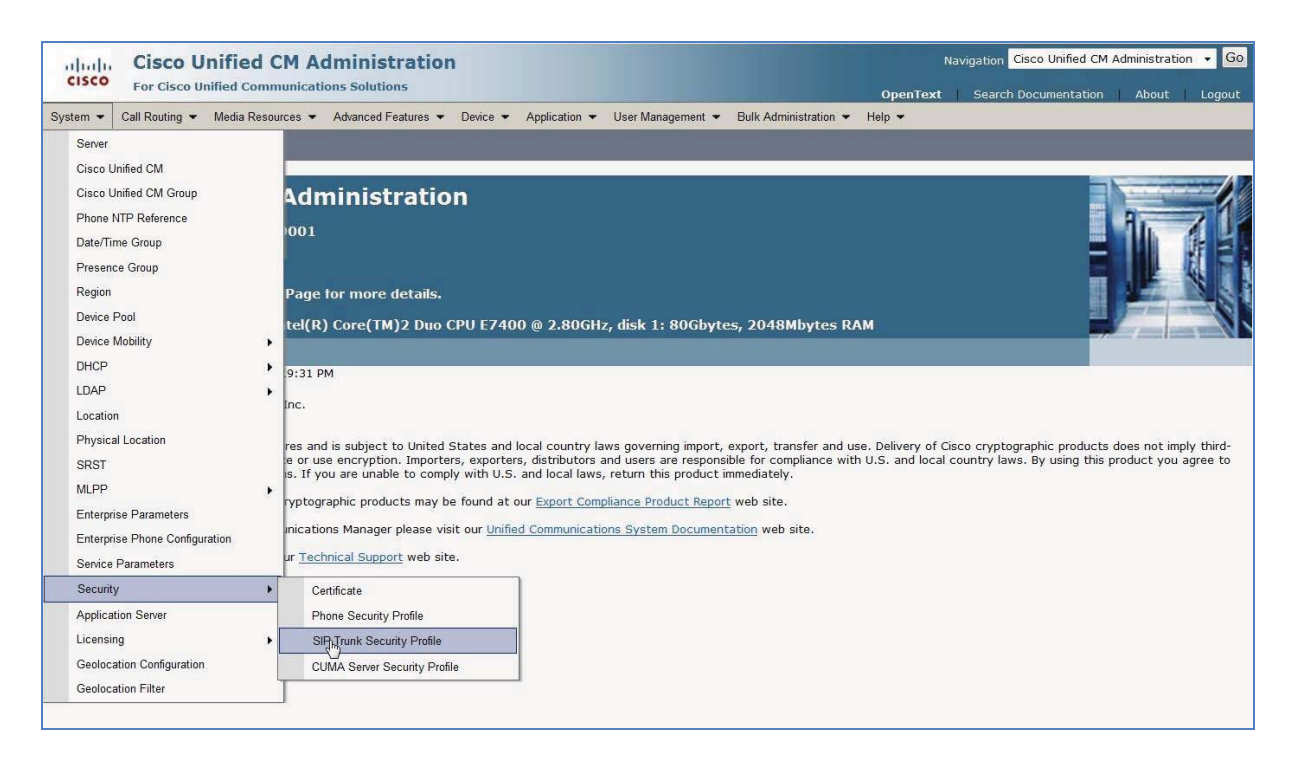

3. The following screen appears:

| Cisco Unified CM Administration<br>For Cisco Unified Communications Solutions                                        | OpenText | Navigation<br>t Search | Cisco Unified CM | Administratio | Logout |
|----------------------------------------------------------------------------------------------------|----------|------------------------|------------------|---------------|--------|
| System   Call Routing  Media Resources  Advanced Features  Device  Application  User Management  Bulk Administration | Help 👻   |                        |                  |               |        |
| Find and List SIP Trunk Security Profiles                                                                            |          |                        |                  |               |        |
| Add New                                                                                                    |          |                        |                  |               |        |
| SIP Trunk Security Profile                                                                                           |          |                        |                  |               |        |
| Find SIP Trunk Security Profile where Name                                                                           |          |                        |                  |               |        |
| No active guery. Please enter your search criteria using the options above.                                          |          |                        |                  |               |        |
| wen pp                                                                                                    |          |                        |                  |               |        |

4. Click **Find** to edit an existing Sip Trunk Profile or click on **Add New** to add a new Sip Trunk Profile.

| CISCO Cisco Uni             | nified CM Administration Navigation Cisco Unified CM Administ<br>iffied Communications Solutions OpenText   Search Documentation   Abd | tration 🔸 🤇<br>ut   Logo |
|-----------------------------|----------------------------------------------------------------------------------------------------|--------------------------|
| System   Call Routing       | Media Resources 👻 Advanced Features 👻 Device 👻 Application 👻 User Management 👻 Bulk Administration 👻 Help 👻                            |                          |
| SIP Trunk Security Prof     | file Configuration Related Links: <mark>Back To Find/Lis</mark>                                                                        | st 🔹 🤇                   |
| 🔜 Save 🗙 Delete [           | 🗋 Copy 💁 Reset 🥒 Apply Config 🕂 Add New                                                                                                |                          |
|                             |                                                                                                    |                          |
| Status: Ready               |                                                                                                    |                          |
| SIP Trunk Security Profile  | le Information                                                                                                    |                          |
| Name*                       | Non Secure SIP Trunk Profile                                                                                                    |                          |
| Description                 | Non Secure SIP Trunk Profile authenticated by null Strin                                                                               |                          |
| evice Security Mode         | Non Secure                                                                                                    |                          |
| ncoming Transport Type*     | TCP+UDP •                                                                                                    |                          |
| Outgoing Transport Type     | UDP                                                                                                    |                          |
| Enable Digest Authentic     | La Cation                                                                                                    |                          |
| lonce Validity Time (mins)* | 600                                                                                                    |                          |
| .509 Subject Name           |                                                                                                    |                          |
| ncoming Port*               | 5060                                                                                                    |                          |
| Enable Application Level    |                                                                                                    |                          |
| Accept Brasance Subsci      |                                                                                                    |                          |
| Accept Presence Subsci      | Appront                                                                                                    |                          |
|                             |                                                                                                    |                          |
|                             | ncation                                                                                                    |                          |
| ACCEDT KEDIACES Header      | ſ                                                                                                    |                          |
|                             |                                                                                                    |                          |

The following screen appears:

5. Change **Outgoing Transport Type** to UDP. *Note: UDP is required by OpenText RightFax.* 

6. Press **Save**. The following screen appears:

| Device Reset                                                                                                    |
|----------------------------------------------------------------------------------------------------|
| Preset 🗞 Restart                                                                                                    |
| - Status                                                                                                    |
| (1) Status: Ready                                                                                                    |
| – Reset Information –                                                                                                    |
| Selected Device: CUCMSipTrunkToOpenTextFaxServer (Siptrunk_to_OpenText _Fax _Server; SIP Trunk)<br>If a device is not registered with Cisco Unified Communications Manager, you cannot reset or restart it. If a device is<br>registered, to restart a device without shutting it down, click the <b>Restart</b> button. To shut down a device and bring it<br>back up, click the <b>Reset</b> button. To return to the previous window without resetting/restarting the device, click<br><b>Close</b> .                              |
| <b>Note:</b><br>Resetting a gateway/trunk/media devices <b>drops</b> any calls in progress that are using that gateway/trunk/media devices. Restarting a gateway/media devices tries to preserve the calls in progress that are using that gateway/media devices, if possible. Other devices wait until calls are complete before restarting or resetting. Resetting/restarting a H323 device does not physically reset/restart the hardware; it only reinitializes the configuration loaded by Cisco Unified Communications Manager. |
| Reset Restart Close                                                                                                    |

7. Press **Reset**, then press **Close**.

#### Configure the SIP Trunk from CUCM to OpenText RightFax

1. Using a web browser, log into the Cisco Unified CM Administration screen.

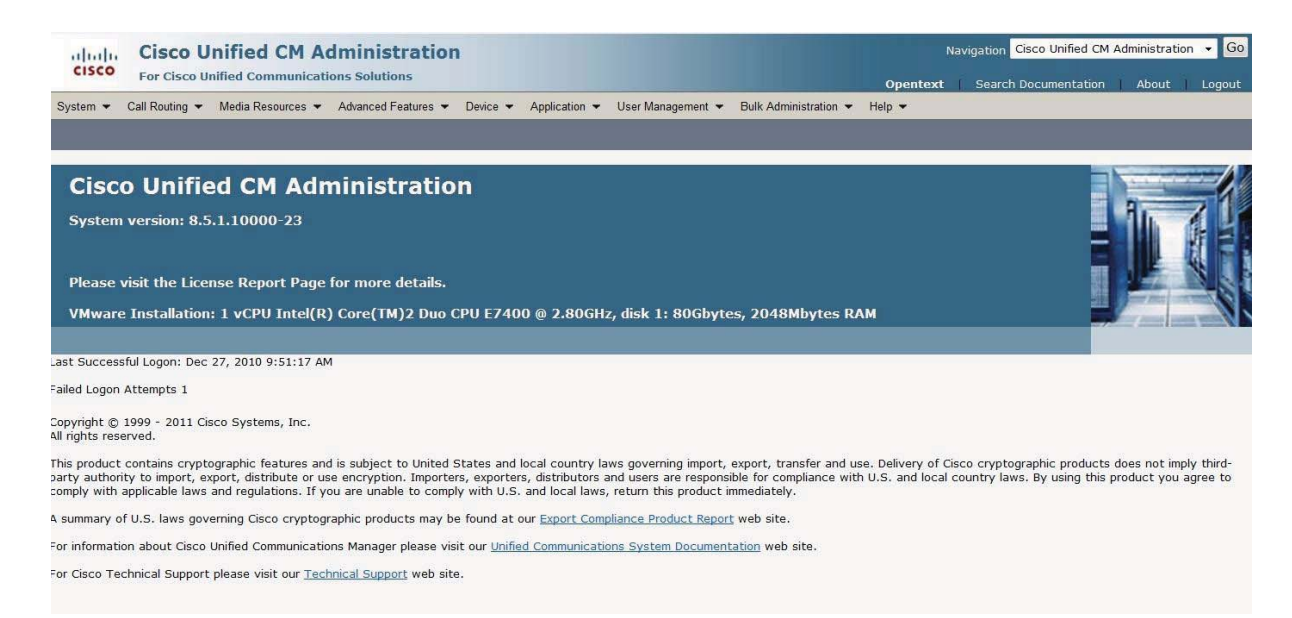

# 2. From the menu select **Device | Trunk.**

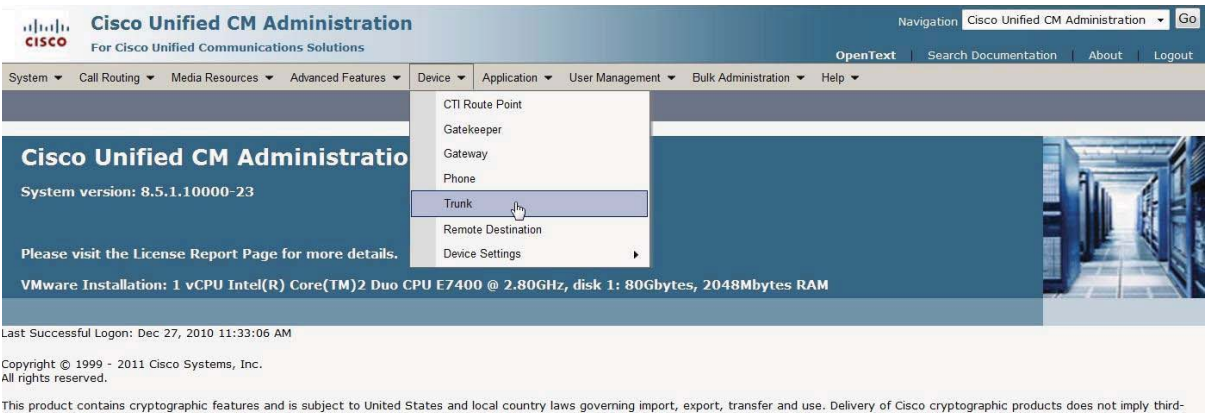

This product contains cryptographic features and is subject to United States and local country laws governing import, export, transfer and use. Delivery of Cisco cryptographic products does not imply thirdparty authority to import, export, distribute or use encryption. Importers, exporters, distributors and users are responsible for compliance with U.S. and local country laws. By using this product you agree to comply with applicable laws and regulations. If you are unable to comply with U.S. and local laws, return this product timediately.

A summary of U.S. laws governing Cisco cryptographic products may be found at our Export Compliance Product Report web site.

For information about Cisco Unified Communications Manager please visit our Unified Communications System Documentation web site.

For Cisco Technical Support please visit our Technical Support web site.

3. The following screen appears:

| cisco       | Cisco<br>For Cisco | Unified CM A        | dministra       | tion       |                    |                        |          |                       | N<br>OpenText | avigation Cisco Unified CM | Administratio | Logout |
|-------------|--------------------|---------------------|-----------------|------------|--------------------|------------------------|----------|-----------------------|---------------|----------------------------|---------------|--------|
| System -    | Call Routing       | ✓ Media Resources ✓ | Advanced Featur | es 🔻 Devid | e - Application    |                        | t 🕶 E    | Bulk Administration 👻 | Help 👻        |                            |               |        |
| Find and Li | ist Trunks         |                     |                 |            |                    |                        |          |                       |               |                            |               |        |
| Add Ne      | w                  |                     |                 |            |                    |                        |          |                       |               |                            |               |        |
| 9           |                    |                     |                 |            |                    |                        |          |                       |               |                            |               |        |
| Trunks      |                    |                     |                 |            |                    |                        |          |                       |               |                            |               |        |
| Find Trunks | where Dev          | ice Name            | - begins with   | •          |                    | Find Clear Filter      | 4        |                       |               |                            |               |        |
|             |                    |                     |                 | Select     | tem or enter sear  | rch text 👻             |          |                       |               |                            |               |        |
|             |                    |                     |                 | No activ   | e query. Please er | ter your search criter | ia using | the options above.    |               |                            |               |        |
| Add New     | 2                  |                     |                 |            |                    |                        |          |                       |               |                            |               |        |
|             |                    |                     |                 |            |                    |                        |          |                       |               |                            |               |        |

4. Press **Add New** to add a new SIP Trunk.

| ahaha        | Cisco        | Unified CM A                                                                                  | dministration          | K.       |               |                   |                       | N        | lavigation Cisco Unified C | M Administration 🔹 |
|--------------|--------------|-----------------------------------------------------------------------------------------------|------------------------|----------|---------------|-------------------|-----------------------|----------|----------------------------|--------------------|
| cisco        | For Cisc     | o Unified Communicat                                                                          | ions Solutions         |          |               |                   |                       | OpenText | Search Documentation       | n About Logo       |
| System - 0   | Call Routing | ✓ Media Resources ▼                                                                           | Advanced Features 👻    | Device 👻 | Application - | User Management 👻 | Bulk Administration 👻 | Help 🕶   |                            |                    |
| Trunk Conf   | iguratior    | 1                                                                                             |                        |          |               |                   |                       |          | Related Links: Ba          | ck To Find/List 🝷  |
| Next         |              |                                                                                               |                        |          |               |                   |                       |          |                            |                    |
|              |              |                                                                                               |                        |          |               |                   |                       |          |                            |                    |
| - Status -   |              |                                                                                               |                        |          |               |                   |                       |          |                            |                    |
| i Status:    | : Ready      |                                                                                               |                        |          |               |                   |                       |          |                            |                    |
|              |              |                                                                                               |                        |          |               |                   |                       |          |                            |                    |
| — Trunk Info | rmation -    |                                                                                               |                        |          |               |                   |                       |          |                            |                    |
| Trunk Type*  |              | SIP Trunk                                                                                     |                        |          |               |                   |                       |          |                            |                    |
| Device Proto | col*         | SIP                                                                                           |                        |          |               |                   |                       |          |                            |                    |
| Trunk Servic | e Type*      | None(Default)                                                                                 |                        |          |               |                   |                       |          |                            |                    |
|              |              | Not Selected                                                                                  |                        |          | 1             |                   |                       |          |                            |                    |
| - Next -     |              | None(Default)<br>Call Control Discovery<br>Extension Mobility Cross<br>Cisco Intercompany Med | Clusters<br>lia Engine | L3       |               |                   |                       |          |                            |                    |
| (i) *- indi  | icates requ  | uired item.                                                                                   |                        |          |               |                   |                       |          |                            |                    |
| •            |              |                                                                                               |                        |          |               |                   |                       |          |                            |                    |
|              |              |                                                                                               |                        |          |               |                   |                       |          |                            |                    |

- 5. Select the following options and click **Next**:
  - a. Trunk Type = SIP Trunk
  - b. **Device Protocol** = SIP
  - c. Trunk Service Type = None (Default)

6. The following screen appears:

7.

|                                                                                                    | Administration                                                                                                    |                                |                                                                                                    |
|----------------------------------------------------------------------------------------------------|----------------------------------------------------------------------------------------------------|--------------------------------|----------------------------------------------------------------------------------------------------|
| For Cisco Unified Commu                                                                                                    | inications Solutions                                                                                                    |                                | OpenText Search Documentation About L                                                                                                    |
| vstem ▼ Call Routing ▼ Media Resourc                                                                                                    | es      Advanced Features      Device      Application      User Manage                                                                                                    | ment  Bulk Administration      | Help 👻                                                                                                    |
| unk Configuration                                                                                                    |                                                                                                    |                                | Related Links: Back To Find/List                                                                                                    |
| 🚽 Save 💥 Delete 🎦 Reset 🚽                                                                                                    | Add New                                                                                                    |                                |                                                                                                    |
| Device Information ————                                                                                                    | er de la companya de la companya de la companya de la companya de la companya de la companya de la companya de                                                                                                    |                                |                                                                                                    |
| roduct:                                                                                                    | SIP Trunk                                                                                                    |                                |                                                                                                    |
| runk Service Type                                                                                                    | None(Default)                                                                                                    |                                |                                                                                                    |
| Pevice Name*                                                                                                    | CUCMSipTrunkToOpenTextFaxServer                                                                                                    |                                |                                                                                                    |
| escription                                                                                                    | Siptrunk_to_OpenText _Fax _Server                                                                                                    |                                |                                                                                                    |
| evice Pool*                                                                                                    | Default                                                                                                    | -                              |                                                                                                    |
| ommon Device Configuration                                                                                                    | < None >                                                                                                    | *                              |                                                                                                    |
| all Classification*                                                                                                    | OffNet                                                                                                    | -                              |                                                                                                    |
| edia Resource Group List                                                                                                    | < None >                                                                                                    | *                              |                                                                                                    |
| cation*                                                                                                    | Hub_None                                                                                                    | -                              |                                                                                                    |
| AR Group                                                                                                    | < None >                                                                                                    |                                |                                                                                                    |
| acket Capture Mode*                                                                                                    | None                                                                                                    | -                              |                                                                                                    |
| acket Capture Duration                                                                                                    | 0                                                                                                    |                                |                                                                                                    |
| Media Termination Point Required                                                                                                    |                                                                                                    |                                |                                                                                                    |
| Retry Video Call as Audio                                                                                                    |                                                                                                    |                                |                                                                                                    |
| Transmit UTF-8 for Calling Party Nam                                                                                                    | e                                                                                                    |                                |                                                                                                    |
| Unattended Port                                                                                                    |                                                                                                    |                                |                                                                                                    |
| SRTP Allowed - When this flag is che                                                                                                    | cked, Encrypted TLS needs to be configured in the network to provi                                                                                                    | de end to end security. Failur | e to do so will expose keys and other information.                                                                                            |
| so Trusted Polav Point*                                                                                                    | Default                                                                                                    | -                              |                                                                                                    |
| se musted keiay Point                                                                                                    | Default                                                                                                    |                                |                                                                                                    |
| V DETN Accord                                                                                                    |                                                                                                    |                                |                                                                                                    |
| PSTN Access                                                                                                    |                                                                                                    |                                |                                                                                                    |
| PSTN Access                                                                                                    | M Administration                                                                                                    |                                | Navigation Cisco Unified CM Administration                                                                                                    |
| Cisco Unified Cl<br>For Cisco Unified Commu                                                                                                    | M Administration                                                                                                    |                                | Navigation Cisco Unified CM Administration                                                                                                    |
| PSTN Access Cisco Unified Ci For Cisco Unified Commu stem  Call Routing Media Resource                                                                                                    | M Administration<br>Inications Solutions<br>ces  Advanced Features  Device  Application  User Manage                                                                                                    | ment 👻 Bulk Administration 👻   | Navigation Cisco Unified CM Administration •<br>OpenText   Search Documentation   About   L<br>• Help •                                       |
| PSTN Access         Cisco Unified Cl         For Cisco Unified Communities         stem + Call Routing + Media Resource         unk Configuration                                                                                                    | M Administration<br>inications Solutions<br>tes  Advanced Features  Device  Application  User Manage                                                                                                    | ment 👻 Bulk Administration 👻   | Navigation Cisco Unified CM Administration  OpenText Search Documentation About L Help  Related Links: Back To Find/List                      |
| PSTN Access         Cisco Unified Communities         For Cisco Unified Communities         rstem ~ Call Routing ~ Media Resource         unk Configuration         Save X Delete Park Reset                                                                                                    | M Administration<br>Infications Solutions<br>ess 	Advanced Features 	Device 	Application 	User Manage<br>Add New                                                                                                    | ment 👻 Bulk Administration 👻   | Navigation Cisco Unified CM Administration  OpenText   Search Documentation   About   L Help  Related Links: Back To Find/List                |
| PSTN Access         Cisco Unified Cl         For Cisco Unified Community         stem ▼ Call Routing ▼ Media Resourc         unk Configuration         Save       X Delete         Save       X Delete         SIP Information                                                                                                    | M Administration         unications Solutions         ces • Advanced Features • Device • Application • User Manage         Add New                                                                                                    | ment ← Bulk Administration ←   | Navigation Cisco Unified CM Administration •<br>OpenText Search Documentation About L<br>Help •<br>Related Links: Back To Find/List •         |
| Image: Strain Access         Cisco Unified Coll         For Cisco Unified Communities         rot Call Routing ▼ Media Resource         unk Configuration         Save       Collete         Save       Collete      <                                                                                                    | M Administration<br>mications Solutions<br>ces  Advanced Features  Device  Application  User Manage<br>Add New<br>192.168.178.40                                                                                                    | ment 👻 Bulk Administration 👻   | Navigation Cisco Unified CM Administration  OpenText Search Documentation About L Halp  Related Links: Back To Find/List                      |
| Image: State of the state of the state | M Administration<br>mications Solutions<br>ces  Advanced Features  Device  Application  User Manage<br>Add New<br>192.168.178.40                                                                                                    | ment 👻 Bulk Administration 👻   | Navigation Cisco Unified CM Administration  OpenText Search Documentation About L Halp  Related Links: Back To Find/List                      |
| Image: State of the state of the state | M Administration<br>mications Solutions<br>ces  Advanced Features Device Application User Manage<br>Add New<br>192.168.178.40                                                                                                    | ment 👻 Bulk Administration 👻   | Navigation Cisco Unified CM Administration  OpenText Search Documentation About L Halp  Related Links: Back To Find/List                      |
| PSTN Access         Cisco Unified Cl         For Cisco Unified Comme         ystem ▼ Call Routing ▼ Media Resource         unk Configuration         Save       Delete                                                                                                    | M Administration<br>mications Solutions<br>ces  Advanced Features  Device  Application  User Manage<br>Add New<br>192.168.178.40<br>5060                                                                                                    | ment 👻 Bulk Administration 👻   | Navigation Cisco Unified CM Administration  OpenText Search Documentation About L Help  Related Links: Back To Find/List                      |
| PSTN Access Cisco Unified Cl For Cisco Unified Comme ystem  Call Routing  Media Resourc unk Configuration Save  Delete  Reset SIP Information SIP Information Destination Address estination Address is an SRV estination Port* TTP Preferred Originating Codec*                                                                                                    | M Administration<br>mications Solutions<br>ces  Advanced Features  Device  Application  User Manage<br>Add New<br>192.168.178.40<br>5060<br>711uliaw                                                                                                    | ment 👻 Bulk Administration 👻   | Navigation Cisco Unified CM Administration  OpenText Search Documentation About L Help  Related Links: Back To Find/List -                    |
| ✓ PSTN Access         Cisco Unified Cl         Cisco Unified Comment         For Cisco Unified Comment         vstem ▼ Call Routing ▼ Media Resource         runk Configuration         Save       Collete         Save       Delete         Save       Collete         Destination Address         restination Address is an SRV         restination Port*         TP Preferred Originating Codec*         resence Group*                                                                                                    | M Administration<br>mications Solutions<br>tes × Advanced Features × Device × Application × User Manage<br>Add New<br>192.168.178.40<br>5060<br>711ulaw *<br>Standard Presence group ×                                                                                                    | ment 👻 Bulk Administration 👻   | Navigation Cisco Unified CM Administration  OpenText Search Documentation About L Help  Related Links: Back To Find/List                      |
| ✓ PSTN Access         Cisco Unified Cl         For Cisco Unified Comment         For Cisco Unified Comment         vstem < Call Routing < Media Resource                                                                                                    | M Administration<br>mications Solutions<br>tes  Advanced Features  Device  Application  User Manage<br>Add New<br>192.168.178.40<br>192.168.178.40<br>Socio<br>211ulaw •<br>Standard Presence group •<br>Non Secure SIP Trunk Profile •                                                                                                    | ment 👻 Bulk Administration 👻   | Navigation Cisco Unified CM Administration  OpenText Search Documentation About L Help  Related Links: Back To Find/List                      |
| ✓ PSTN Access         Cisco Unified Cl         For Cisco Unified Commendation         Value         Value         Value         Save         Configuration         Save         Configuration         Save         Configuration         Save         Configuration         Save         Configuration         Destination Address         Pestination Address is an SRV         Restination Port*         TTP Preferred Originating Codec*         resence Group*         IP Trunk Security Profile*         uerouting Calling Search Space                                                                                                    | M Administration<br>mications Solutions<br>res  Advanced Features Device Application User Manage Add New  192.168.178.40  192.168.178.40  So60  711ulaw  Standard Presence group Non Secure SIP Trunk Profile Constant Support Support Sup                                                                                                    | ment   Bulk Administration     | Navigation Cisco Unified CM Administration  OpenText Search Documentation About L Help  Related Links: Back To Find/List                      |
|                                                                                                    | M Administration         mications Solutions         tess × Advanced Features × Device × Application × User Manage         Add New         192.168.178.40         192.168.178.40         So60         711ulaw         Standard Presence group         Non Secure SIP Trunk Profile         < None >         < None >                                                                                                    | ment   Bulk Administration     | Navigation Cisco Unified CM Administration  OpenText   Search Documentation   About   L Help  Related Links: Back To Find/List                |
| Image: Strain Strain Strai | M Administration         mications Solutions         ces < Advanced Features * Device * Application * User Manage                                                                                                    | ment • Bulk Administration •   | Navigation Cisco Unified CM Administration •<br>OpenText   Search Documentation   About   L<br>: Help •<br>Related Links: Back To Find/List • |
| PSTN Access         Cisco Unified Cl         For Cisco Unified Comment         yster          Call Routing          weak         Configuration         Save         Save         Configuration         Stp Information         Destination Address         Destination Address is an SRV         Destination Port*         AftP Preferred Originating Codec*         tresence Group*         BT Trunk Security Profile*         terouting Calling Search Space         Duct Of-Dialog Refer Calling Search Space         SUBSCRIBE Calling Search Space         SUP Forfile*                                                                                                    | M Administration         mications Solutions         test × Advanced Features * Device * Application * User Manage         Add New         192.168.178.40         192.168.178.40         Standard Presence group         Non Secure SIP Trunk Profile         < None >         < None >         < None >         Standard SIP Profile                                                                                                    | ment • Bulk Administration •   | Navigation Cisco Unified CM Administration  OpenText   Search Documentation   About   L Help  Related Links: Back To Find/List                |
| PSTN Access         Cisco Unified Clisco         For Cisco Unified Comment         ystem          Call Routing          Main Configuration         Save       Polete         Save       Polete         Destination Address       In SRV         estination Port*       Porter         TP Profered Originating Codec*       Presence         resence       Group*         IP Trunk Security Profile*       Portile         Profile*       Profile*         IP Profile*       Profile*         TMF Signaling Method*       Poleter                                                                                                    | M Administration         mications Solutions         ces < Advanced Features * Device * Application * User Manage                                                                                                    | ment • Bulk Administration •   | Navigation Cisco Unified CM Administration  OpenText   Search Documentation   About   L Help  Related Links: Back To Find/List                |
|                                                                                                    | M Administration         mications Solutions         tess < Advanced Features * Device * Application * User Manage                                                                                                    | ment • Bulk Administration •   | Navigation Cisco Unified CM Administration  OpenText   Search Documentation   About   L Help  Related Links: Back To Find/List                |
| Image: Strain Access         Cisco Unified Clisco Unified Commendation         For Cisco Unified Commendation         System <ul> <li>Call Routing              <ul> <li>Media Resource</li> <li>runk Configuration</li> <li>Save                  <ul> <li>Save                      <ul></ul></li></ul></li></ul></li></ul>                                                                                                    | Add New  Add New  Add New  192.168.178.40  So60  711ulaw  Standard Presence group  Non Secure SIP Trunk Profile  Non Psecure SIP Trunk Profile  Non Psecure Standard SIP Profile  No Preference                                                                                                    | ment • Bulk Administration •   | Navigation Cisco Unified CM Administration  OpenText   Search Documentation   About   L Help  Related Links: Back To Find/List                |
| Image: Strain Strain Strai | Add New  Add New  Add New  192.168.178.40  So60  711ulaw  Standard Presence group  Non Secure SIP Trunk Profile <none> <none></none></none> | ment • Bulk Administration •   | Navigation Cisco Unified CM Administration  OpenText   Search Documentation   About   L Help  Related Links: Back To Find/List                |
| PSTN Access         Cisco Unified Cli         For Cisco Unified Commendation         ystem          Call Routing          ystem          Call Routing          Save         Configuration         Save         Configuration         Save         Configuration         Save         Configuration         Save         Configuration         Save         Configuration         Save         Configuration         Save         Configuration         Save         Configuration         Save         Destination Address is an SRV         Setination Port*         TP Prefered Originating Codec*         resence Group*         IP Trunk Security Profile*         erouting Calling Search Space         UBSCRIBE Calling Search Space         UBSCRIBE Calling Search Space         IP Profile*         TMF Signaling Method*         Coolocation Configuration         eolocation         < None >         eolocation Filter         < None >         Send Geolocation Information                                                                                                    | Add New  Add New  Add New  192.168.178.40  So60  711ulaw  Standard Presence group  Non Secure SIP Trunk Profile <none> <none></none></none> | ment   Bulk Administration     | Navigation Cisco Unified CM Administration  OpenText   Search Documentation   About   L Help  Related Links: Back To Find/List                |

Set the following options:

- a. Device Name: CUCMSipTrunkToOpenTextFaxServer
- b. Device Description: Siptrunk\_to\_OpenText \_Fax \_Server
- c. Device Pool: Default
- d. Call Classification: OffNet
- e. Destination Address: 192.168.178.40 (address of OpenText RightFax)
- f. SIP Trunk Security Profile: Non Secure SIP Trunk Profile
- g. SIP Profile: Standard SIP Profile

8. Press Save.

# 9. Press

# Reset.

| Cisco Unified CM Administ                                     | tration                                         |                            | N        | lavigation Cisco Unified CM Admin | istration 🔹 Go |
|---------------------------------------------------------------|-------------------------------------------------|----------------------------|----------|-----------------------------------|----------------|
| For cisco onnied communications solution                      | 113                                             |                            | OpenText | Search Documentation A            | bout Logout    |
| System      Call Routing      Media Resources      Advanced F | eatures 👻 Device 👻 Application 👻 User Managemen | t      Bulk Administration | Help 👻   |                                   |                |
| Trunk Configuration                                           |                                                 |                            | F        | Related Links: Back To Find/      | List 🗾 Go      |
| 🔜 Save 🗶 Delete 🎦 Reset 🕂 Add New                             |                                                 |                            |          |                                   |                |
|                                                               |                                                 |                            |          |                                   |                |
| - status                                                      |                                                 |                            |          |                                   |                |
| Update successful                                             |                                                 |                            |          |                                   |                |
|                                                               |                                                 |                            |          |                                   |                |
| Device Information                                            |                                                 |                            |          |                                   |                |
| Product:                                                      | SIP Trunk                                       |                            |          |                                   |                |
| Device Protocol:                                              | SIP                                             |                            |          |                                   |                |
| Trunk Service Type                                            | None(Default)                                   |                            |          |                                   |                |
| Device Name*                                                  | CUCMSipTrunkToOpenTextFaxServer                 |                            |          |                                   |                |
| Description                                                   | Siptrunk_to_OpenText _Fax _Server               |                            |          |                                   |                |
| Device Pool*                                                  | Default                                         |                            |          |                                   |                |
| Common Device Configuration                                   | < None >                                        | -                          |          |                                   |                |
| Call Classification*                                          | OffNet                                          |                            |          |                                   |                |
| Media Resource Group List                                     | < None >                                        | -                          |          |                                   |                |
| Location*                                                     | Hub_None                                        | -                          |          |                                   |                |
| AAR Group                                                     | < None >                                        | •                          |          |                                   |                |
| Packet Capture Mode*                                          | None                                            | -                          |          |                                   |                |
| Packet Capture Duration                                       | 0                                               |                            |          |                                   |                |
|                                                               |                                                 |                            |          |                                   |                |

10. Press Restart then press Close.

| Device Reset                                                                                                    |
|----------------------------------------------------------------------------------------------------|
| Preset Restart                                                                                                    |
| Status                                                                                                    |
| J Status: Ready                                                                                                    |
| - Reset Information                                                                                                    |
| Selected Device: CUCMSipTrunkToOpenTextFaxServer (Siptrunk_to_OpenText _Fax _Server; SIP Trunk)<br>If a device is not registered with Cisco Unified Communications Manager, you cannot reset or restart it. If a device is<br>registered, to restart a device without shutting it down, click the <b>Restart</b> button. To shut down a device and bring it<br>back up, click the <b>Reset</b> button. To return to the previous window without resetting/restarting the device, click<br><b>Close</b> .                              |
| <b>Note:</b><br>Resetting a gateway/trunk/media devices <b>drops</b> any calls in progress that are using that gateway/trunk/media devices. Restarting a gateway/media devices tries to preserve the calls in progress that are using that gateway/media devices, if possible. Other devices wait until calls are complete before restarting or resetting. Resetting/restarting a H323 device does not physically reset/restart the hardware; it only reinitializes the configuration loaded by Cisco Unified Communications Manager. |
| Reset Restart Close                                                                                                    |
|                                                                                                    |

#### **Configure MGCP Gateway**

1. Using a web browser, log into the Cisco Unified CM Administration screen.

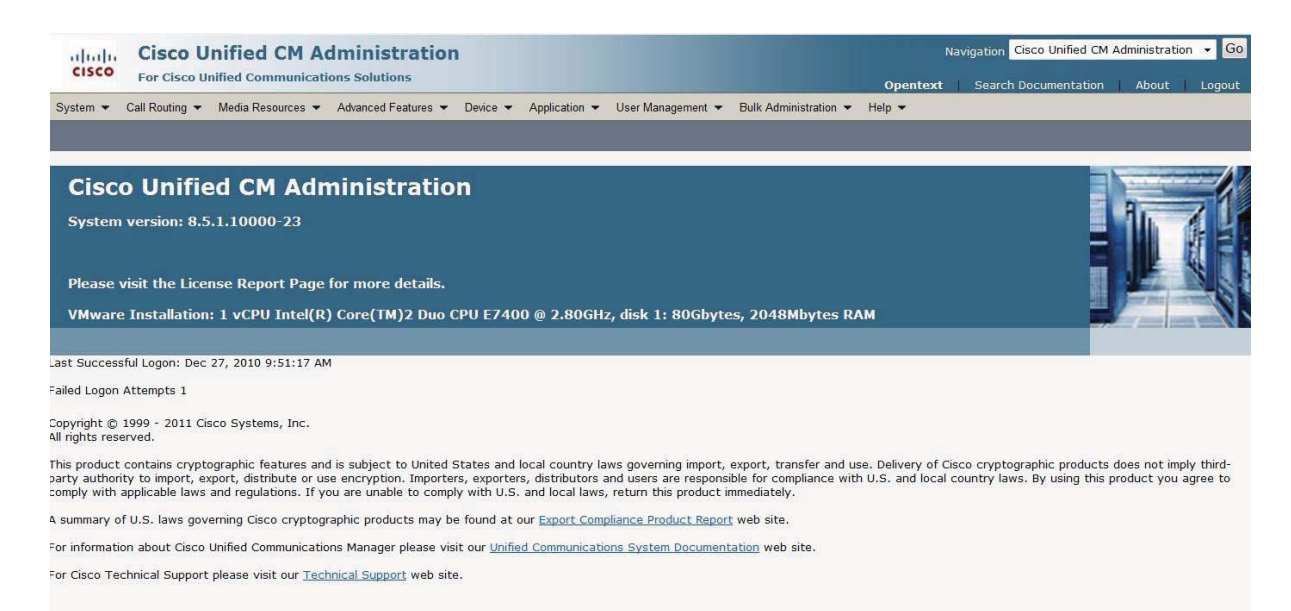

# 2. From the menu select Device | Gateway

| Cisco Unified CM Administration<br>For Cisco Unified Communications Solutions | Navigation Cisco Unified CM Administration - Go OpenText Search Documentation About Logout |
|-------------------------------------------------------------------------------|--------------------------------------------------------------------------------------------|
| System      Call Routing      Media Resources      Advanced Features          | Device  Application  User Management  Bulk Administration  Help                            |
|                                                                               | CTI Route Point Gatekeeper                                                                 |
| Cisco Unified CM Administratio                                                | Gateway (h)                                                                                |
| System version: 8.5.1.10000-23                                                | Phone<br>Trunk<br>Remote Destination                                                       |
| Please visit the License Report Page for more details.                        | Device Settings                                                                            |
| •<br>VMware Installation: 1 vCPU Intel(R) Core(TM)2 Duo C                     | 2U E7400 @ 2.80GHz, disk 1: 80Gbytes, 2048Mbytes RAM                                       |
|                                                                               |                                                                                            |
| ast Successful Logon: Dec 27, 2010 10:49:05 AM                                |                                                                                            |
| copyright © 1999 - 2011 Cisco Systems, Inc.<br>Il rights reserved.            |                                                                                            |

This product contains cryptographic features and is subject to United States and local country laws governing import, export, transfer and use. Delivery of Cisco cryptographic products does not imply thirdparty authority to import, export, distribute or use encryption. Importers, exporters, distributors and users are responsible for compliance with U.S. and local country laws. By using this product you agree to comply with applicable laws and regulations. If you are unable to comply with U.S. and local laws, return this product timediately.

A summary of U.S. laws governing Cisco cryptographic products may be found at our Export Compliance Product Report web site.

For information about Cisco Unified Communications Manager please visit our Unified Communications System Documentation web site.

For Cisco Technical Support please visit our <u>Technical Support</u> web site.

3. Press Add New to add a new Gateway.

| alude Cisco Unified CM Administration                                                                                               | Navigation Cisco Unified CM Administration 🔹 Go |
|----------------------------------------------------------------------------------------------------|-------------------------------------------------|
| CISCO For Cisco Unified Communications Solutions                                                                                    | OpenText Search Documentation About Logout      |
| System 👻 Call Routing 👻 Media Resources 👻 Advanced Features 👻 Device 👻 Application 👻 User Management 👻 Bulk Administration 👻 Help 👻 |                                                 |
| Find and List Gateway                                                                                                    |                                                 |
| Add New                                                                                                    |                                                 |
| Gateways                                                                                                    |                                                 |
| Find Gateways where Name 🔹 begins with 🔹 Hide 🔹 endpoints Find Clear Filter 🔯 🚍                                                     |                                                 |
| Select item or enter search text 💌                                                                                                  |                                                 |
| No active query. Please enter your search criteria using the optic                                                                  | ons above.                                      |
| Add New                                                                                                    |                                                 |
|                                                                                                    |                                                 |
|                                                                                                    |                                                 |
|                                                                                                    |                                                 |

4. The following screen appears:

| aluda Cisco Unified CM Administrati                                                                                                    | on | Navigation Cisco Unified CM Administration 🔸 Go |
|----------------------------------------------------------------------------------------------------|----|-------------------------------------------------|
| For Cisco Unified Communications Solutions                                                                                                    |    | OpenText Search Documentation About Logout      |
| System      Call Routing      Media Resources      Advanced Features                                                                                                    |    |                                                 |
| Add a new Gateway                                                                                                    |    | Related Links: Back To Find/List 🔹 Go           |
| Next                                                                                                    |    |                                                 |
| - Select the type of gateway you would like to add:                                                                                                    |    |                                                 |
| Gateway Type* Not Selected                                                                                                    | •  |                                                 |
| Cisco 1751<br>Cisco 1751<br>Cisco 1801<br>Cisco 2801<br>Cisco 2801<br>Cisco |    |                                                 |

- Select the Gateway Type. For MGCP gateways, choose the device type (router model or voice gateway). In this example, a Cisco 2821 router was selected. Note: You cannot configure Communication Manager to recognize the same device as both an MGCP and an H.323 gateway.
- 6. Next, set Protocol to MGCP and click Next.

| alada Cisco Unified CM Administrati                         | on                                                                              | Navigation Cisco Unified CM Administration 👻 Go |
|-------------------------------------------------------------|---------------------------------------------------------------------------------|-------------------------------------------------|
| CISCO For Cisco Unified Communications Solutions            |                                                                                 | OpenText Search Documentation About Logout      |
| System + Call Routing + Media Resources + Advanced Features | Device      Application      User Management      Bulk Administration      Help |                                                 |
| Add a new Gateway                                           |                                                                                 | Related Links: Back To Find/List 🔸 Go           |
| Next                                                        |                                                                                 |                                                 |
|                                                             |                                                                                 |                                                 |
| — Select the type of gateway you would like to add:         |                                                                                 |                                                 |
| Gateway Type Cisco 2821                                     | Change Gateway type                                                             |                                                 |
| Protocol* Not Selected                                      | •                                                                               |                                                 |
| Not Selected                                                |                                                                                 |                                                 |
| MGCP                                                        |                                                                                 |                                                 |
| - Next                                                      |                                                                                 |                                                 |
| <b>A</b>                                                    |                                                                                 |                                                 |
| <ol> <li>*- indicates required item.</li> </ol>             |                                                                                 |                                                 |
|                                                             |                                                                                 |                                                 |
|                                                             |                                                                                 |                                                 |
|                                                             |                                                                                 |                                                 |
|                                                             |                                                                                 |                                                 |

7. The Gateway Configuration screen appears:

| Cisco Unified CM A<br>For Cisco Unified Communicat | dministration<br>ions Solutions                |                                         |        | Navigation Cisco Unified CM Administration 👻 |
|----------------------------------------------------|------------------------------------------------|-----------------------------------------|--------|----------------------------------------------|
| System      Call Routing      Media Resources      | Advanced Features      Device      Application | User Management • Bulk Administration • | Help 🕶 |                                              |
| Gateway Configuration                              |                                                |                                         |        | Related Links: Back To Find/List 🝷           |
| 🔜 Save 💥 Delete 🏻 🐴 Reset 🧷 Ap                     | ply Config 🕂 Add New                           |                                         |        |                                              |
| - Status                                           |                                                |                                         |        |                                              |
| J Status: Ready                                    |                                                |                                         |        |                                              |
| - Gateway Details                                  |                                                |                                         |        |                                              |
| Product                                            | Cisco 2821                                     |                                         |        |                                              |
| Gateway                                            | Dijkje.Fritz.box                               |                                         |        |                                              |
| Protocol                                           | MGCP                                           |                                         |        |                                              |
| Device is not trusted                              |                                                |                                         |        |                                              |
| Domain Name*                                       | Dijkje.Fritz.box                               |                                         |        |                                              |
| Description                                        | 192.168.178.50                                 |                                         | N      |                                              |
| Cisco Unified Communications Manager Group*        | Default                                        | 2 <b>*</b>                              | NG.    |                                              |
| - Configured Slots, VICs and Endpoints             |                                                |                                         |        |                                              |
| Module in Slot 0 NM-4VWIC-MBRD                     |                                                |                                         |        |                                              |
| Subunit 0 VWIC2-2MFT-T1E1                          | 1-E1 🔹 🔍 🔍                                     |                                         |        |                                              |
| Subunit 1 VIC2-2FXS                                | • 0/1/ 0 0/1/ 1                                |                                         |        |                                              |
| Subunit 2 < None >                                 | •                                              |                                         |        |                                              |
| Subunit 3 < None >                                 | 12                                             |                                         |        |                                              |
| Module in Slot 1 < None >                          | -                                              |                                         |        |                                              |
| Module in Slot 2 < None >                          |                                                |                                         |        |                                              |
| - Product Specific Configuration Layout            |                                                |                                         |        |                                              |
| ?                                                  |                                                |                                         |        |                                              |
| Global ISDN Switch Type EURO                       |                                                |                                         |        |                                              |

- 8. Under Gateway Details, enter the following information:
  - a. Domain Name: Enter hostname of the router. Important information:
    - i. MGCP gateways are identified by *hostname*, not *IP address*.
    - ii. If the router is configured with a domain name, append it to the hostname, such as Dijkje.Fritz.box.
    - iii. The name is case sensitive.
  - b. Description (optional): Enter optional description string.
  - c. Cisco Unified Communications Manager Group (required): Choose a group, or set as Default.
- 9. Under Configured Slots, VICs and Endpoints, begin configuring endpoints.
  - **a.** Available router slots are listed, with drop-down menu to select voice module type they contain, if any.
  - b. ISR routers contain four WIC/VWIC slots that are not part of a separate module. These are listed in the drop-down menu as "**NM-4VWIC-MBRD.**" Choose this option, as shown in the example, if you intend to use these slots.

10. On the next screen, reset the gateway by clicking **Reset** then click **Close**. *Note: Resetting the MGCP gateway drops all in-process calls on the gateway*.

| Device Reset                                                                                                    |
|----------------------------------------------------------------------------------------------------|
| Reset                                                                                                    |
| Status                                                                                                    |
| Status: Ready                                                                                                    |
| - Reset Information                                                                                                    |
| Selected Device: 1 devices selected<br>If a device is not registered with Cisco Unified Communications Manager, you cannot reset it. If a device is registered,<br>to shut down a device and bring it back up, click the <b>Reset</b> button. To return to the previous window without<br>resetting the device, click <b>Close</b> .                                                                                                    |
| <b>Note:</b><br>Resetting a gateway/trunk/media devices <b>drops</b> any calls in progress that are using that gateway/trunk/media devices. Restarting a gateway/media devices tries to preserve the calls in progress that are using that gateway/media devices, if possible. Other devices wait until calls are complete before restarting or resetting.<br>Resetting/restarting a H323 device does not physically reset/restart the hardware; it only reinitializes the configuration loaded by Cisco Unified Communications Manager. |
| - Reset Close -                                                                                                    |

**11.** To verify that the gateway is registered, go to the **Find and List Gateway**s screen. Click **Find.** The gateway should be listed along with registered endpoints.

| cisco                          | Cisco Unified CM Administr                                                                                             | ation<br>s                                                                                                    |                                                                     |                                |                                                          | Navigation Cisco Unifie                                      | d CM Administration 👻                                              |
|--------------------------------|----------------------------------------------------------------------------------------------------|----------------------------------------------------------------------------------------------------|---------------------------------------------------------------------|--------------------------------|----------------------------------------------------------|--------------------------------------------------------------|--------------------------------------------------------------------|
| rstem 👻 C                      | all Routing 👻 Media Resources 👻 Advanced Feat                                                                          | itures - Device - Application - User Ma                                                                                                    | anagement 👻 Bulk Adminis                                            | stration 👻 Help 👻              |                                                          |                                                              |                                                                    |
| nd and Lis                     | st Gateway                                                                                                    |                                                                                                    |                                                                     |                                |                                                          |                                                              |                                                                    |
| Add New                        | / 📰 Select All 🔠 Clear All 💥 Delete Se                                                                                 | elected                                                                                                    | ifig to Selected                                                    |                                |                                                          |                                                              |                                                                    |
| atus —                         |                                                                                                    |                                                                                                    |                                                                     |                                |                                                          |                                                              |                                                                    |
| 2 record                       | ds found                                                                                                    |                                                                                                    |                                                                     |                                |                                                          |                                                              |                                                                    |
|                                |                                                                                                    |                                                                                                    |                                                                     |                                |                                                          |                                                              |                                                                    |
|                                |                                                                                                    |                                                                                                    |                                                                     |                                |                                                          |                                                              | samman contented as a set of                                       |
| Gateways                       | (1 - 2 of 2)                                                                                                    |                                                                                                    |                                                                     |                                |                                                          |                                                              | Rows per Page 50                                                   |
| Gateways<br>nd Gateway         | (1 - 2 of 2)<br>rs where Name • contains                                                                               | ▼ @Dijkje.Fritz.box Show ▼ end                                                                                                    | Ipoints Find Clear Filte                                            | и ф <b>–</b>                   |                                                          |                                                              | Rows per Page 50                                                   |
| G <b>ateways</b><br>nd Gateway | (1 - 2 of 2)<br>rs where Name                                                                                          | @Dijkje.Fritz.box Show • end     Select item or enter search text •                                                                                                    | Ipoints Find Clear Filte                                            | т ф <b>–</b>                   |                                                          |                                                              | Rows per Page 50                                                   |
| iateways<br>id Gateway         | (1 - 2 of 2)<br>rs where Name • contains<br>Device Name •                                                              | ODijkje-Fritz.box Show • end<br>Select item or enter search text •     Description                                                                                              | points Find Clear Filte Device Pool                                 | er 🔶 😑<br>Calling Search Space | Device Type                                              | Status                                                       | Rows per Page 50                                                   |
| Gateways<br>nd Gateway         | (1 - 2 of 2)<br>/s where Name  Contains  Device Name  AALN/SD/SU/J1@Dijkg. Fritz.box                                   | ODjkje:Fritz.box Show • end<br>Select item or enter search text •     Description     AALN/S0/SUI/1@Dijkje.Fritz.box                                                            | Ipoints Find Clear Filte<br>Device Pool<br><u>Default</u>           | er 🛃 🚍                         | Device Type<br>Cisco MGCP FXS Port                       | Status<br>Registered with CUCM803                            | Rows per Page 50<br>IP Address<br>192.168.178.50                   |
| Gateways<br>nd Gateway         | (1 - 2 of 2)<br>/s where Name   Contains  Device Name   AALN/SD/SUJ1/IAD/Jdjo_Fritz_box  S0/SU9/DS1-0@Dijkje_Fritz_box | Opikje.Fritz.box Show end<br>Select item or enter search text e<br>Description<br>AALN/S0/SU/1@0pikje.Fritz.box<br>S0/SU0/DS1-0@Dikje.Fritz.box                                 | points Find Clear Filte<br>Device Pool<br><u>Default</u><br>Default | r                              | Device Type<br>Cisco MGCP FXS Port<br>Cisco MGCP E1 Port | Status<br>Registered with CUCM803<br>Registered with CUCM803 | Rows per Page 50<br>IP Address<br>192.168.178.50<br>192.168.178.50 |
| Gateways<br>nd Gateway         | (1 - 2 of 2)<br>/s where Name                                                                                          | Opiykje, Fritz.box Show • end<br>Select item or enter search text •<br>Description<br>AALN/SO/SUI/1@Diykje, Fritz.box<br>SO/SUD/051-Opiykje, Fritz.box Reset Selected Acoly Con | points Find Clear Filte<br>Device Pool<br>Dafault<br>Default        | ar                             | Device Type<br>Cisco MGCP FXS Port<br>Cisco MGCP E1 Port | Status<br>Registered with CUCM803<br>Registered with CUCM803 | Rows per Page 50<br>IP Address<br>192.168.178.50<br>192.168.178.50 |

#### Ensure the Gateway is under MGCP control of CUCM803(c)

Dijkje#SH CCM MGCP Domain Name: Dijkje.fritz.box Priority Status Host \_\_\_\_\_ Primary Registered 192.168.178.85 First Backup None Second Backup None Current active Call Manager: 192.168.178.85 Backhaul/Redundant link port: 2428 Failover Interval:30 secondsKeepalive Interval:15 secondsLast keepalive sent:15:55:33 PCTime Sep 9 2010 (elapsed time: 00:00:04) Last MGCP traffic time: 15:55:33 PCTime Sep 9 2010 (elapsed time: 00:00:04)Last failover time: None None Last switchback time: Graceful Not Selected Switchback mode: MGCP Fallback mode: Last MGCP Fallback start time: None Last MGCP Fallback end time: None MGCP Download Tones: Disabled TFTP retry count to shut Ports: 2 Backhaul Link info: Link Protocol: TCP Remote Port Number: 2428 Remote IP Address: 192.168.178.85 Current Link State: OPEN Statistics: Packets recvd: 2 Recv failures: 0 Packets xmitted: 2 Xmit failures: 0 PRI Ports being backhauled: Slot 0, VIC 0, port 0

#### Configure Call Routing (OpenText RightFax to PSTN)

1. Using a web browser, log into the Cisco Unified CM Administration screen.

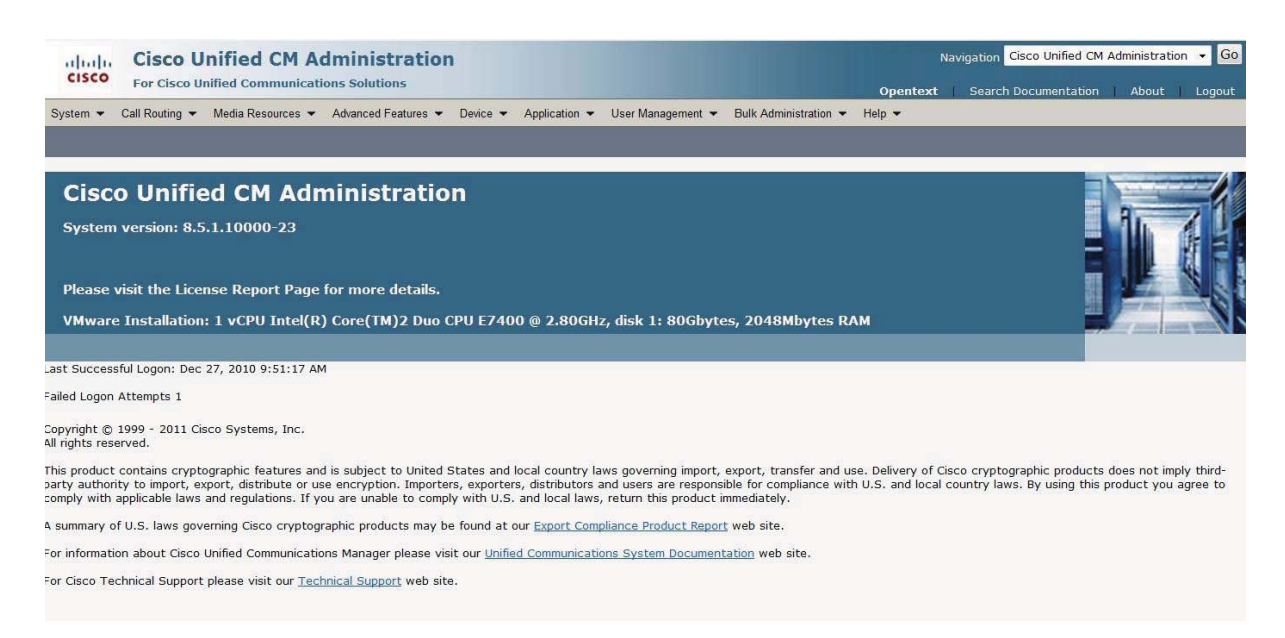

2. From the menu select Call Routing | Route / Hunt | Route Pattern.

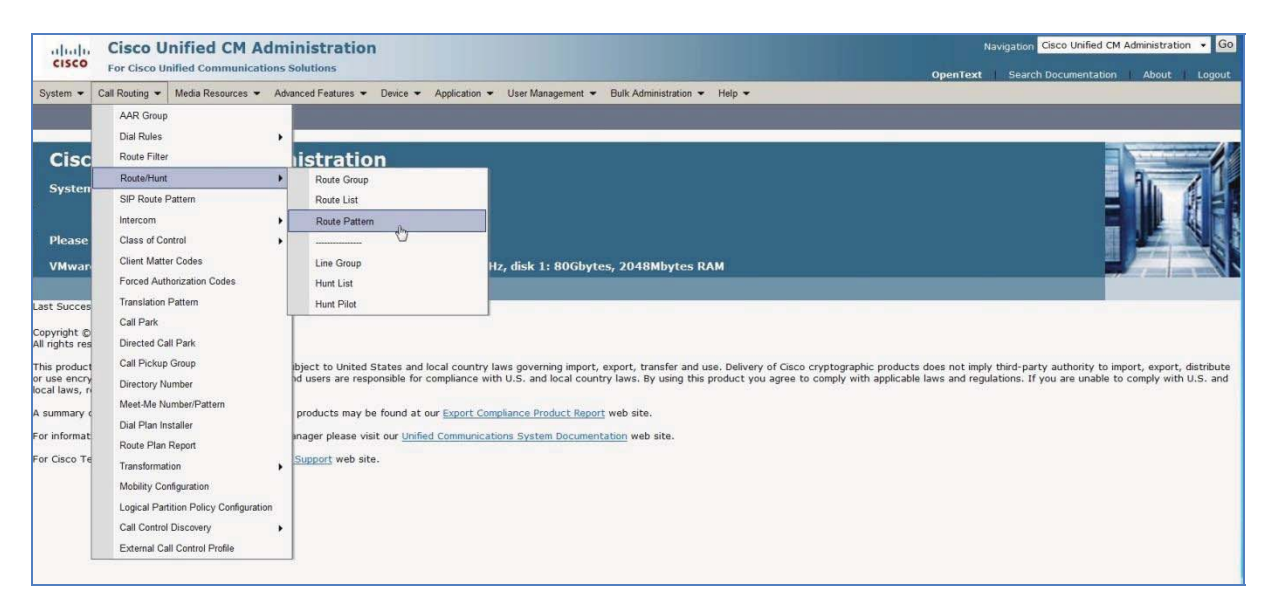

3. Click Add New to add a new Route Pattern

| alada Cisco Unified CM Administration                                                                                               | Navigation Cisco Unified CM Administration 👻 Go |
|----------------------------------------------------------------------------------------------------|-------------------------------------------------|
| CISCO For Cisco Unified Communications Solutions                                                                                    | OpenText Search Documentation About Logout      |
| System 👻 Call Routing 👻 Media Resources 👻 Advanced Features 👻 Device 🌳 Application 👻 User Management 👻 Bulk Administration 👻 Help 👻 |                                                 |
| Find and List Route Patterns                                                                                                    |                                                 |
| ද්ථ Add New                                                                                                    |                                                 |
| - Status<br>0 records found                                                                                                    |                                                 |
| Route Patterns                                                                                                    | Rows per Page 50 🔹                              |
| Find Route Patterns where Pattern 🔹 begins with 🔹 🛛 Find Clear Filter                                                               |                                                 |
| No active query. Please enter your search criteria using the options above.                                                         |                                                 |
| Add New                                                                                                    |                                                 |
|                                                                                                    |                                                 |

4. The following screen appears:

| Cisco Unified CM A                            | Administration                  |                                                          | Navigation Cisco Unified CM Administration - Go |
|-----------------------------------------------|---------------------------------|----------------------------------------------------------|-------------------------------------------------|
| System      Call Routing      Media Resources | Advanced Features - Device - Ap | plication 👻 User Management 👻 Bulk Administration 👻 Help | OpenText Search Documentation About Logout      |
| Route Pattern Configuration                   |                                 |                                                          | Related Links: Back To Find/List • Go           |
|                                               |                                 |                                                          |                                                 |
| Save 👗 Delete 📋 Copy 🖓 Ad                     | d New                           |                                                          |                                                 |
| Status                                        |                                 |                                                          | د<br>۱                                          |
| (i) Status: Ready                             |                                 |                                                          |                                                 |
| <u> </u>                                      |                                 |                                                          |                                                 |
| - Pattern Definition                          |                                 |                                                          |                                                 |
| Route Pattern*                                | 8888                            |                                                          |                                                 |
| Route Partition                               | < None >                        |                                                          | 1                                               |
| Description                                   | Outgoing via PSTN               |                                                          |                                                 |
| Numbering Plan                                | Not Selected                    | -                                                        |                                                 |
| Route Filter                                  | < None >                        |                                                          |                                                 |
| MLPP Precedence*                              | Default                         | *                                                        |                                                 |
| Resource Priority Namespace Network Domain    | < None >                        | •                                                        | -                                               |
| Route Class*                                  | Default                         |                                                          |                                                 |
| Gateway/Route List*                           | S0/SU0/DS1-0@Dinkje.Fritz.box   | - (Edit)                                                 |                                                 |
| Route Option                                  | Route this pattern              |                                                          |                                                 |
|                                               | Block this pattern No Error     | *                                                        |                                                 |
| Call Classification* OffNet                   | -                               |                                                          |                                                 |
| Allow Device Override                         | Dial Tone Allow Overlan Sending | Urgent Priority                                          |                                                 |
| Require Forced Authorization Code             |                                 |                                                          |                                                 |
| Authorization Level*                          |                                 |                                                          |                                                 |
| Require Client Matter Code                    |                                 |                                                          |                                                 |
|                                               |                                 |                                                          |                                                 |

- 5. Set Route Pattern to "8888" to send faxes via the E1 (PSTN).
- 6. In this scenario, **Gateway/Route List** is S0/SUO/DS1-0@Dijkje.Fritz.box (the MGCP Trunk of the Gateway).

## Configure Call Routing (PSTN to OpenText RightFax)

1. Using a web browser, log into the Cisco Unified CM Administration screen.

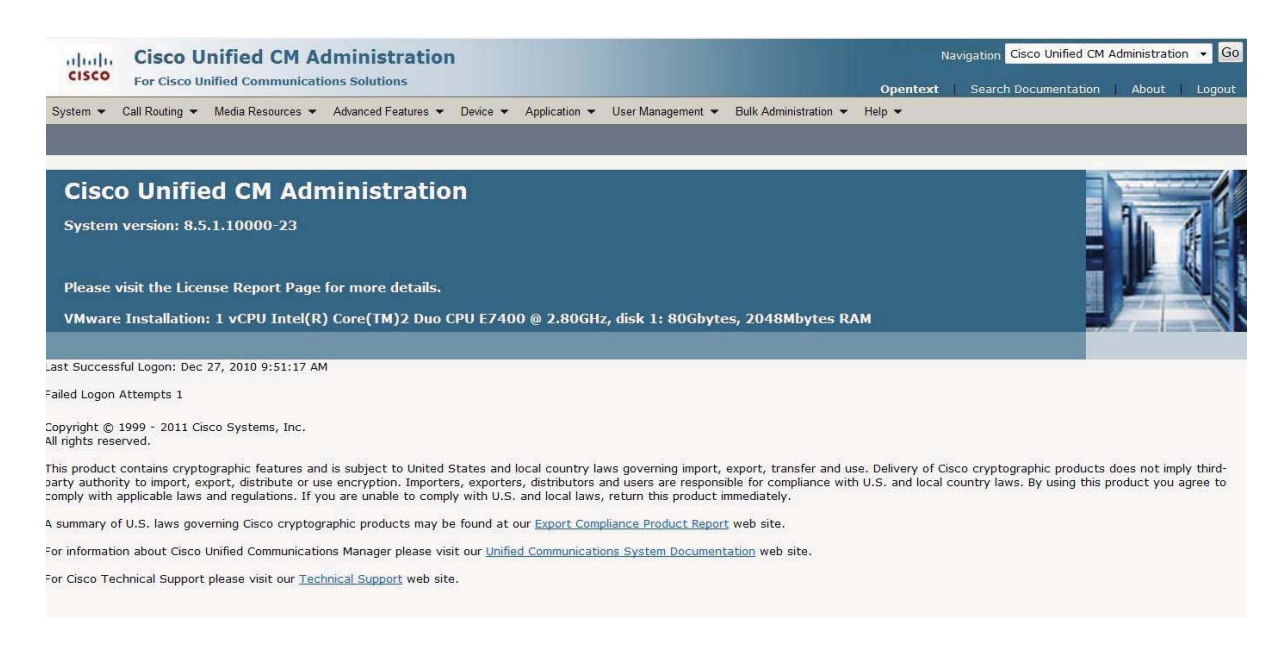

2. Select Call Routing | Route Hunt | Route Pattern.

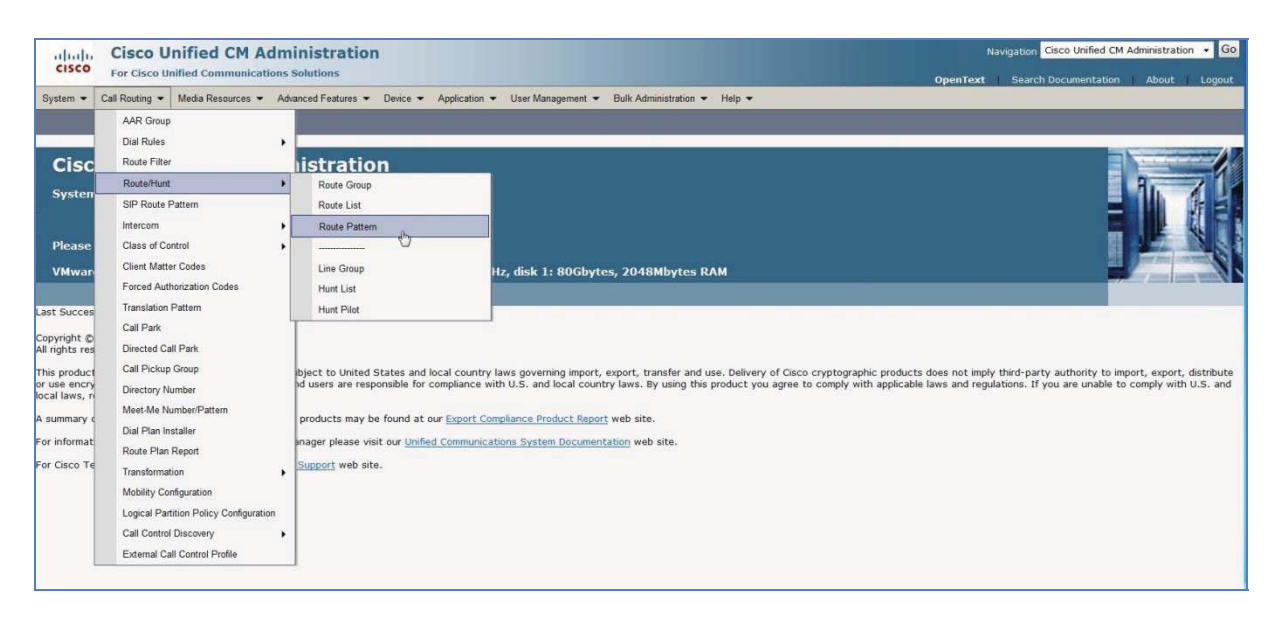

3. Click on Add New to add a new Route Pattern

| alulu Cisco Unified C               | M Administration                                                                    | Navigation Cisco Unified CM Administration 👻 Go |
|-------------------------------------|-------------------------------------------------------------------------------------|-------------------------------------------------|
| CISCO For Cisco Unified Comm        | inications Solutions                                                                | OpenText Search Documentation About Logout      |
| System 👻 Call Routing 👻 Media Resou | ces • Advanced Features • Device • Application • User Management • Bulk Administrat | on 👻 Help 👻                                     |
| Find and List Route Patterns        |                                                                                     |                                                 |
| Add New                             |                                                                                     |                                                 |
|                                     |                                                                                     |                                                 |
| Status                              |                                                                                     |                                                 |
| (i) 0 records found                 |                                                                                     |                                                 |
|                                     |                                                                                     |                                                 |
| Route Patterns                      |                                                                                     | Rows per Page 50 🔹                              |
| Find Route Patterns where Pattern   | • begins with • Find Clear Filter                                                   |                                                 |
|                                     | No active query. Please enter your search crite                                     | ia using the options above.                     |
| Add New                             |                                                                                     |                                                 |
| []                                  |                                                                                     |                                                 |
|                                     |                                                                                     |                                                 |

4. The following screen appears:

| Cisco Unified CM Administration         |                                                          |                                    | Navigation Cisco Unified CM Administration 👻 Go |                   |
|-----------------------------------------|----------------------------------------------------------|------------------------------------|-------------------------------------------------|-------------------|
| System   Call Routing   Media Resource  | Advanced Features      Device      Application      User | Vanagement ▼ Bulk Administration ▼ | OpenText Search Documentation<br>Help           | About Logout      |
| Route Pattern Configuration             |                                                          |                                    | Related Links: Back                             | To Find/List 🔹 Go |
| 🔜 Save 💥 Delete 🗋 Copy 🕂                | Add New                                                  |                                    |                                                 |                   |
| - Pattern Definition                    |                                                          |                                    |                                                 |                   |
| Route Pattern*                          | 1111                                                     |                                    |                                                 |                   |
| Route Partition                         | < None >                                                 |                                    |                                                 |                   |
| Description                             | Route to OpenText Fax Server                             |                                    |                                                 |                   |
| Numbering Plan                          | Not Selected                                             | *                                  |                                                 |                   |
| Route Filter                            | < None >                                                 | -                                  |                                                 |                   |
| MLPP Precedence*                        | Default                                                  | •                                  |                                                 | -                 |
| Resource Priority Namespace Network Dom | ain < None >                                             | -                                  |                                                 |                   |
| Route Class*                            | Default                                                  | •                                  |                                                 |                   |
| Gateway/Route List*                     | CUCMSipTrunkToOpenTextFaxServer                          | - (Edit)                           |                                                 |                   |
| Route Option                            | Route this pattern                                       |                                    |                                                 |                   |
|                                         | Block this pattern No Error                              |                                    |                                                 |                   |
| Call Classification* OffNet             |                                                          |                                    |                                                 |                   |
| Allow Device Override Provide Outs      | de Dial Tone 🔲 Allow Overlap Sending 🔲 Urgent Priority   |                                    |                                                 |                   |
| Require Forced Authorization Code       |                                                          |                                    |                                                 |                   |
| Authorization Level*                    |                                                          |                                    |                                                 |                   |
| Require Client Matter Code              |                                                          |                                    |                                                 |                   |

- 5. Set the following options:
  - a. **Route Pattern:** "1111" (where faxes can be sent from the PSTN to OpenText RightFax via the CUCM).
  - b. Gateway/Route List: Enter the Sip trunk created to OpenText RightFax
- 6. Click **Save** to save the configuration changes.

#### **IOS overview**

```
hostname Dijkje
!
no aaa new-model
clock timezone PCTime 1
network-clock-participate wic 0
no network-clock-participate aim 0
!
!
ip cef
!
1
ip domain name fritz.box
ip name-server 192.168.178.1
ip auth-proxy max-nodata-conns 3
ip admission max-nodata-conns 3
!
isdn switch-type primary-net5
!
voice-card 0
dspfarm
!
!
voice service voip
fax protocol t38 ls-redundancy 2 hs-redundancy 0 fallback none
 sip
!
1
voice class codec 1
codec preference 1 g711alaw
!
!
controller E1 0/0/0
clock source internal
pri-group timeslots 1-8,16 service mgcp
1
interface GigabitEthernet0/0
ip ddns update dijkje
ip address 192.168.178.50 255.255.255.0
duplex half
speed auto
no keepalive
no mop enabled
!
interface Serial0/0/0:15
no ip address
encapsulation hdlc
isdn switch-type primary-net5
isdn protocol-emulate network
isdn incoming-voice voice
isdn bind-13 ccm-manager
no cdp enable
!
interface Serial0/3/0
no ip address
shutdown
```

```
clock rate 2000000
!
no ip forward-protocol nd
!
!
ip http server
ip http authentication local
ip http secure-server
!
1
!
!
control-plane
!
!
!
voice-port 0/0/0:15
!
voice-port 0/1/0
compand-type a-law
cptone NL
shutdown
description fxo00
bearer-cap Speech
!
voice-port 0/1/1
compand-type a-law
cptone NL
description FX01
bearer-cap Speech
!
ccm-manager mgcp
ccm-manager music-on-hold
ccm-manager config server 192.168.178.85
!
mgcp
mgcp call-agent 192.168.178.85 2427 service-type mgcp version 0.1
mgcp dtmf-relay voip codec all mode out-of-band
mgcp default-package fxr-package
!
mgcp profile default
!
!
dial-peer voice 1000 pots
huntstop
service mgcpapp
answer-address 1000
destination-pattern 1000
no digit-strip
direct-inward-dial
port 0/1/0
!
dial-peer voice 8888 pots
service mgcpapp
destination-pattern 8888
no digit-strip
direct-inward-dial
!
```
```
gateway
timer receive-rtp 1200
!
sip-ua
scheduler allocate 20000 1000
!
end
```

#### **Troubleshooting guidelines**

The following suggestions may assist in troubleshooting issues that arise:

- Reset the MGCP statistical counters with the clear mgcp statistics command.
- If no RTP traffic is getting through make sure IP routing is enabled.
- Use the **show rtp statistics** command, then turn on the **debug ip udp** command and track down the MGCP RTP packets.

```
Dijkje# show rtp statistics
RTP Statistics info:
No. CallId Xmit-pkts Xmit-bytes Rcvd-pkts Rcvd-bytes Lost pkts Jitter Latenc
1 17492 0x8A 0x5640 0x8A 0x5640 0x0 0x0 0x0
Dijkje# show rtp statistics
RTP Statistics info:
No. CallId Xmit-pkts Xmit-bytes Rcvd-pkts Rcvd-bytes Lost pkts Jitter Latenc
1 17492 0xDA 0x8840 0xDB 0x88E0 0x0 0x160 0x0
```

 If an RSIP message is not received by the call agent, make sure the mgcp callagent command or the MGCP profile call-agent command is configured with the correct call agent name (or IP address) and UDP port number. Use the show mgcp command or the show mgcp profile command to display this information:

```
Dijkje# show mgcp
MGCP Admin State ACTIVE, Oper State ACTIVE - Cause Code NONE
MGCP call-agent: 192.168.178.85 Initial protocol service is MGCP, v. 1.0
. . .
MGCP gateway port: 2727, MGCP maximum waiting delay 3000
. . .
Dijkje# show mgcp profile
MGCP Profile default
Description: None
Call-agent: 192.168.178.85 2427 Initial protocol service is MGCP 0.1
Tsmax timeout is 20 sec, Tdinit timeout is 15 sec
Tdmin timeout is 15 sec, Tdmax timeout is 600 sec
Tcrit timeout is 4 sec, Tpar timeout is 16 sec
Thist timeout is 30 sec, MWI timeout is 16 sec
Ringback tone timeout is 180 sec, Ringback tone on connection timeout is 180 sec
Network congestion tone timeout is 180 sec, Busy tone timeout is 30 sec
Network busy tone timeout is 0 sec
Dial tone timeout is 16 sec, Stutter dial tone timeout is 16 sec
Ringing tone timeout is 180 sec, Distinctive ringing tone timeout is 180 sec
Continuity1 tone timeout is 3 sec, Continuity2 tone timeout is 3 sec
     _____
```

```
Reorder tone timeout is 30 sec, Persistent package is ms-package
Max1 DNS lookup: ENABLED, Max1 retries is 5
Max2 DNS lookup: ENABLED, Max2 retries is 7
Source Interface: NONE...
```

• To verify connections and endpoints, use the **show mgcp** command:

```
Dijkje# show mgcp connection
Endpoint Call ID(C) Conn ID(I) (P)ort (M)ode (S)tate (C)odec (E)vent[SIFL]
(R)esult[EA]
              C=F123AB,5,6 I=0x3 P=16506,16602 M=3 S=4 C=1 E=2,0,0,2
1. S0/DS1-1/5
R=0,0
2. S0/DS1-1/6 C=F123AB,7,8 I=0x4 P=16602,16506 M=3 S=4 C=1 E=0,0,0,0
R=0,0
Dijkje# show mgcp endpoint
Interface E1 0/0/0
           ENDPOINT-NAME V-PORT SIG-TYPE ADMIN
    S0/SU0/ds1-0/1@Dijkje 0/0/0:15
                                    none up
    S0/SU0/ds1-0/2@Dijkje 0/0/0:15
                                      none up
    S0/SU0/ds1-0/3@Dijkje 0/0/0:15
                                      none
                                            up
    S0/SU0/ds1-0/4@Dijkje 0/0/0:15
                                      none
                                            up
    S0/SU0/ds1-0/5@Dijkje 0/0/0:15
                                      none
                                             up
    S0/SU0/ds1-0/6@Dijkje 0/0/0:15
                                      none
                                             up
    S0/SU0/ds1-0/7@Dijkje 0/0/0:15
                                      none
                                             up
    S0/SU0/ds1-0/8@Dijkje 0/0/0:15
                                      none up
Interface E1 0/0/1
           ENDPOINT-NAME V-PORT
                                  SIG-TYPE ADMIN
```

- If an MGCP message is rejected, it may be because the remote media gateway does not support SDP mandatory parameters (the *o*=, *s*=, and *t*= lines). If this is the case, configure the mgcp sdp simple command to send SDP messages without those parameters.
- If there are problems with voice quality, make sure that **cptone** (voice-port configuration) command is set for the correct country code.
- Capturing RTP packets from a sniffer may help isolate the problem. You may be able to decide such questions as whether the payload type or timestamps are set correctly.
- To check operation of interfaces, use the **show interface** command.
- To view information about activity on the T1 or E1 line, use the show
   controllers command. Alarms, line conditions, and other errors are displayed. The data

is updated every 10 seconds. Every 15 minutes, the cumulative data is stored and retained for 24 hours.

When necessary, enable debug traces for errors, events, media, packets, and parser. The command debug mgcp packets can be used to monitor message flow in general. Note that there is always a performance penalty when using debug commands. The sample output below shows the use of the optional input-hex keyword to enable display of hexadecimal values.

Dijkje# debug mgcp {all | errors | events | packets {input-hex}| parser} Dijkje# debug mgcp packets input-hex Media Gateway Control Protocol input packets in hex value debugging is on MGCP Packet received -DLCX 49993 \* MGCP 0.1 MGCP Packet received in hex -44 4C 43 58 20 34 39 39 33 30 2A 20 4D 47 43 50 20 30 2E 31 A send\_mgcp\_msg, MGCP Packet sent ---> </nowiki> 250 49993

# Scenario 4: H.323-to-MGCP Configuration

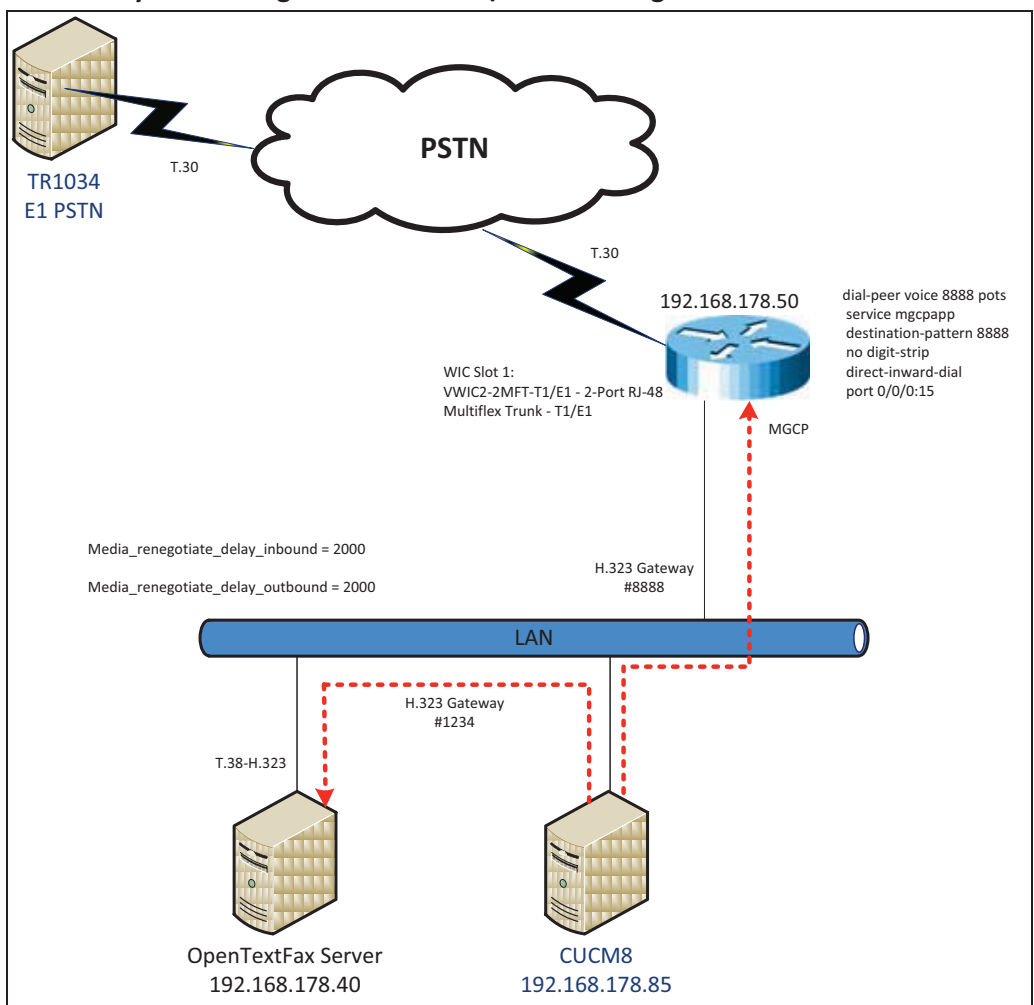

Network System Configuration – MGCP / H.323 Configuration

## **Network Addresses**

| Device # | Device Make, Model, and Description  | Device IP Address |
|----------|--------------------------------------|-------------------|
| 1        | OpenText RightFax                    | 192.168.178.40    |
| 2        | CUCM 8.5.10000-23                    | 192.168.178.85    |
| 3        | Cisco 2800 Integrated Service Router | 192.168.178.50    |

# **Dialing Plan Overview**

To call the SR140 from a POTS phone, dial 1234

- POTS (dial 1234—E1—>
- Gateway (dial 1234@192.168.178.85)—H.323—>
- CUCM8.5.10000-23 (dial 1234@192.168.178.40)-H.323->
- OpenText RightFax.

To call the POTS lines of the Gateway, dial 8888@192.168.178.85

- OpenText RightFax (8888@192.168.178.85)—H.323—>
- CUCM8.5.10000-23 (dial 8888@192.168.178.50)—H.323—>
- Gateway (dial 8888)—E1—>
- POTS

# **OpenText RightFax SR140 Setup Notes**

In this scenario, Dialogic SR140 is required non-default values. For RightFax version 9.4 FP1 SR2 (Dialogic SDK 6.3.0 and later), the following parameters must be set under T.38 Parameters:

- Media Renegotiate Delay Inbound, msec = 2000
  - Callctrl.cfg value = Media\_renegotiate\_delay\_inbound
- Media Renegotiate Delay Inbound, msec = 2000
  - Callctrl.cfg value = Media\_renegotiate\_delay\_outbound

# Dialogic<sup>®</sup> Brooktrout<sup>®</sup> TR1034 Fax PSTN Setup Notes

For the sample test configuration, the TR1034 was configured using the default values, consult the Dialogic<sup>®</sup> Brooktrout<sup>®</sup> Fax Products Installation and Configuration Guide for details.

## **Cisco 2800 Gateway Setup Notes**

For the sample test configuration, the Cisco 2800 Gateway was configured the Cisco IOS commandline Interface. The specific items configured include:

- Enable T.38 support
- Configure line card interface
- Configure MGCP
- Configure Dial-Peers POTS

#### **Enable T.38 support**

The following lines allow H.323 and T.38 fax calls.

```
voice service voip
fax protocol t38 ls-redundancy 2 hs-redundancy 0 fallback none
h323
session transport udp
h245 tunnel disable
```

Note: session transport must contain udp.

## Configure line card interface

```
controller E1 0/0/0
clock source internal
pri-group timeslots 1-8,16 service mgcp
interface Serial0/0/0:15
no ip address
encapsulation hdlc
isdn switch-type primary-net5
isdn protocol-emulate network
isdn incoming-voice voice
isdn bind-13 ccm-manager
no cdp enable
```

# **Configure MGCP**

When enabling MGCP, first configure the following basic router information:

- Hostname
- IP addressing
- Routing information

The next steps to configure MGCP are:

- Enable MGCP
- Specify how to reach the call agent
- Specify that the call agent is a Cisco Communications Manager.

Enter the following commands in **Global Configuration Mode** to allow MGCP calls:

```
ccm-manager mgcp
!Note: The following command enables music on hold so off-net callers receive streaming
music as multicast, rather than unicast:
```

```
ccm-manager music-on-hold
ccm-manager config server 192.168.178.85
!
mgcp
mgcp call-agent 192.168.178.85 2427 service-type mgcp version 0.1
mgcp dtmf-relay voip codec all mode out-of-band
mgcp default-package fxr-package
!
mgcp profile default
```

Notes:

- 192.168.178.85 is the IP address of the CUCM.
- Verify that
- mgcp fax t38 inhibit does not exist, as it disables T.38

## **Configure Dial-Peers – POTS**

Next, you must bind MGCP to the voice ports:

- Configure a dial peer for each voice port
- Binding MGCP to it using the application MGCPAPP command. Note: This command is case sensitive in some IOS releases. If you are unsure, use all capital letters.

The following allows the phone "8888\* to be dialed out through the POTS lines:

```
dial-peer voice 8888 pots
service mgcpapp
destination-pattern 8888
no digit-strip
direct-inward-dial
port 0/0/0:15
interface Serial0/0/0:15
no ip address
encapsulation hdlc
isdn switch-type primary-net5
isdn protocol-emulate network
isdn incoming-voice voice
no cdp enable
```

#### CUCM 8.5 Setup Notes – MGCP / SIP Configuration

Configuration of CUCM 8.5 consists of the following steps:

- Configure SIP Trunk Security Profile
- Configure Sip Trunk from CUCM to OpenText RightFax
- Configure MGCP Gateway

The following items are included at the end of the section:

- IOS overview
- Troubleshooting guidelines

#### **Configure OpenText RightFax Gateway**

1. Using a web browser, log into the Cisco Unified CM Administration screen.

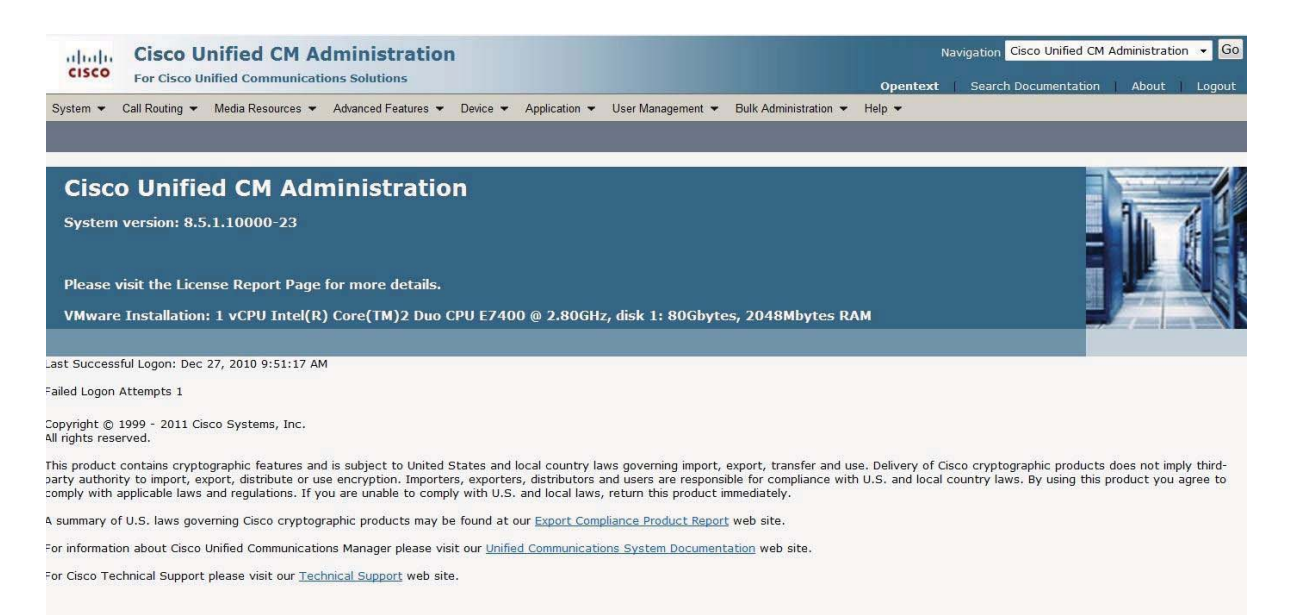

#### 2. From the menu select Device | Gateway

| Cisco Unified CM Administration<br>For Cisco Unified Communications Solutions                                                                                                    |                                                                                                    | Navigation Cisco Unified CM Administration 👻 Go                                                                                            |
|----------------------------------------------------------------------------------------------------|----------------------------------------------------------------------------------------------------|----------------------------------------------------------------------------------------------------|
| System      Call Routing      Media Resources      Advanced Features                                                                                                    | Device  Application  User Management  Bulk Administration                                                                                                    | <ul> <li>Help ▼</li> </ul>                                                                                                    |
|                                                                                                    | CTI Route Point<br>Gatekeeper                                                                                                    |                                                                                                    |
| Cisco Unified CM Administratio                                                                                                    | Gateway clm                                                                                                    |                                                                                                    |
| System version: 8.5.1.10000-23                                                                                                    | Phone<br>Trunk<br>Remote Destination                                                                                                    |                                                                                                    |
| Please visit the License Report Page for more details.                                                                                                    | Device Settings                                                                                                    |                                                                                                    |
| VMware Installation: 1 vCPU Intel(R) Core(TM)2 Duo C                                                                                                    | PU E7400 @ 2.80GHz, disk 1: 80Gbytes, 2048Mbytes                                                                                                    | RAM                                                                                                    |
| Last Successful Logon: Dec 27, 2010 10:49:05 AM                                                                                                    |                                                                                                    |                                                                                                    |
| Copyright © 1999 - 2011 Cisco Systems, Inc.<br>All rights reserved.                                                                                                    |                                                                                                    |                                                                                                    |
| This product contains cryptographic features and is subject to United S<br>party authority to import, export, distribute or use encryption. Importer<br>comply with applicable laws and regulations. If you are unable to comply | tates and local country laws governing import, export, transfer and<br>, exporters, distributors and users are responsible for compliance w<br>with U.S. and local laws, return this product immediately. | use. Delivery of Cisco cryptographic products does not imply third-<br>ith U.S. and local country laws. By using this product you agree to |
| A summary of U.S. laws governing Cisco cryptographic products may be                                                                                                    | found at our Export Compliance Product Report web site.                                                                                                    |                                                                                                    |

For information about Cisco Unified Communications Manager please visit our Unified Communications System Documentation web site.

For Cisco Technical Support please visit our Technical Support web site.

## 3. Press Add New to add a new H.323

## Gateway. Cisco Unified CM Administration Navigation Cisco Unified CM Administrat For Cisco U System 👻 Call Routing 👻 Media Resources 👻 Advanced Features 👻 Device 👻 Application 👻 User Management 👻 Bulk Administration 👻 Help 👻 Add New Gateways Find Gateways where Name → begins with → Hide 🔻 endpoints Find Clear Filter 🔂 👄 Select item or enter search text • No active query. Please enter your search criteria using the options above. Add New

4. Select H.323 Gateway and press Next.

| Cisco Unified CM Administration     For Cisco Unified Communications Solutions                                                      | Navigation Cisco Unified CM Administration  Go |
|----------------------------------------------------------------------------------------------------|------------------------------------------------|
| System 👻 Call Routing 👻 Media Resources 👻 Advanced Features 👻 Device 👻 Application 👻 User Management 🍷 Bulk Administration 🍷 Help 👻 | Open text desicn occurrentation source cogoic  |
| Add a new Gateway                                                                                                    | Related Links: Back To Find/List 🝷 Go          |
| Next.                                                                                                    |                                                |
| - Select the type of gateway you would like to add:                                                                                 |                                                |
| Gateway Type* Not Selected                                                                                                    |                                                |
| Obsci 2001                                                                                                    |                                                |

5. The following screen appears:

| aludu Cisco Unified CM Adminis                                     | stration                                            |   | A STREET, STREET, STRE | Navigation Cisco Unified CM Administratio | n <b>∙</b> Go |
|--------------------------------------------------------------------|-----------------------------------------------------|---|----------------------------------------------------------------------------------------------------|-------------------------------------------|---------------|
| For Cisco Unified Communications Solut                             | tions                                               |   |                                                                                                    | OpenText   Search Documentation   About   | Logout        |
| System - Call Routing - Media Resources - Advanced                 | f Features 👻 Device 👻 Application 👻 User Management |   | elp 🕶                                                                                                    |                                           |               |
| Gateway Configuration                                              |                                                     |   |                                                                                                    | Related Links: Back To Find/List          | • Go          |
| 🔚 Save 💢 Delete 📋 Copy 🎦 Reset 🧷 /                                 | Apply Config 🕂 Add New                              |   |                                                                                                    |                                           |               |
| Device Information Product Device Protocol Registration IP Address | H.323 Gateway<br>H.225<br>Unknown<br>192.168.178.40 |   |                                                                                                    |                                           |               |
| Device is not trusted<br>Device Name*                              | 192.168.178.40                                      |   |                                                                                                    |                                           |               |
| Device Pool*                                                       | Default                                             | - |                                                                                                    |                                           |               |
| Common Device Configuration                                        | < None >                                            | • |                                                                                                    |                                           |               |
| Call Classification*                                               | OffNet                                              | • |                                                                                                    |                                           |               |
| Media Resource Group List                                          | < None >                                            | • |                                                                                                    |                                           |               |
| Packet Capture Mode*                                               | None                                                | • |                                                                                                    |                                           |               |
| Packet Capture Duration                                            | 0                                                   |   |                                                                                                    |                                           |               |
| Location*                                                          | Hub_None                                            |   |                                                                                                    |                                           |               |
| AAR Group                                                          | < None >                                            |   | G.                                                                                                    |                                           |               |
| Tunneled Protocol*                                                 | None                                                |   |                                                                                                    |                                           |               |
| QSIG Variant*                                                      | No Changes                                          |   |                                                                                                    |                                           |               |
| ASN.1 ROSE OID Encoding*                                           | No Changes                                          | - |                                                                                                    |                                           |               |
| Use Trusted Relay Point*                                           | Default                                             |   |                                                                                                    |                                           |               |
| Signaling Port*                                                    | 1720                                                |   |                                                                                                    |                                           |               |
| Media Termination Point Required                                   |                                                     |   |                                                                                                    |                                           |               |
| Retry Video Call As Audio                                          |                                                     |   |                                                                                                    |                                           |               |
| Wait for Far End H.245 Terminal Capability Set                     |                                                     |   |                                                                                                    |                                           | ~             |

- 6. Set the following options:
  - a. Device Name: 192.168.178.40 (address of OpenText RightFax)
  - b. Device Description: H323 Gateway to OpenText RightFax
  - c. **Device Pool**: Default
  - d. Call Classification: OffNet

# 7. Press Save.

| CISCO Unified CM Adm<br>For Cisco Unified Communications                                                                                                    | inistration<br>Solutions                                      |                                                     | Navigation Cisco Unified CM Administration - Go<br>OpenText Search Documentation About Logout |
|----------------------------------------------------------------------------------------------------|---------------------------------------------------------------|-----------------------------------------------------|-----------------------------------------------------------------------------------------------|
| System      Call Routing      Media Resources      Adv                                                                                                    | anced Features                                                | User Management                                     |                                                                                               |
| Gateway Configuration                                                                                                    |                                                               |                                                     | Related Links: Back To Find/List • Go                                                         |
| 🔜 Save 💢 Delete 🗋 Copy 🎦 Reset 🦼                                                                                                    | Apply Config 🕂 Add New                                        |                                                     |                                                                                               |
| Device Information     Product     Device Protocol     Registration     Pr Address     Device is not trusted     Device is not trusted     Device is not trusted     Device is not trusted | H.323 Gateway<br>H.225<br>Unknown<br>192.166.178.40           | Message from webpage                                |                                                                                               |
| Device Pool*<br>Common Device Configuration<br>Call Classification*                                                                                                    | H323 Gateway to OpenText Fax<br>Default<br>< None ><br>OffNet | Cuck the Apply Comg to have the changes take effect |                                                                                               |
| Media Resource Group List<br>Packet Capture Mode*<br>Packet Capture Duration                                                                                                    | < None ><br>None<br>0                                         |                                                     |                                                                                               |
| Location*<br>AAR Group<br>Tunneled Protocol*                                                                                                    | Hub_None<br>< None ><br>None                                  | •                                                   |                                                                                               |
| QSIG Variant*<br>ASN.1 ROSE OID Encoding*<br>Use Trusted Relay Point*                                                                                                    | No Changes<br>No Changes<br>Default                           | *                                                   |                                                                                               |
| Signaling Port*  Media Termination Point Required  Retry Video Call As Audio                                                                                                    | 1720                                                          |                                                     |                                                                                               |

8. Click OK, then click Apply Config.

| Cisco Unified CM Admi<br>For Cisco Unified Communications S                                                                     | inistration<br><sup>colutions</sup>                                                                                                    | Navigation Cisco Unified CM Administration • Go<br>OpenText Search Documentation About Logout |
|----------------------------------------------------------------------------------------------------|----------------------------------------------------------------------------------------------------|-----------------------------------------------------------------------------------------------|
| System - Call Routing - Media Resources - Adva                                                                                  | inced Features   Device   Application   User Management   Bulk Administration   Help                                                                                                    |                                                                                               |
| Gateway Configuration                                                                                                    | 🖉 Apply Configuration - Windows Internet Explorer                                                                                                    | Related Links: Back To Find/List • Go                                                         |
| 🔜 Save 🗶 Delete 🗋 Copy 🎱 Reset 👌                                                                                                | Imp: 122184.178.83 Hit comstmer entropyConfig to place Stadded C 1016-648 1986 dear advected to pass      Conflicate Error      Apply Configuration                                                                                                    |                                                                                               |
| Update successful                                                                                                    | Status: Ready                                                                                                    |                                                                                               |
| Device Information     Product     Device Protocol     Registration     IP Address     Â Device is not trusted     Device Name* | Apply Configuration Information Selected Device: 192.168.178.40 (H323 Gateway to OpenText Fax Server; H.323 Gateway) Note: Please save the configuration before continuing. When you click apply config. the device may go through a restart. When restart is initiated, connected calls will be preserved but calls in progress may be dropped. |                                                                                               |
| Description<br>Device Pool*<br>Common Device Configuration                                                                      | - OK Cancel                                                                                                    |                                                                                               |
| Call Classification *<br>Media Resource Group List                                                                              |                                                                                                    |                                                                                               |
| Packet Capture Duration                                                                                                    |                                                                                                    |                                                                                               |
| AAR Group<br>Tunneled Protocol*<br>QSIG Variant*                                                                                | Done Done Internet   Protected Mode Off                                                                                                    |                                                                                               |
| ASN.1 ROSE OID Encoding*<br>Use Trusted Relay Point*<br>Sianalina Port*                                                         | No Changes ~<br>Default ~                                                                                                    | -                                                                                             |

## 9. Click **OK** and click **Reset**.

| Cisco Unified CM Adm<br>Cisco For Cisco Unified Communications | ninistration<br>s Solutions                            | Navigation <mark>Cisco Unified CM Administration • Go</mark><br><b>OpenText</b> Search Documentation About Logaut                                                                                                    |
|----------------------------------------------------------------|--------------------------------------------------------|----------------------------------------------------------------------------------------------------|
| System - Call Routing - Media Resources - A                    | dvanced Features 👻 Device 👻 Application 👻 User Ma      | anagement 👻 Bulk Administration 👻 Help 👻                                                                                                    |
| Gateway Configuration                                          |                                                        | Related Links: Back To Find/List • Go                                                                                                    |
| 🔚 Save 💥 Delete 🗈 Copy 蠀 Reset                                 | 🖉 Apply Config 🕂 Add New                               |                                                                                                    |
| Device Name*                                                   | 192.168.178.40                                         | Control Control Contro Control Control Control Control Control Control Control Control Co |
| Description                                                    | H323 Gateway to OpenText Fax Server                    |                                                                                                    |
| Device Pool*                                                   | Default                                                | Device Reset                                                                                                    |
| Common Device Configuration                                    | < None >                                               | Reset 💩 Restart                                                                                                    |
| Call Classification*                                           | OffNet                                                 |                                                                                                    |
| Media Resource Group List                                      | < None >                                               | - Status                                                                                                    |
| Packet Capture Mode*                                           | None                                                   | j Status: Ready                                                                                                    |
| Packet Capture Duration                                        | 0                                                      |                                                                                                    |
| Location*                                                      | Hub None                                               | Reset Information                                                                                                    |
| AAR Group                                                      | < None >                                               | If a device is not registered with Cisco Unified Communications Manager, you cannot reset or restart it. If a device is                                                                                                    |
| Tunneled Protocol*                                             | None                                                   | back up, click the Reset button. To return to the previous window without resetting/restarting the device, click                                                                                                    |
| QSIG Variant*                                                  | No Changes                                             | Close.                                                                                                    |
| ASN.1 ROSE OID Encoding*                                       | No Changes                                             | Note:<br>Resettion a nateway/trunk/media devices drops any calls in progress that are using that nateway/trunk/media                                                                                                    |
| Use Trusted Relay Point*                                       | Default                                                | devices. Restarting a gateway/media devices tries to preserve the calls in progress that are using that                                                                                                    |
| Signaling Port*                                                | 1720                                                   | gateway/media devices, in possible. Other devices wait undit calls are complete before restarting or resetting.<br>Resetting/restarting a H323 device does not physically reset/restart the hardware; it only reinitializes the                                                                                                    |
| C Media Termination Point Required                             |                                                        | Configuration loaded by Cisco United Communications Manager.                                                                                                    |
| Retry Video Call As Audio                                      |                                                        | - Reset Restart Close                                                                                                    |
| Wait for Far End H.245 Terminal Capability Set                 |                                                        |                                                                                                    |
| Path Replacement Support                                       |                                                        |                                                                                                    |
| Transmit UTE-8 for Calling Party Name                          |                                                        |                                                                                                    |
| SRTP Allowed - When this flag is checked, IPS                  | ec needs to be configured in the network to provide er | h                                                                                                    |
| H 225 Date Through Allowed                                     | te netroit to provide th                               | Done 🕒 Internet   Protected Mode: Off                                                                                                    |

# 10. Click Restart and Close.

| Device Reset                                                                                                    |
|----------------------------------------------------------------------------------------------------|
| Preset Restart                                                                                                    |
| - Status -                                                                                                    |
| Restart request was sent successfully.                                                                                                    |
| - Reset Information                                                                                                    |
| Selected Device: 192.168.178.40 (H323 Gateway to OpenText Fax Server; H.323 Gateway)<br>If a device is not registered with Cisco Unified Communications Manager, you cannot reset or restart it. If a device is<br>registered, to restart a device without shutting it down, click the <b>Restart</b> button. To shut down a device and bring it<br>back up, click the <b>Reset</b> button. To return to the previous window without resetting/restarting the device, click<br><b>Close</b> .                                         |
| <b>Note:</b><br>Resetting a gateway/trunk/media devices <b>drops</b> any calls in progress that are using that gateway/trunk/media devices. Restarting a gateway/media devices tries to preserve the calls in progress that are using that gateway/media devices, if possible. Other devices wait until calls are complete before restarting or resetting. Resetting/restarting a H323 device does not physically reset/restart the hardware; it only reinitializes the configuration loaded by Cisco Unified Communications Manager. |
| - Reset Restart Close -                                                                                                    |

#### **Configure MGCP Gateway**

1. Using a web browser, log into the **Cisco Unified CM Administration** screen.

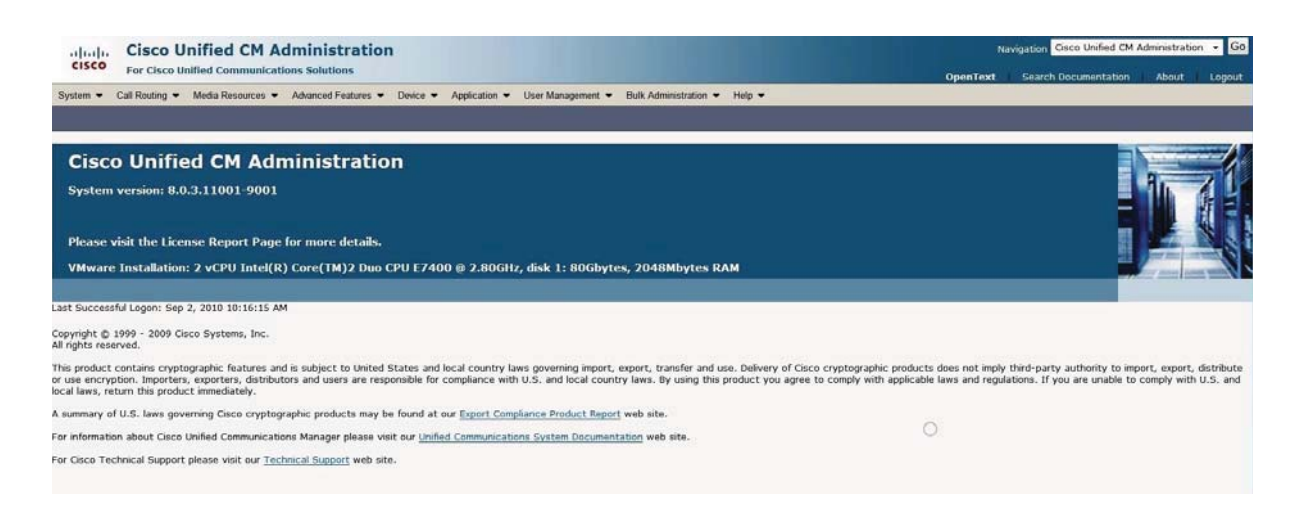

2. From the menu select Device | Gateway.

| Cisco Unified CM Administration<br>For Cisco Unified Communications Solutions                                                                                                    | Navigation Cisco Unified CM Administration - Go                                                                                                    |
|----------------------------------------------------------------------------------------------------|----------------------------------------------------------------------------------------------------|
| System   Call Routing   Media Resources   Advanced Features                                                                                                    | Device - Application - User Management - Bulk Administration - Help -                                                                                                    |
|                                                                                                    | CTI Route Point<br>Gatokeeper                                                                                                    |
| Cisco Unified CM Administratio                                                                                                    | Gateway                                                                                                    |
| System version: 8.5.1.10000-23                                                                                                    | Phone<br>Trunk<br>Remote Destination                                                                                                    |
| Please visit the License Report Page for more details.<br>VMware Installation: 1 vCPU Intel(R) Core(TM)2 Duo (                                                                                                    | Device Settings                                                                                                    |
| .ast Successful Logon: Dec 27, 2010 10:49:05 AM                                                                                                    |                                                                                                    |
| Copyright © 1999 - 2011 Cisco Systems, Inc.<br>All rights reserved.                                                                                                    |                                                                                                    |
| This product contains cryptographic features and is subject to United s<br>party authority to import, export, distribute or use encryption. Importe<br>comply with applicable laws and regulations. If you are unable to comp | tates and local country laws governing import, export, transfer and use. Delivery of Cisco cryptographic products does not imply third-<br>s, exporters, distributors and users are responsible for compliance with U.S. and local country laws. By using this product you agree to<br>y with U.S. and local laws, return this product immediately. |
| A summary of U.S. laws governing Cisco cryptographic products may be                                                                                                    | found at our Export Compliance Product Report web site.                                                                                                    |
| For information about Cisco Unified Communications Manager please vis                                                                                                    | t our <u>Unified Communications System Documentation</u> web site.                                                                                                    |
| For Cisco Technical Support please visit our Technical Support web site                                                                                                    |                                                                                                    |

# 3. Press Add New to add a new H.323 Gateway.

| Tor case of united commence commence of the sources > Advanced Features > Device > Application > User Management > Bulk Administration > Help > | Search Documentation About Logout |
|----------------------------------------------------------------------------------------------------|-----------------------------------|
| System ♥ Call Routing ♥ Media Resources ♥ Advanced Features ♥ Device ♥ Application ♥ User Management ♥ Bulk Administration ♥ Help ♥             |                                   |
| End and Liet Cateway                                                                                                    |                                   |
| This and List Gateway                                                                                                    |                                   |
| 다 Add New                                                                                                    |                                   |
| Instance                                                                                                    |                                   |
| Gateways                                                                                                    |                                   |
| Find Gateways where Name 🔹 begins with 👻 Hide 🔹 endpoints Find Clear Filter 🌗 🚍                                                                 |                                   |
| Select item or enter search text 👻                                                                                                    |                                   |
| No active query. Please enter your search criteria using the options above.                                                                     |                                   |
| Add New                                                                                                    |                                   |
|                                                                                                    |                                   |

4. The following screen appears:

| ahaha Cisco Unified CM Administration                                                                                                    | Navigation Cisco Unified CM Administration 👻 Go |
|----------------------------------------------------------------------------------------------------|-------------------------------------------------|
| CISCO For Cisco Unified Communications Solutions                                                                                                    | OpenText Search Documentation About Logout      |
| System 🔹 Call Routing 👻 Media Resources 👻 Advanced Features 👻 Device 👻 Application 👻 User Management 👻 Bulk Administration 👻 Help 👻                                                                                                    |                                                 |
| Add a new Gateway                                                                                                    | Related Links: Back To Find/List 🔸 Go           |
| Next                                                                                                    |                                                 |
| - Select the type of gateway you would like to add:                                                                                                    |                                                 |
| Gateway Type* Not Selected 👻                                                                                                    |                                                 |
| UBC0 1743         *           Next         Cicco 1861           Cicco 289X         Cicco 289X           Cicco 2801         Cicco 2801           Cicco 2802         Cicco 2801           Cicco 2801         Cicco 2802           Cicco 2801         Cicco 2802           Cicco 2801         Cicco 2801           Cicco 2801         Cicco 2802           Cicco 2801         Cicco 2802           Cicco 2801         Cicco 2802           Cicco 2801         Cicco 2804           Cicco 3824         Cicco 3824           Cicco 3845         Cicco 3845           Cicco 3845         Cicco 3845           Cicco 2814         Cicco 3845           Cicco 3845         Cicco 3845           Cicco 2814         Cicco 3845           Cicco 2814         Cicco 3845           Cicco 2814         Cicco 3845           Cicco 2814         Cicco 2814           Cicco 2814         Cicco 2814           Cicco Catalyst 4000 Access Gateway Switch         Cicco Catalyst 4224 Voice Gateway           Cicco Catalyst 6000 24 port FXS Gateway         * |                                                 |

- Select the Gateway Type. For MGCP gateways, choose the device type (router model or voice gateway). In this example, a Cisco 2821 router was selected. Note: You cannot configure Communication Manager to recognize the same device as both an MGCP and an H.323 gateway.
- 6. Next, set **Protocol to** MGCP and click **Next**.

| ababa Cisco Unified CM Administration                                                                                                    | Navigation Cisco Unified CM Administration 👻 Go |
|----------------------------------------------------------------------------------------------------|-------------------------------------------------|
| CISCO For Cisco Unified Communications Solutions                                                                                                    | OpenText Search Documentation About Logout      |
| System 👻 Call Routing 👻 Media Resources 👻 Advanced Features 👻 Device 🍝 Application 👻 User Management 👻 Bulk Administration 👻 Help 👻                  |                                                 |
| Add a new Gateway                                                                                                    | Related Links: Back To Find/List 🝷 Go           |
| Next                                                                                                    |                                                 |
| Select the type of gateway you would like to add:<br>Gateway Type Cisco 2821 Change Gateway type Protocol  Protocol  McCo  McCo  Change Gateway type |                                                 |
| indicates required item.                                                                                                    |                                                 |

## 7. The Gateway Configuration screen

#### appears:

| Cisco Unified CM<br>For Cisco Unified Commun  | Administration<br>ications Solutions                  |                                   |                   | Navigation Cisco Unified CM Administration 🔻 Go |
|-----------------------------------------------|-------------------------------------------------------|-----------------------------------|-------------------|-------------------------------------------------|
| System      Call Routing      Media Resources | s      Advanced Features      Device      Application | n 👻 User Management 👻 Bulk Admini | stration • Help • |                                                 |
| Gateway Configuration                         |                                                       |                                   |                   | Related Links: Back To Find/List 🝷 Go           |
| 🔚 Save 💥 Delete 💁 Reset 🧷                     | Apply Config 🕂 Add New                                |                                   |                   |                                                 |
| Status                                        |                                                       |                                   |                   |                                                 |
| (i) Status: Ready                             |                                                       |                                   |                   |                                                 |
| - Gateway Details                             |                                                       |                                   |                   |                                                 |
| Product                                       | Cisco 2821                                            |                                   |                   |                                                 |
| Gateway                                       | Dijkje.Fritz.box                                      |                                   |                   |                                                 |
| Protocol                                      | MGCP                                                  |                                   |                   |                                                 |
| Device is not trusted                         |                                                       |                                   |                   |                                                 |
| Domain Name                                   | Dijkje.Fritz.box                                      |                                   |                   |                                                 |
| Description                                   | 192.168.178.50                                        |                                   |                   |                                                 |
| Cisco Unified Communications Manager Gro      | up* Default                                           | 200                               |                   |                                                 |
| - Configured Slots, VICs and Endpoints        |                                                       |                                   |                   |                                                 |
| Module in Slot 0 NM-4VWIC-MBRD                |                                                       |                                   |                   |                                                 |
| Subunit 0 VWIC2-2MFT-                         | T1E1-E1 • 0/0/ 0 • 0/0/ 1 •                           |                                   |                   |                                                 |
| Subunit 1 VIC2-2FXS                           |                                                       |                                   |                   |                                                 |
| Subunit 2                                     | 0/1/ 0 6 0/1/ 1 6                                     |                                   |                   |                                                 |
| Suburit 2 < None S                            | ·                                                     |                                   |                   |                                                 |
| Subunit 3 < None >                            |                                                       |                                   |                   |                                                 |
| Module in Slot 1 < None >                     | ž.                                                    |                                   |                   |                                                 |
| Module in Slot 2 < None >                     | *                                                     |                                   |                   |                                                 |
| - Product Specific Configuration Layout       |                                                       |                                   |                   |                                                 |
| 2                                             |                                                       |                                   |                   |                                                 |
| Clobal ISDN Switch Tures                      |                                                       |                                   |                   |                                                 |
| EURO                                          | 15.                                                   |                                   |                   |                                                 |

- 8. Under Gateway Details, enter the following information:
  - a. Domain Name: Enter hostname of the router. Important information:
    - i. MGCP gateways are identified by *hostname*, not *IP address*.
    - ii. If the router is configured with a domain name, append it to the hostname, such as Dijkje.Fritz.box.
    - iii. The name is case sensitive.
  - b. **Description (optional):** Enter optional description string.
  - a. **Cisco Unified Communications Manager Group (required):** Choose a group, or set as Default.
- 9. Under Configured Slots, VICs and Endpoints, begin configuring endpoints.
  - **c.** Available router slots are listed, with drop-down menu to select voice module type they contain, if any.
  - d. ISR routers contain four WIC/VWIC slots that are not part of a separate module. These are listed in the drop-down menu as "**NM-4VWIC-MBRD.**" Choose this option, as shown in the example, if you intend to use these slots.

10. On the next screen, reset the gateway by clicking **Reset** then click **Close**. *Note: Resetting the MGCP gateway drops all in-process calls on the gateway.* 

| Device Reset                                                                                                    |
|----------------------------------------------------------------------------------------------------|
| Reset                                                                                                    |
| Status                                                                                                    |
| Status: Ready                                                                                                    |
| - Reset Information                                                                                                    |
| Selected Device: 1 devices selected<br>If a device is not registered with Cisco Unified Communications Manager, you cannot reset it. If a device is registered,<br>to shut down a device and bring it back up, click the <b>Reset</b> button. To return to the previous window without<br>resetting the device, click <b>Close</b> .                                                                                                    |
| <b>Note:</b><br>Resetting a gateway/trunk/media devices <b>drops</b> any calls in progress that are using that gateway/trunk/media devices. Restarting a gateway/media devices tries to preserve the calls in progress that are using that gateway/media devices, if possible. Other devices wait until calls are complete before restarting or resetting.<br>Resetting/restarting a H323 device does not physically reset/restart the hardware; it only reinitializes the configuration loaded by Cisco Unified Communications Manager. |
| - Reset Close                                                                                                    |

11. To verify that the gateway is registered, go to the **Find and List Gateway**s screen. Click **Find.** The gateway should be listed along with registered

| end  | noints  |
|------|---------|
| CIIG | points. |

| alulu Cisco Unified CM Adu                  | ministration                                       |                          |                      |                     | Navigation Cisco Unifie   | d CM Administration 👻 Go |
|---------------------------------------------|----------------------------------------------------|--------------------------|----------------------|---------------------|---------------------------|--------------------------|
| CISCO For Cisco Unified Communication       | is Solutions                                       |                          |                      |                     | OpenText Search Documenta | ition About Logout       |
| System + Call Routing + Media Resources + A | Advanced Features - Device - Application - User Ma | nagement 👻 Bulk Adminis  | tration 👻 Help 👻     |                     |                           |                          |
| Find and List Gateway                       |                                                    |                          |                      |                     |                           |                          |
| Add New 🔛 Select All 🔛 Clear All            | 崔 Delete Selected 🏾 🎦 Reset Selected 🖉 Apply Con   | fig to Selected          |                      |                     |                           |                          |
| Status<br>2 records found                   |                                                    |                          |                      |                     |                           |                          |
| Gateways (1 - 2 of 2)                       |                                                    |                          |                      |                     |                           | Rows per Page 50 •       |
| Find Gateways where Name •                  | contains • @Dijkje.Fritz.box Show • end            | points Find Clear Filter |                      |                     |                           |                          |
|                                             | Select item or enter search text •                 |                          |                      |                     |                           |                          |
| Device Name *                               | Description                                        | Device Pool              | Calling Search Space | Device Type         | Status                    | IP Address               |
| AALN/S0/SU1/1@Dijkje.Fritz.bo               | AALN/S0/SU1/1@Dijkje.Fritz.box                     | Default                  |                      | Cisco MGCP FXS Port | Registered with CUCM803   | 192.168.178.50           |
| 50/SU0/DS1-0@Dijkje.Fritz.box               | S0/SU0/DS1-0@Dijkje.Fritz.box                      | Default                  |                      | Cisco MGCP E1 Port  | Registered with CUCM803   | 192.168.178.50           |
| Add New Select All Clear All Dele           | te Selected Reset Selected Apply Cont              | fig to Selected          |                      |                     |                           |                          |
|                                             |                                                    |                          |                      |                     |                           |                          |
|                                             |                                                    |                          |                      |                     |                           |                          |

# Ensure the Gateway is under MGCP control of CUCM803(c)

| Dijkje#SH CCM                                            |                                        |                                |                |
|----------------------------------------------------------|----------------------------------------|--------------------------------|----------------|
| MGCP Domain Name                                         | e: Dijkje.fritz.k                      | xoo                            |                |
| Priority                                                 | Status                                 |                                | Host           |
| Primary<br>First Backup<br>Second Backup                 | Registered<br>None<br>None             |                                | 192.168.178.85 |
| Current active (<br>Backhaul/Redunda<br>Failover Interva | Call Manager:<br>ant link port:<br>al: | 192.168.1<br>2428<br>30 second | .78.85<br>ls   |

Keepalive Interval:15 secondsLast keepalive sent:16:57:26 PCTime Sep 9 2010 (elapsed time: 00:00:04) Last MGCP traffic time: 16:57:26 PCTime Sep 9 2010 (elapsed time: 00:00:04) Last failover time: None None Graceful Not Selected Last switchback time: Switchback mode: MGCP Fallback mode: Last MGCP Fallback start time: None Last MGCP Fallback end time: None MGCP Download Tones: Disabled TFTP retry count to shut Ports: 2 Backhaul Link info: Link Protocol: TCP Remote Port Number: 2428 Remote IP Address: 192.168.178.85 Current Link State: OPEN Statistics: Packets recvd: 2 Recv failures: 0 Packets xmitted: 2 Xmit failures: 0 PRI Ports being backhauled: Slot 0, VIC 0, port 0

#### **Configure Call Routing OpenText RightFax to PSTN**

1. Using a web browser, log into the Cisco Unified CM Administration screen.

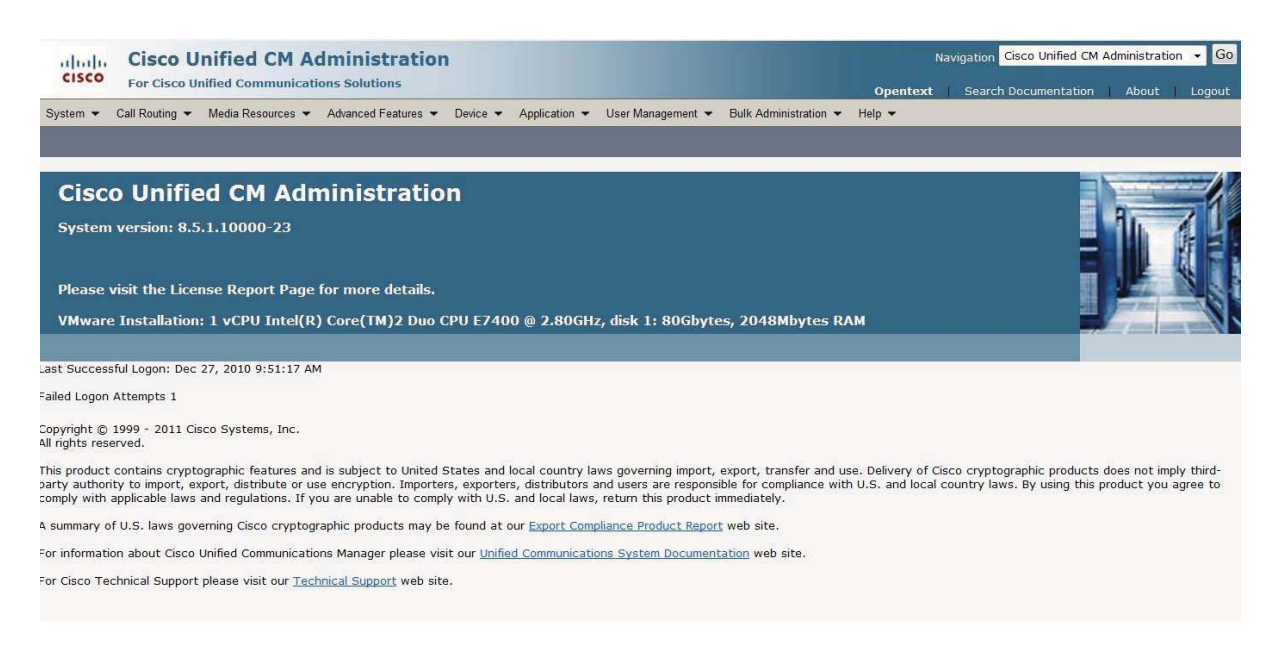

2. From the menu select Call Routing | Route / Hunt | Route Pattern.

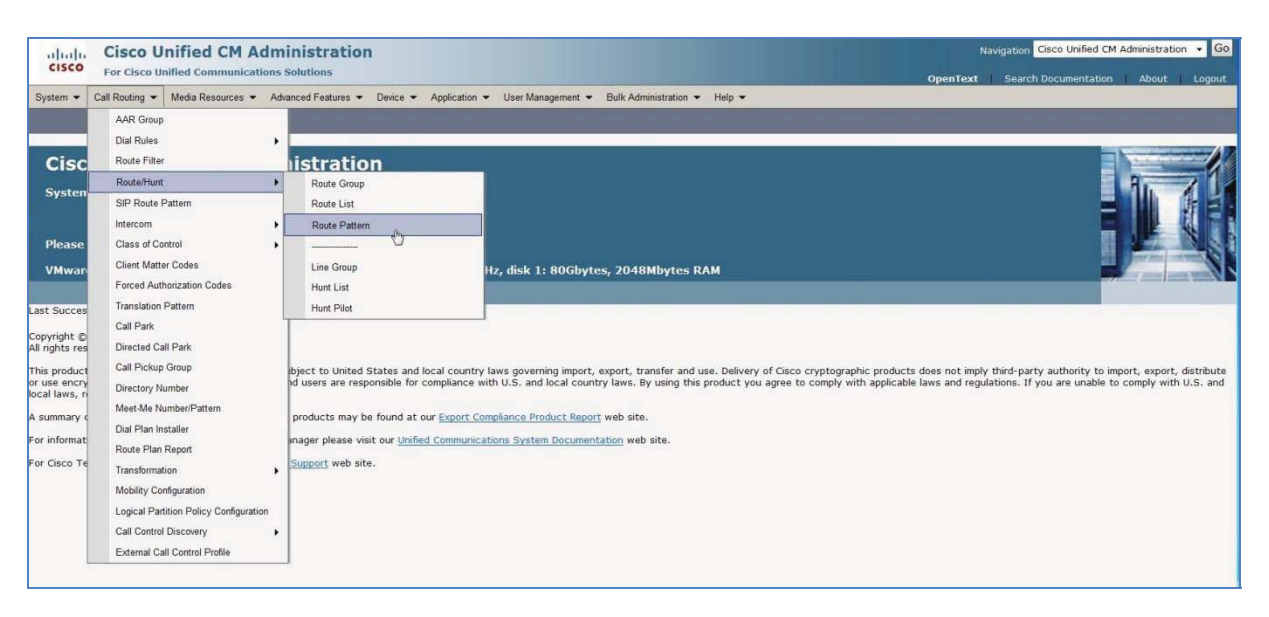

3. Click on Add New to add a new Route Pattern.

| alude Cisco Unified CM Administration         |                                                                          | Navigation Cisco Unified CM Administration 👻 Go |
|-----------------------------------------------|--------------------------------------------------------------------------|-------------------------------------------------|
| CISCO For Cisco Unified Communications        | olutions                                                                 | OpenText Search Documentation About Logout      |
| System 👻 Call Routing 👻 Media Resources 👻 Adv | nced Features   Device   Application   User Management   Bulk Administra | tion • Help •                                   |
| ind and List Route Patterns                   |                                                                          |                                                 |
| Add New                                       |                                                                          |                                                 |
| -                                             |                                                                          |                                                 |
| 0 records found                               |                                                                          |                                                 |
| 0                                             |                                                                          |                                                 |
| Route Patterns                                |                                                                          | Rows per Page 50 🔹                              |
| Find Route Patterns where Pattern • 1         | agins with 🔹 🛛 🖡 Find Clear Filter                                       |                                                 |
|                                               | No active query. Please enter your search crite                          | ria using the options above.                    |
| Add New                                       |                                                                          |                                                 |
|                                               |                                                                          |                                                 |

4. The following screen appears:

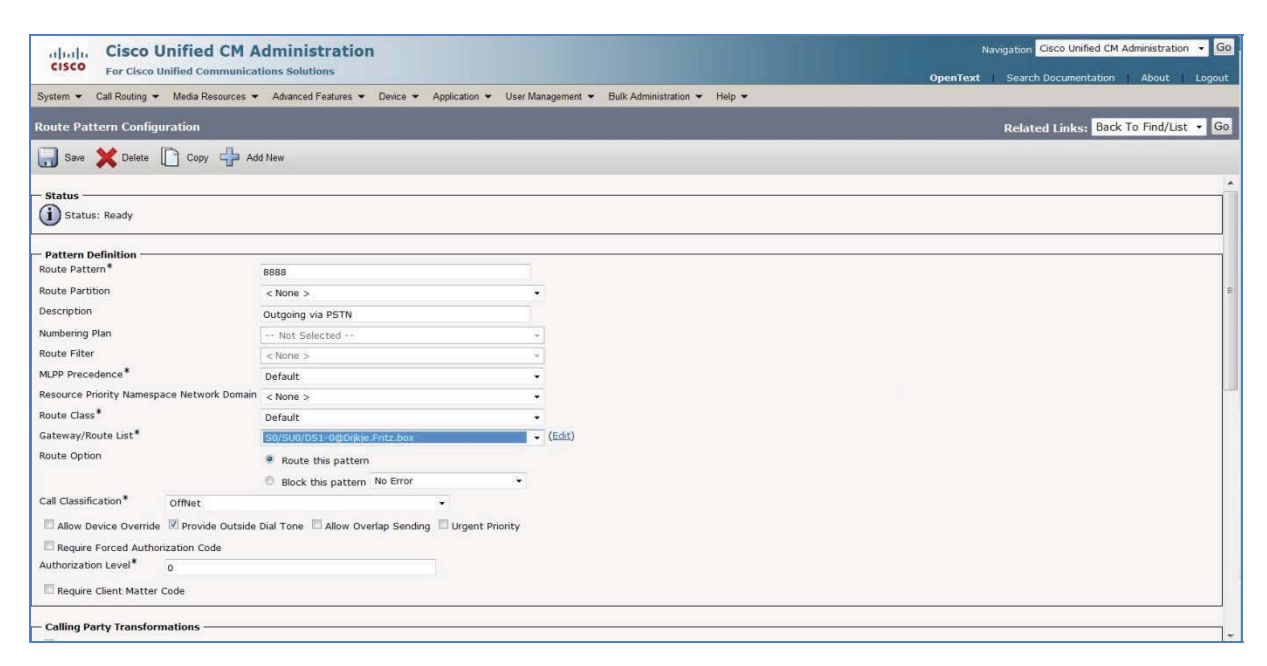

- 5. Set Route Pattern to "8888" to send faxes via the E1 (PSTN).
- 6. In this scenario, **Gateway/Route List** is S0/SUO/DS1-0@Dijkje.Fritz.box (the MGCP Trunk of the Gateway).

### Configure Call Routing (PSTN to OpenText RightFax)

7. Using a web browser, log into the Cisco Unified CM Administration screen.

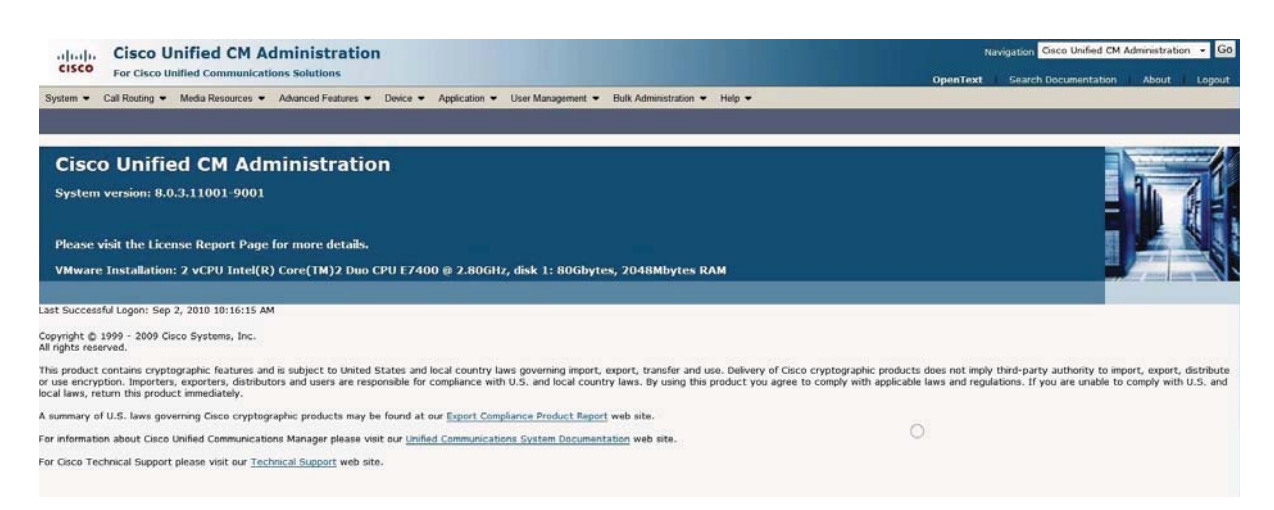

8. Select CallRouting | Route Hunt | Route Pattern.

| alada                          | Cisco Unified CM Adm                   | inistration                                                                                       | Navigation Cisco Unified CM Administration • Go                                                                  |
|--------------------------------|----------------------------------------|---------------------------------------------------------------------------------------------------|----------------------------------------------------------------------------------------------------|
| cisco                          | For Cisco Unified Communications       | Solutions                                                                                         | OpenText Search Documentation About Logout                                                                       |
| System 🕶                       | Call Routing - Media Resources - Ad    | vanced Features   Device   Application   User Management   Bulk Administration   Help             |                                                                                                    |
|                                | AAR Group                              |                                                                                                   |                                                                                                    |
|                                | Dial Rules                             |                                                                                                   |                                                                                                    |
| Cisc                           | Route Filter                           | histration                                                                                        |                                                                                                    |
| Court and                      | Route/Hunt                             | Route Group                                                                                       | Au Z                                                                                                    |
| System                         | SIP Route Pattern                      | Route List                                                                                        |                                                                                                    |
|                                | Intercom +                             | Route Pattern                                                                                     |                                                                                                    |
| Please                         | Class of Control                       | O                                                                                                 |                                                                                                    |
| VMwan                          | Client Matter Codes                    | Line Group Hz, disk 1: 80Gbytes, 2048Mbytes RAM                                                   |                                                                                                    |
|                                | Forced Authorization Codes             | Hunt List                                                                                         | and the second second second second second second second second second second second second second second second |
| Last Succes                    | Translation Pattern                    | Hunt Pilot                                                                                        |                                                                                                    |
| Convright @                    | Call Park                              |                                                                                                   |                                                                                                    |
| All rights res                 | Directed Call Park                     |                                                                                                   |                                                                                                    |
| This product                   | Call Pickup Group                      | bject to United States and local country laws governing import, export, transfer and use. Deliver | ry of Cisco cryptographic products does not imply third-party authority to import, export, distribute            |
| or use encry<br>local laws, ri | Directory Number                       | d users are responsible for compliance with U.S. and local country laws. By using this product ye | ou agree to comply with applicable laws and regulations. If you are unable to comply with U.S. and               |
| A summany of                   | Meet-Me Number/Pattern                 | products may be found at our Export Compliance Product Report web site                            |                                                                                                    |
| a summary c                    | Dial Plan Installer                    | products may be round at our <u>expert companies Product resport</u> web ate.                     |                                                                                                    |
| For informat                   | Route Plan Report                      | inager please visit our Unified Communications System Documentation web site.                     |                                                                                                    |
| For Cisco Te                   | Transformation +                       | Support web site.                                                                                 |                                                                                                    |
|                                | Mobility Configuration                 |                                                                                                   |                                                                                                    |
|                                | Logical Partition Policy Configuration |                                                                                                   |                                                                                                    |
|                                | Call Control Discovery                 |                                                                                                   |                                                                                                    |
|                                | External Call Control Profile          |                                                                                                   |                                                                                                    |

9. Click on Add New to add a new Route Pattern

| alada Cisco Unified CM Administration                                                                                               | Navigation Cisco Unified CM Administration 👻 🙆 |  |  |  |
|----------------------------------------------------------------------------------------------------|------------------------------------------------|--|--|--|
| CISCO For Cisco Unified Communications Solutions                                                                                    | OpenText Search Documentation About Logout     |  |  |  |
| System 👻 Call Routing 👻 Media Resources 👻 Advanced Features 👻 Device 🍷 Application 🍷 User Management 👻 Bulk Administration 🍷 Help 👻 |                                                |  |  |  |
| Find and List Route Patterns                                                                                                    |                                                |  |  |  |
| Add New                                                                                                    |                                                |  |  |  |
| Status                                                                                                    |                                                |  |  |  |
| 0 records found                                                                                                    |                                                |  |  |  |
| Route Patterns                                                                                                    | Rows per Page 50 👻                             |  |  |  |
| Find Route Patterns where Pattern 🔹 begins with 🔹 🛛 Find Clear Filter                                                               |                                                |  |  |  |
| No active query. Please enter your search criteria using the options above.                                                         |                                                |  |  |  |
| Add New                                                                                                    |                                                |  |  |  |
|                                                                                                    |                                                |  |  |  |

## 10. The following screen appears:

| For Cisco Unified Communi              | cations Solutions                                  |                   | OpenText                     | Search Documentation About Logo    |
|----------------------------------------|----------------------------------------------------|-------------------|------------------------------|------------------------------------|
| ystem 👻 Call Routing 👻 Media Resources | Advanced Features      Device      Application     | User Management 👻 | Bulk Administration - Help - |                                    |
| oute Pattern Configuration             |                                                    |                   |                              | Related Links: Back To Find/List 🔻 |
| 🔒 Save 🗶 Delete 📄 Copy 📫               | Add New                                            |                   |                              |                                    |
|                                        |                                                    |                   |                              |                                    |
| Pattern Definition                     | 1234                                               |                   |                              |                                    |
| toute Partition                        | < None >                                           | *                 |                              |                                    |
| escription                             | Route to OpenText Fax Server                       |                   |                              |                                    |
| lumbering Plan                         | Not Selected                                       | *                 |                              |                                    |
| loute Filter                           | < None >                                           |                   |                              |                                    |
| 1LPP Precedence*                       | Default                                            |                   |                              |                                    |
| esource Priority Namespace Network Dom | ain < None >                                       | •                 |                              |                                    |
| oute Class*                            | Default                                            |                   |                              |                                    |
| Sateway/Route List*                    | 192.168.178.40                                     | ← ( <u>Edit</u> ) |                              |                                    |
| loute Option                           | Route this pattern                                 |                   |                              |                                    |
|                                        | Block this pattern No Error                        | -                 |                              |                                    |
| Call Classification* OffNet            | *                                                  |                   |                              |                                    |
| Allow Device Override                  | de Dial Tone 🔲 Allow Overlap Sending 🔲 Urgent Prio | rity              |                              |                                    |
| Bequire Forced Authorization Code      |                                                    |                   |                              |                                    |
|                                        |                                                    |                   |                              |                                    |

- 11. Set the following options:
  - a. **Route Pattern:** "1234" (where faxes can be sent from the PSTN to OpenText RightFax via the CUCM).
  - b. Gateway/Route List: Enter the IP address of OpenText RightFax.
- 12. Click **Save** to save the configuration changes.

#### **IOS overview**

```
hostname Dijkje
!
no aaa new-model
clock timezone PCTime 1
network-clock-participate wic 0
no network-clock-participate aim 0
1
!
ip cef
!
!
ip domain name fritz.box
ip name-server 192.168.178.1
ip auth-proxy max-nodata-conns 3
ip admission max-nodata-conns 3
1
isdn switch-type primary-net5
!
voice-card 0
dspfarm
!
!
voice service voip
fax protocol t38 ls-redundancy 2 hs-redundancy 0 fallback none
1
!
voice class codec 1
codec preference 1 g711alaw
!
!
controller E1 0/0/0
clock source internal
pri-group timeslots 1-8,16 service mgcp
!
interface GigabitEthernet0/0
ip ddns update dijkje
ip address 192.168.178.50 255.255.255.0
duplex half
speed auto
no keepalive
no mop enabled
!
interface Serial0/0/0:15
no ip address
encapsulation hdlc
isdn switch-type primary-net5
isdn protocol-emulate network
isdn incoming-voice voice
isdn bind-13 ccm-manager
no cdp enable
!
interface Serial0/3/0
no ip address
shutdown
```

```
clock rate 2000000
!
no ip forward-protocol nd
!
!
ip http server
ip http authentication local
ip http secure-server
!
1
!
!
control-plane
!
!
!
voice-port 0/0/0:15
!
voice-port 0/1/0
compand-type a-law
cptone NL
shutdown
description fxo00
bearer-cap Speech
!
voice-port 0/1/1
compand-type a-law
cptone NL
description FX01
bearer-cap Speech
!
ccm-manager mgcp
ccm-manager music-on-hold
ccm-manager config server 192.168.178.85
!
mgcp
mgcp call-agent 192.168.178.85 2427 service-type mgcp version 0.1
mgcp dtmf-relay voip codec all mode out-of-band
mgcp default-package fxr-package
!
mgcp profile default
!
!
dial-peer voice 1000 pots
huntstop
service mgcpapp
answer-address 1000
destination-pattern 1000
no digit-strip
direct-inward-dial
port 0/1/0
!
dial-peer voice 8888 pots
service mgcpapp
destination-pattern 8888
no digit-strip
direct-inward-dial
!
```

```
!
gateway
timer receive-rtp 1200
!
sip-ua
scheduler allocate 20000 1000
!
end
```

Troubleshooting guidelines

The following suggestions may assist in troubleshooting issues that arise:

- Reset the MGCP statistical counters with the clear mgcp statistics command.
- If no RTP traffic is getting through make sure IP routing is enabled.
- Use the **show rtp statistics** command, then turn on the **debug ip udp** command and track down the MGCP RTP packets.

```
Dijkje# show rtp statistics
RTP Statistics info:
No. CallId Xmit-pkts Xmit-bytes Rcvd-pkts Rcvd-bytes Lost pkts Jitter Latenc
1 17492 0x8A 0x5640 0x8A 0x5640 0x0 0x0 0x0
Dijkje# show rtp statistics
RTP Statistics info:
No. CallId Xmit-pkts Xmit-bytes Rcvd-pkts Rcvd-bytes Lost pkts Jitter Latenc
1 17492 0xDA 0x8840 0xDB 0x88E0 0x0 0x160 0x0
```

 If an RSIP message is not received by the call agent make sure that the mgcp callagent command or the MGCP profile call-agent command is configured with the correct call agent name or IP address and UDP port. Use the show mgcp command or the show mgcp profile command to display this information:

```
Dijkje# show mgcp
MGCP Admin State ACTIVE, Oper State ACTIVE - Cause Code NONE
MGCP call-agent: 192.168.178.85 Initial protocol service is MGCP, v. 1.0
. . .
MGCP gateway port: 2727, MGCP maximum waiting delay 3000
Dijkje# show mgcp profile
MGCP Profile default
Description: None
Call-agent: 192.168.178.85 2427 Initial protocol service is MGCP 0.1
Tsmax timeout is 20 sec, Tdinit timeout is 15 sec
Tdmin timeout is 15 sec, Tdmax timeout is 600 sec
Tcrit timeout is 4 sec, Tpar timeout is 16 sec
Thist timeout is 30 sec, MWI timeout is 16 sec
Ringback tone timeout is 180 sec, Ringback tone on connection timeout is 180 sec
Network congestion tone timeout is 180 sec, Busy tone timeout is 30 sec
Network busy tone timeout is 0 sec
Dial tone timeout is 16 sec, Stutter dial tone timeout is 16 sec
Ringing tone timeout is 180 sec, Distinctive ringing tone timeout is 180 sec
Continuity1 tone timeout is 3 sec, Continuity2 tone timeout is 3 sec
Reorder tone timeout is 30 sec, Persistent package is ms-package
Max1 DNS lookup: ENABLED, Max1 retries is 5
Max2 DNS lookup: ENABLED, Max2 retries is 7
Source Interface: NONE...
```

• To verify connections and endpoints, use the **show mgcp** command:

```
Dijkje# show mgcp connection
Endpoint Call ID(C) Conn ID(I) (P)ort (M)ode (S)tate (C)odec (E)vent[SIFL]
(R)esult[EA]
1. S0/DS1-1/5 C=F123AB,5,6 I=0x3 P=16506,16602 M=3 S=4 C=1 E=2,0,0,2
R=0,0
2. S0/DS1-1/6 C=F123AB,7,8 I=0x4 P=16602,16506 M=3 S=4 C=1 E=0,0,0,0
R=0,0
Dijkje# show mgcp endpoint
Interface E1 0/0/0
           ENDPOINT-NAME V-PORT
                                    SIG-TYPE ADMIN
    S0/SU0/ds1-0/1@Dijkje 0/0/0:15
                                         none
                                               up
    S0/SU0/ds1-0/2@Dijkje 0/0/0:15
                                         none
                                              up
    S0/SU0/ds1-0/3@Dijkje 0/0/0:15
                                         none
                                               up
    S0/SU0/ds1-0/4@Dijkje 0/0/0:15
                                         none
                                               up
    S0/SU0/ds1-0/5@Dijkje 0/0/0:15
                                         none
                                               up
    S0/SU0/ds1-0/6@Dijkje 0/0/0:15
                                         none
                                               up
    S0/SU0/ds1-0/7@Dijkje 0/0/0:15
                                         none
                                               up
    S0/SU0/ds1-0/8@Dijkje 0/0/0:15
                                         none
                                               up
Interface E1 0/0/1
           ENDPOINT-NAME
                           V-PORT
                                     SIG-TYPE
                                               ADMIN
```

• If an MGCP message is rejected, it might be because the remote media gateway does not support SDP mandatory parameters (the o=, s=, and t= lines). If this is the case, configure the mgcp sdp simple command to send SDP messages without those parameters.

\_\_\_\_\_

- If there are problems with voice quality, make sure that **cptone** (voice-port configuration) command is set for the correct country code.
- Capturing RTP packets from a sniffer may help isolate the problem. You may be able to decide such questions as whether the payload type or timestamps are set correctly.
- To check operation of interfaces, use the **show interface** command.
- To view information about activity on the T1 or E1 line, use the show controllers command. Alarms, line conditions, and other errors are displayed. The data is updated every 10 seconds. Every 15 minutes, the cumulative data is stored and retained for 24 hours.
- When necessary, enable debug traces for errors, events, media, packets, and parser. The command debug mgcp packets can be used to monitor message flow in general. Note that there is always a performance penalty when using debug commands. The sample output

below shows the use of the optional input-hex keyword to enable display of hexadecimal values.

Dijkje# debug mgcp {all | errors | events | packets {input-hex}| parser}
Dijkje# debug mgcp packets input-hex
Media Gateway Control Protocol input packets in hex value debugging is on
MGCP Packet received DLCX 49993 \* MGCP 0.1
MGCP Packet received in hex 44 4C 43 58 20 34 39 39 39 33 20 2A 20 4D 47 43 50 20 30 2E 31 A
send\_mgcp\_msg, MGCP Packet sent ---> </nowiki>
250 49993